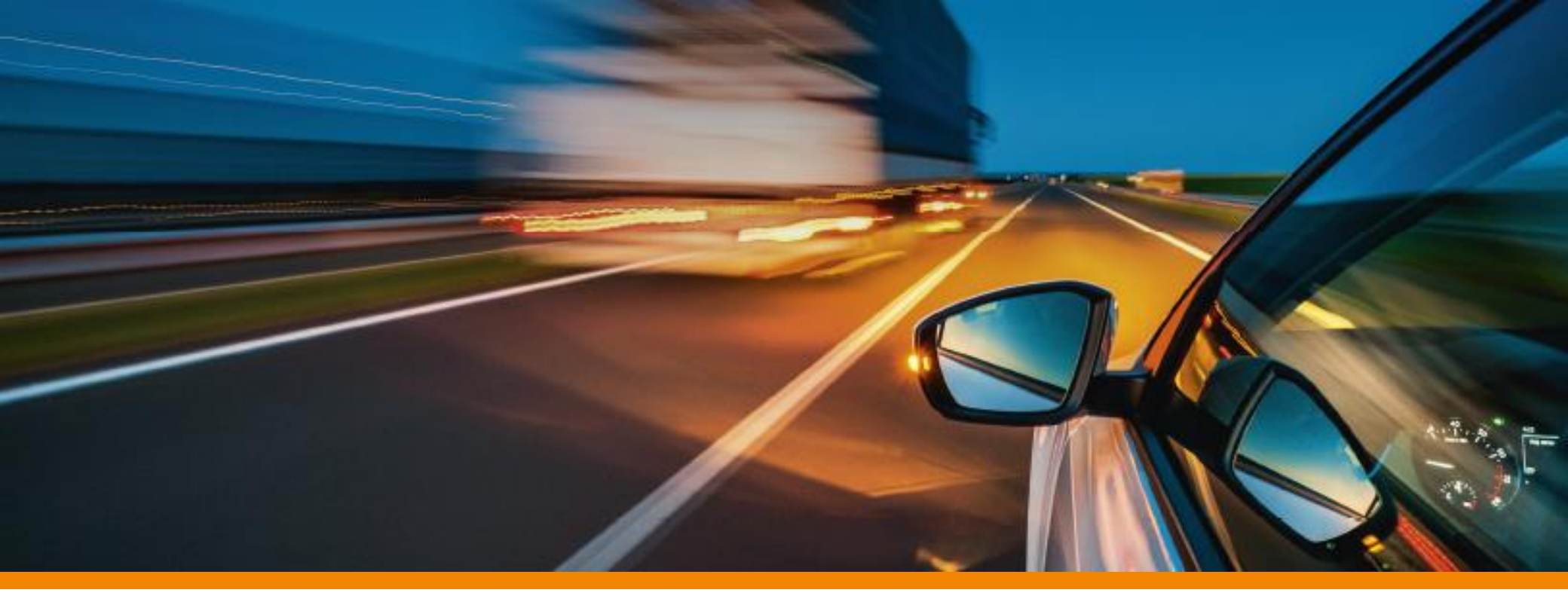

## IL MANUALE DEI SERVIZI ONLINE DI DKV

Guida per utilizzare al meglio i servizi online di DKV

**DKV** MOBILITY SERVICES Group

## Indice

## 1) <u>LOGIN</u>

- <u>COME EFFETTUARE IL LOGIN SE SI É GIÁ REGISTRATI</u>
- <u>COME EFFETTUARE IL LOGIN SE NON SI É REGISTRATI</u>

## 2) <u>COCKPIT</u>

- 1) CARTE SERVIZI: ORDINI, DETTAGLI, GESTIONE LIMITI, FAQ
- 2) <u>FATTURE</u>
- 3) <u>PEDAGGIO</u>
- 4) <u>PRODOTTI</u>
- 5) <u>RIMBORSO IVA</u>
- 6) <u>AMMINISTRAZIONE</u>
- 3) <u>ereporting</u>
- 4) TROVA STAZIONI (MAPS)
- 5) DKV CARD CLIMATE
- 6) <u>DKV CARD +CHARGE</u>

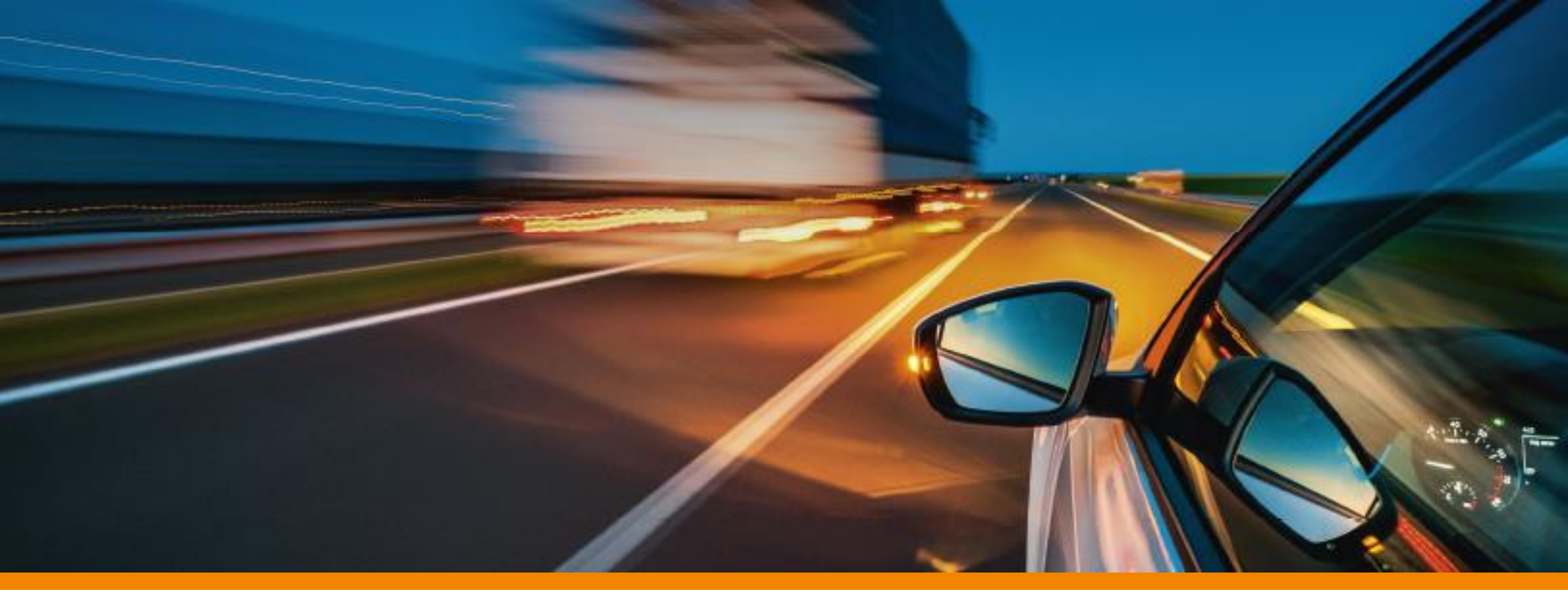

## 1) LOGIN

## SERVIZI ONLINE DKV - LOGIN

## COME EFFETTUARE IL LOGIN SE SI É GIÁ REGISTRATI

Per accedere alla propria area riservata, e usufruire dei servizi online DKV, è necessario autenticarsi effettuando il LOGIN.

Inserire il proprio indirizzo e-mail (1) e la propria password (2).

Qualora sia stata dimenticata la password, è possibile ripristinare l'accesso, cliccando su "**Password dimenticata?**" (3). Il sistema invierà all'indirizzo e-mail registrato un'email contenente una password provvisoria e il link al sito DKV. **NOTA BENE**: la password provvisoria scadrà dopo 24 ore dalla ricezione.

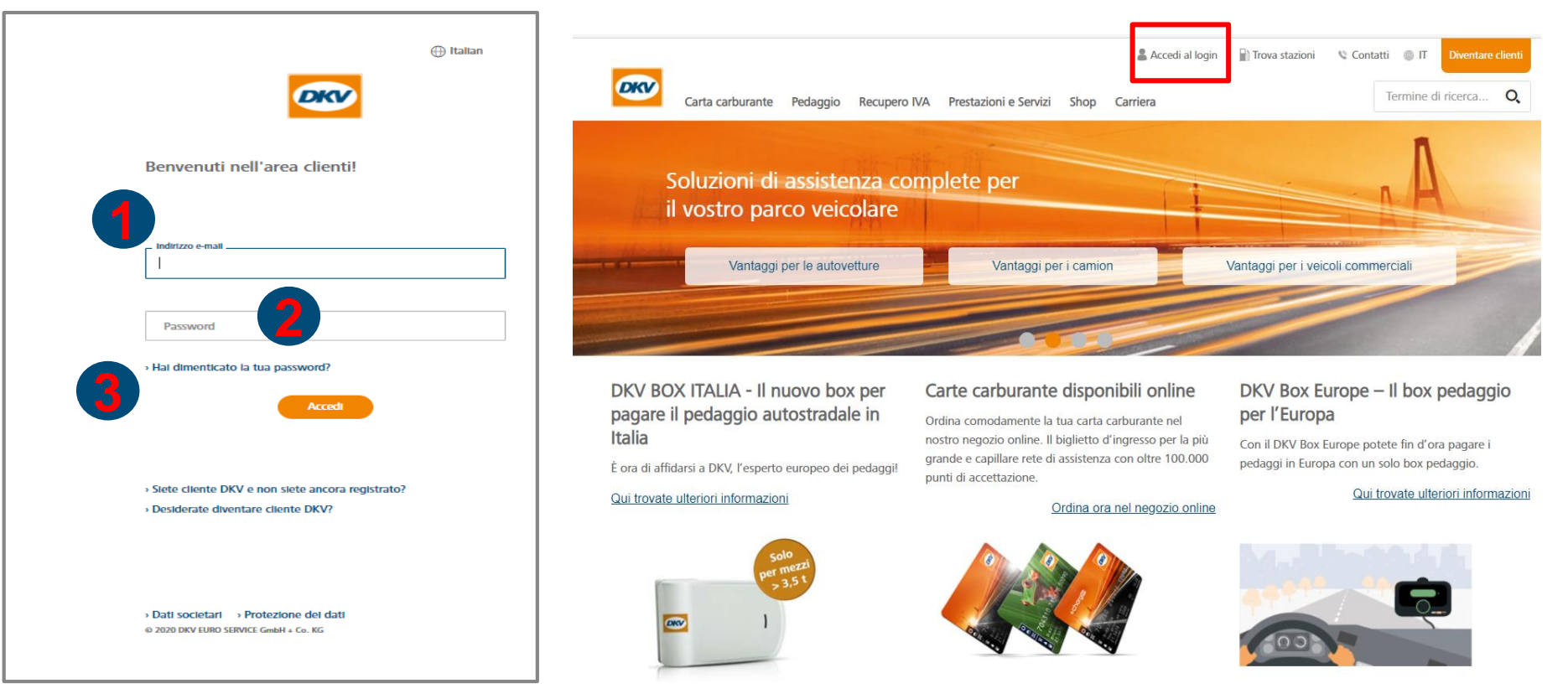

## **SERVIZI ONLINE DKV - LOGIN**

## COME EFFETTUARE IL LOGIN SE NON SI È REGISTRATI

Se siete cliente DKV ma non avete ancora registrato il vostro indirizzo mail, occorre cliccare su "Siete cliente DKV e non siete ancora registrato?" (1).

Successivamente, nella sezione **"Accesso a DKV COCKPIT"**, occorrerà cliccare **"Siete già cliente ma non avete ancora un accesso on line?" (2).** Il sito vi proporrà di **scaricare e compilare il modulo di richiesta registrazione**, da inviare compilato, timbrato e firmato al vostro Customer Service di riferimento.

| 🕀 Italian                                                                                                    |                                                                                                    |                                                                         |
|----------------------------------------------------------------------------------------------------|----------------------------------------------------------------------------------------------------|-------------------------------------------------------------------------|
| Benvenuti nell'area clienti!                                                                                              | DKV COCKPIT – Il conto cliente centrale                                                                                                    | » Prestazioni e Servizi » Prestazioni » Conto cliente                   |
| Indirizzo e-mail  I  Password  Acced  Stete cliente DKV e non siete ancora registrato?  Desiderate diventare cliente DKV? | Con il DKV COCKPIT, il conto cliente gratuito di DKV Euro Service, potete                                                                                        | <image/> <complex-block><complex-block></complex-block></complex-block> |
| Dati societari     Protezione dei dati     0 2020 DKV EURO SERVICE GmbH + Co. KG                                          | Accesso a DKV COCKPIT<br>Siete già cliente e avete già un accesso online?<br>Siete già cliente ma non avete ancora un accesso online?<br>Siete un cliente nuovo? |                                                                         |

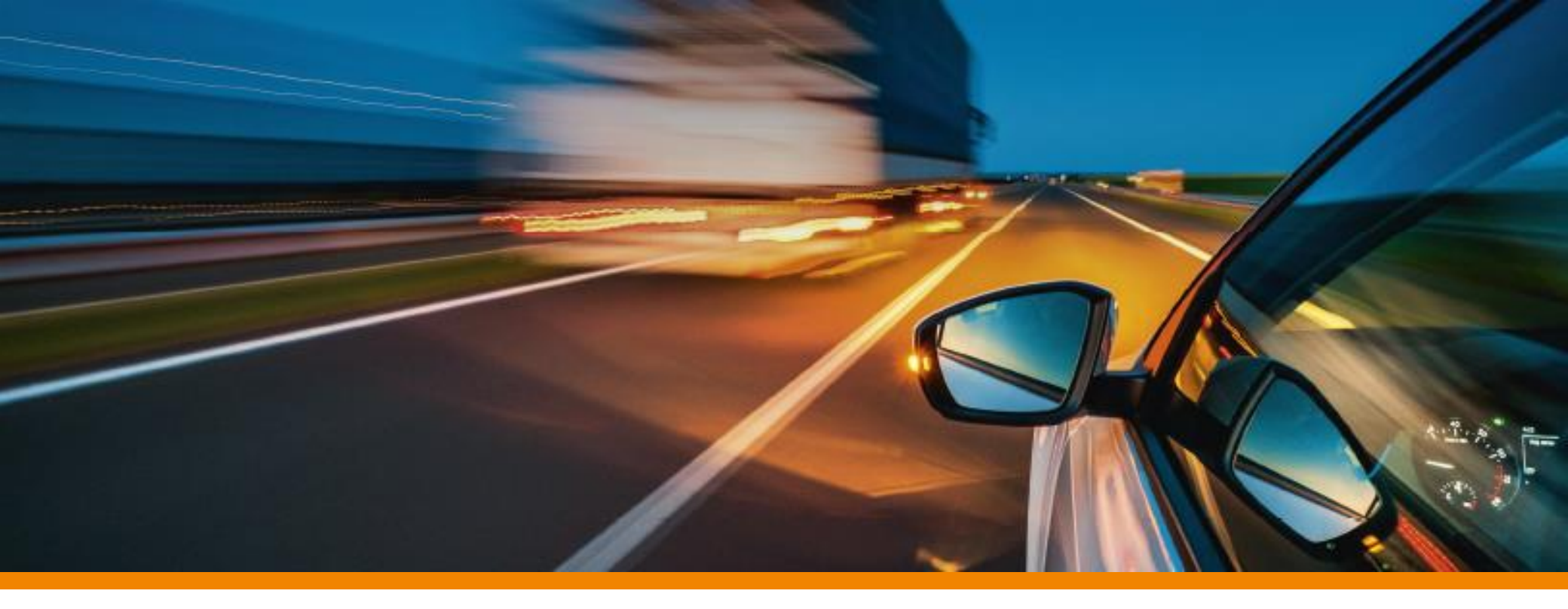

# 2) COCKPIT

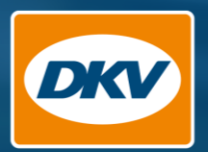

# DKV Cockpit ruzioni per l'uso + SMART FAQs

Welcome to

+ SMART CONTROL SMART SETTINGS applied for ; Transactions Time budget thly limit: €2,500.00 Daily limit: €500.00

Usage Days Blocked week art Settings Edir

MacBook Pro

S

Quick Inv

YOU DRIVE, WE CARE.

## DASHBOARD

#### **PUNTO DI PARTENZA NEL PORTALE**

La pagina iniziale (Dashboard) è la porta d'accesso a tutte le pagine del portale e fornisce una panoramica dei **costi e delle impostazioni della carta servizi**.

Nell'area **"La mia flotta"** (nella navigazione) si trovano tutte le funzioni necessarie per la gestione della flotta:

- Gestione delle carte servizi
- Ordine delle carte servizi
- Gestione dei limiti e restrizioni

Il menu di navigazione aiuta ad orientarsi nelle diverse aree.

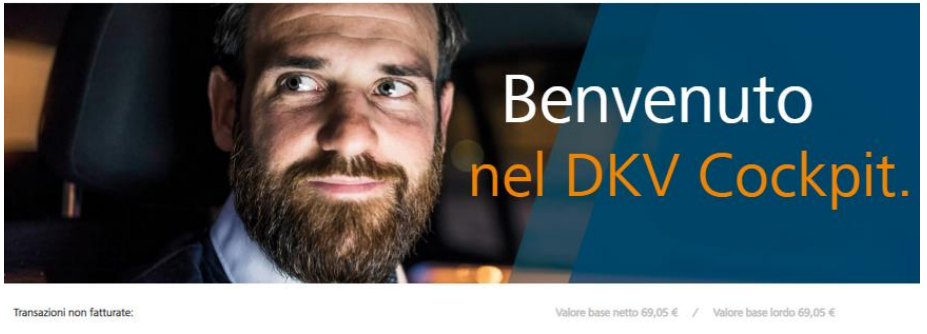

Le pagine più visitate nel DKV Cockpit

Collegamenti rapidi

Il mio parco veicolare

> Ordina carte servizi

> Smart Control

Fatture
 Bimborso IVA

eReporting
 Prezzi diesel in Europa
 Confronto prezzi diesel

> Servizi relativi al pedaggio

Gestione del parco veicolare

> Carte servizi

**\*** SMART CONTROL

IMPOSTAZIONI SMART applicate per 0 carte Transazioni Budget assoluto:

Giorni di utilizzo

> Impostazioni Smart Modifica

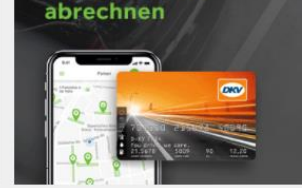

und bequem über

die DKV CARD

III paybyphone

Servizi DKV

Eurovignette base
 Eurovignetten Comfort
 DKV Box TIS PL
 DKV Ferry Portal

> Frejus Card
 > DKV Box Select
 > DKV Box Reets

## DASHBOARD

#### **SELEZIONARE I CODICI CLIENTI**

- In caso di società con più codici cliente, cliccare sul menu a tendina, in alto a destra, e selezionare il codice prescelto. L'elenco si espanderà per includere tutti i codici disponibili.
- 2. Scorrere verso il basso sino a trovare il codice cliente desiderato.
- In alternativa è disponibile l'opzione "Seleziona il codice cliente".
   Nella finestra pop-up si può inserire il codice cliente desiderato.

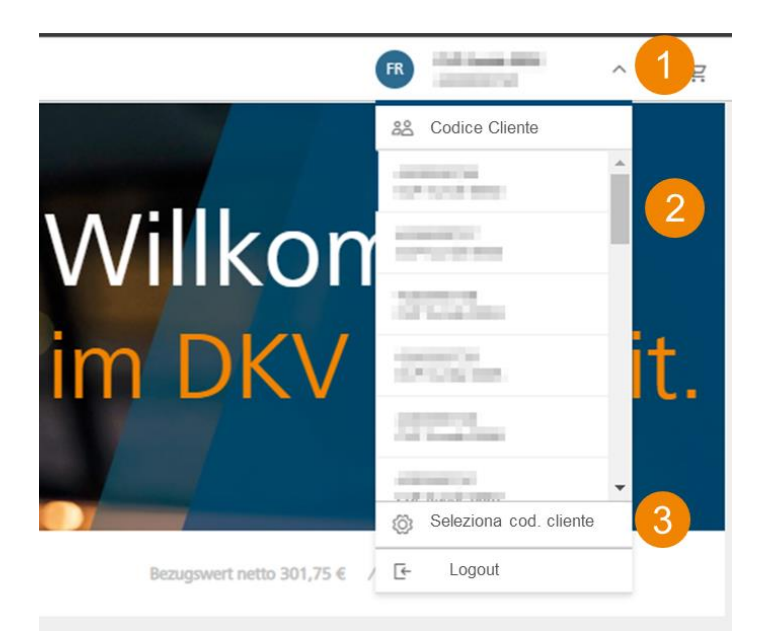

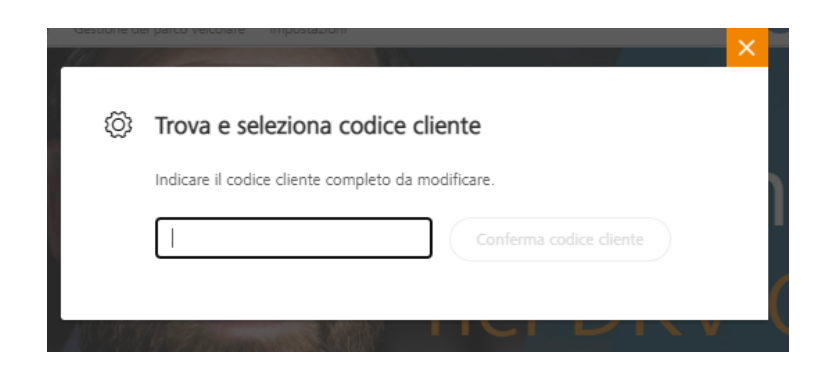

## **GESTIONE DELLE CARTE SERVIZI**

## **FILTRARE E SELEZIONARE**

Cliccare nella barra di navigazione sulla scheda "Il mio parco veicolare", per poter vedere "Le mie carte servizi", dove sono visibili tutte le carte di servizio valide per il codice cliente selezionato.

In questa pagina sono disponibili le seguenti funzioni:

#### 1. Filtrare

- Tramite il menu a tendina per etichetta, service card-ID o centro di costo
- Tramite l'elenco delle tipologie di carte disponibili
- Tramite l'elenco dei centri di costo disponibili

#### 2. Selezionare

• Espandi il menu a tendina e seleziona una colonna e un ordine crescente o decrescente per selezionare le carte

#### 3. Carte servizi terminate

- Fornisce una panoramica delle carte non più attive
- Filtri e selezioni funzionano anche sulle carte disattivate

| Dashboard II mio parco veico                         | tione del parco veicolare Impostazioni |                    | MM                      | Ц ×                 |
|------------------------------------------------------|----------------------------------------|--------------------|-------------------------|---------------------|
|                                                      | parco veicolare   Le mie carte servizi |                    |                         |                     |
| Trova Q Tutte le assegnazioni  Fffettua la selezione | Le mie carte servizi (                 | (16)               | Ordina                  | carte servizi       |
| Tutte le assegnazioni<br>Dati stampati sulla carta   | ∳ SMART CONTROL                        |                    | Nascor                  | ıdi dettagli 🔨      |
| ID carte servizi Centro di costo                     | Impostazioni Smart appl                | icate per 0 carte. |                         | Modifica            |
|                                                      |                                        |                    | Ordina per: 👃 Dati stam | ipati sulla carta 🗸 |
| Mostra carte servizi terminate                       | Dati stampati sulla carta              | ID carte servizi   | Definizione del limite  | Stato               |
| 3                                                    | WG 1                                   | 704310             | Standard DKV            |                     |
| _                                                    |                                        | 704310             | Standard DKV            |                     |
|                                                      |                                        | 704310             | Standard DKV            |                     |

## **GESTIONE DELLE CARTE SERVIZI**

#### **ESPORTARE L'ELENCO DELLE CARTE**

Nell'**angolo in basso a sinistra** della pagina c'è il pulsante **"Esporta".** Cliccando sul pulsante è possibile esportare l'elenco delle carte servizi.

- Disponibile nei formati CSV e Excel
- Se non viene preselezionata nessuna carta servizi, verrà esportato l'intero elenco delle carte visualizzate nella panoramica
- Se viene impostato un **filtro**, verranno esportati tutti **i risultati dello stesso**; ciò si applica anche alle carte servizi disattivate
- La casella di controllo permette di selezionare specifiche carte servizi ed esportare solo quelle
- Il file di esportazione conterrà **tutti i dettagli** delle carte servizi, limiti compresi

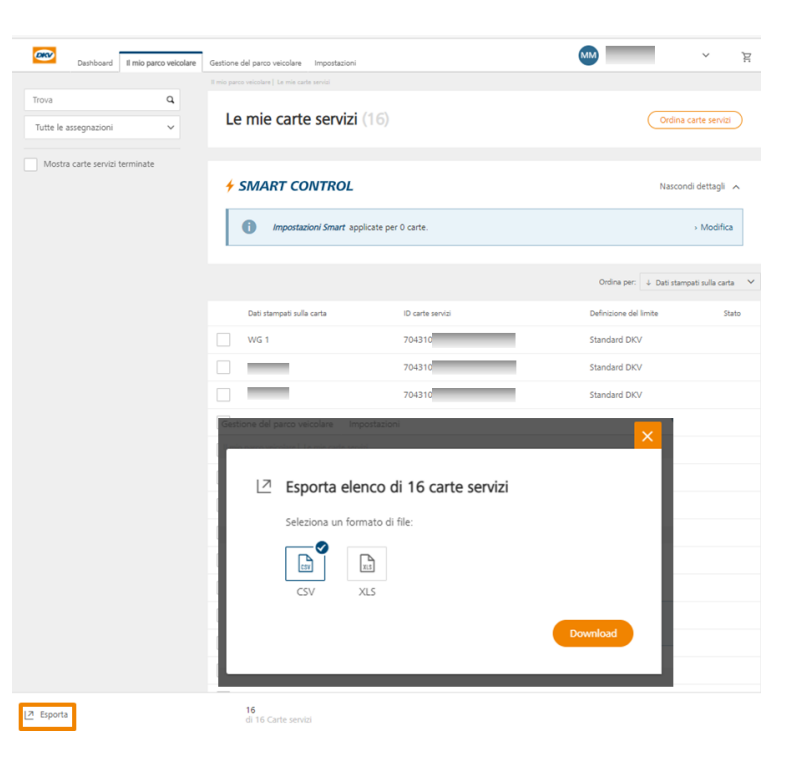

#### **INTRODUZIONE**

#### Come iniziare ad ordinare una carta servizi.

- Selezionare nella barra in alto Il mio parco veicolare > ordina carta servizi
- oppure icona del carrello nell'angolo in alto a destra di qualsiasi pagina
- oppure pulsante Ordina carta servizi nella pagina della panoramica

Con un solo ordine online è possibile ordinare **fino a 99 carte**. Se per Vostre esigenze si dovesse superare tale numero, si prega di contattare il Vostro referente customer service.

#### Il procedimento di ordine della carta prevede i seguenti 3 passaggi:

- 1. Selezionare la carta della flotta(in base alle preferenze di prodotto predefinite)
- Configurare le carte (targa, indicazioni aggiuntive, PIN, centro di costo) e opzionalmente selezionare la modalità di consegna sicura \*
- 3. Controllare e ordinare \*vedi slide 12, punto 6

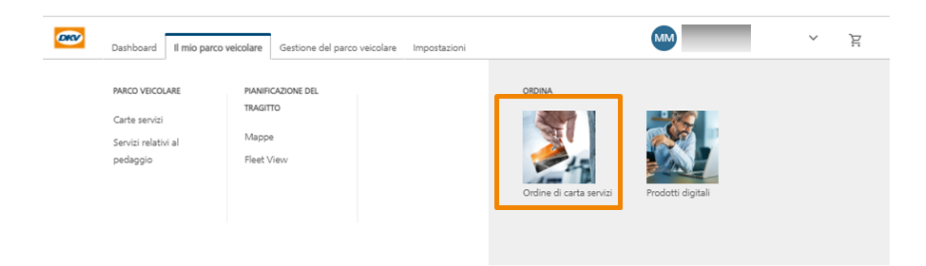

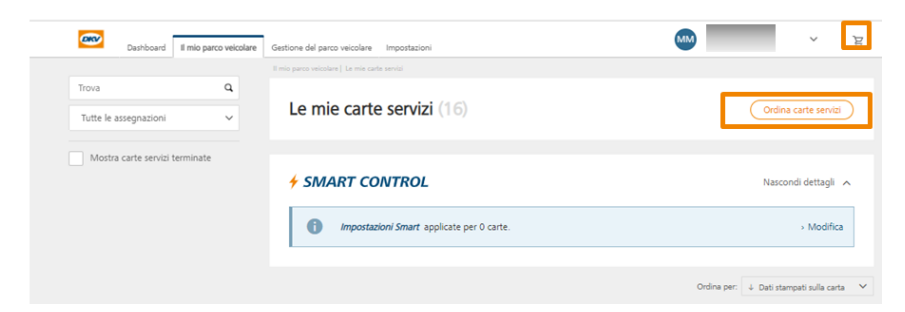

12

## **SELEZIONARE LA CARTA SERVIZI**

#### Questa schermata mostra le varie tipologie di carte disponibili

- 1. **Scegliere** il numero di carte della tipologia desiderata, tra quelle disponibili per la Vostra posizione.
- 2. Cliccare sul **carrello** per aggiungere le carte. Usare la stessa procedura con le altre tipologie di carte richieste.

#### In caso di variazione del codice di restrizione (RC):

- 3. Cliccare su "Mostra impostazioni carta avanzate "
- 4. Selezionare l'**abbinamento** della carta (veicoli\*, persone, altro)
- 5. Selezionare il codice di restrizione (RC90 /30)
- 6. Dopo che tutte le carte sono state aggiunte al carrello cliccare su **"avanti",** per continuare con la **"configurazione delle carte"**

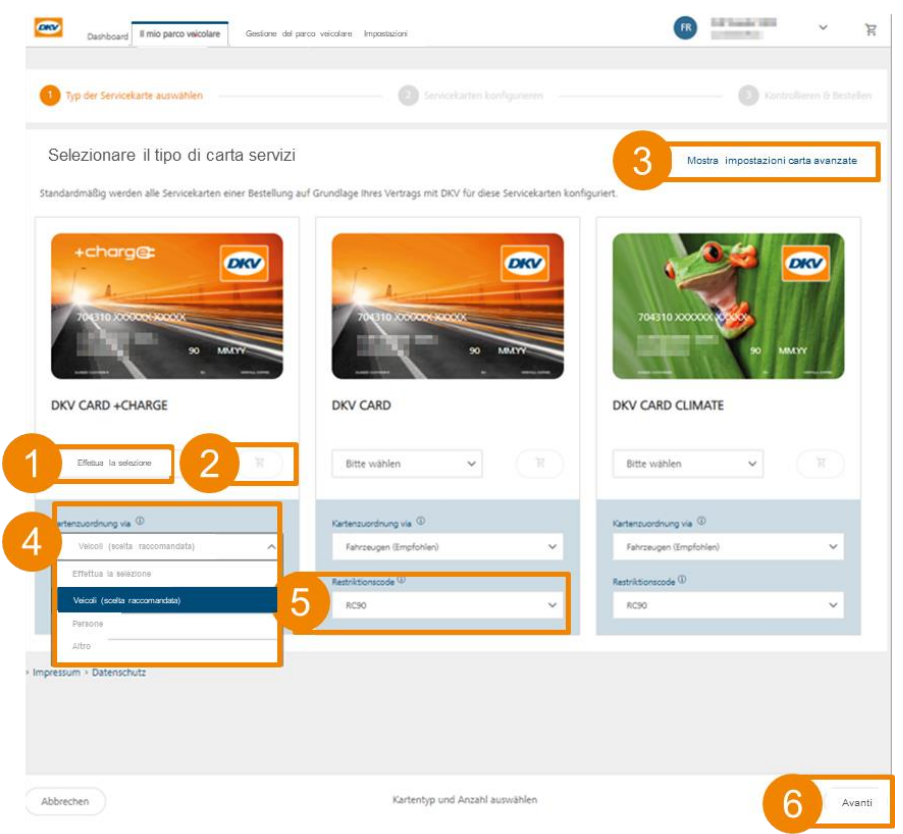

<sup>\*</sup> Si raccomanda l'abbinamento delle carte al veicolo.

#### **CONFIGURARE LE CARTE**

Per procedere con l'ordine, si prega di configurare le carte fornendo le seguenti informazioni:

- 1. Targa / Nome / Altro riferimento (a seconda del tipo di abbinamento alla carta selezionato nella pagina precedente)
- 2. Estensione carta (riferimento opzionale)
- 3. PIN (da sistema, PIN personale)
- 4. Centro di costo (opzionale)

#### Eliminazione delle carte dal carrello:

5. Per eliminare le carte dal carrello si prega di cliccare sul simbolo del cestino.

#### Modalità di consegna sicura (ozionale)

 Se si desidera ricevere la carta disattivata, selezionare "Modalità di consegna sicura".
 Dopo la ricezione della carta, si dovrà entrare nel Cockpit per attivarla.

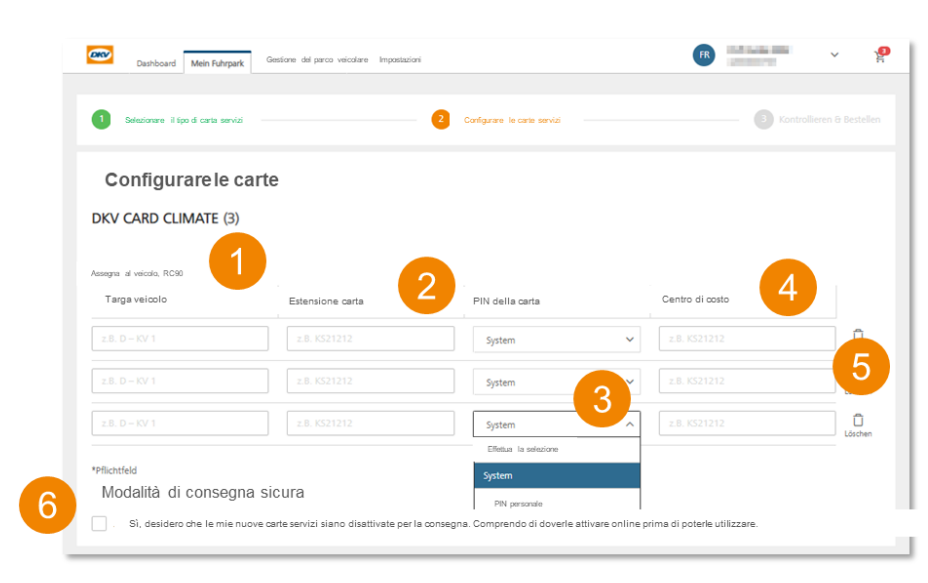

#### **CONTROLLARE E ORDINARE**

#### Effettuare un ordine:

- 1. Scegliere un indirizzo di consegna
- 2. Oppure aggiungere un **nuovo indirizzo di consegna** (Importante: selezionare un paese dal menu a tendina!)
- 3. Controllare gli articoli nel carrello
- 4. In caso di **modifiche** cliccare sul pulsante **"Indietro"**, per tornare alle pagine precedenti
- 5. Per effettuare l'ordine, cliccare sul pulsante "Ordina"

| Riepilogo ordini  Vostri dati aziendali  Vostri dati aziendali  Vost                                                                                                    | billogo ordini<br>tri dati aziendali<br>remo detagli sul metodo di consegna e altre informazioni sul prodotti relativi a questo contratto.<br>zo di consegna<br>a infrazo di consegna<br>* Nuovo indirizzo di consegna<br>• Nuovo indirizzo di consegna<br>• Nuovo indirizzo di consegna<br>• Nuovo indirizzo di consegna<br>• Nuovo indirizzo di consegna<br>• Nuovo indirizzo di consegna<br>• Nuovo indirizzo di consegna<br>• Nuovo indirizzo di consegna<br>• Nuovo indirizzo di consegna<br>• Nuovo indirizzo di consegna<br>• Nuovo indirizzo di consegna<br>• Nuovo indirizzo di consegna<br>• Nuovo indirizzo di consegna<br>• Nuovo indirizzo di consegna<br>• O carrello                                                                                                    | Riepilogo ordini  Vostri dati aziendali  Vostri dati aziendali  Vonrinemo dettagli sul metodo di consegna e altre informazioni sul prodotti relativi a questo contratto.  Infrizzo di consegna  Selecina indicazo di consegna   Nuovo indicazo di consegna   I tuo carrello  Vousitzazione raggruppata degli articoli configurati  DKV CARD (n)                                                                                                    | Riepilogo ordini Uostri dati aziendali Vormeno dettagi sul metodo di consegna e altre informazioni sul prodotti relativi a questo contratto. Indirizzo di consegna Vouvo indirizzo di consegna Vouvo i                                                                                                    | Riepilogo ordini  Vostri dati aziendali  Vostri dati aziendali  Vorniremo dettagli sul metodo di consegna e altre informazioni sul prodotti relativi a questo contratto.  Idrizzo di consegna                                                                                                    |
|----------------------------------------------------------------------------------------------------|----------------------------------------------------------------------------------------------------|----------------------------------------------------------------------------------------------------|----------------------------------------------------------------------------------------------------|----------------------------------------------------------------------------------------------------|
| I vostri dati aziendali Vi forniremo dettagli sul metodo di consegna e altre informazioni sul prodotti relativi a questo contratto. Indirzzo di consegna Selesona indirzzo di consegna  • Nuovo indirizzo di consegna  • Nuovo indirizzo di consegna  •                                                                                                    | tri dati aziendali<br>remo dettagi sul metodo di consegna e altre informazioni sul prodotti relativi a questo contratto.<br>zo di consegna<br>» Movor indirizzo di consegna<br>• Movor indirizzo di consegna<br>• Movor indirizzo d                                                                                                    | I vostri dati aziendali<br>Vonnemo datagi sul netodo di consegna e atre informazioni sui prodotti relativi a questo contratto.<br>Idrizzo di consegna<br>Provon indirazo di consegna<br>Provon indiraz | I vocri dati aziendali<br>Vi fomierno dettagli sul metodo di consegna e altre informazioni sul prodotti relativi a questo contratto.<br>Indrizzo di consegna<br>Provio indrizzo di consegna<br>Provio indrizzo di consegna<br>Province andriante andriante andria                                                                     | I vocari dati aziendali Vorniverno dettagi kul metodo di consegna e atve informazioni kul prodotti relativi a questo contratto.  Idrizzo di consegna  * Novoo indrizzo di consegna * Novoo indrizzo di consegna ************************************                                                                                                    |
| V forniremo dettagli sul metodo di consegna e altre informazioni sul prodotti relativi a questo contratto. Indirizzo di consegna Selesione indirizzo di consegna  • Nuovo indirizzo di consegna  • Nuovo indirizzo di consegna                                                                                                    | b carrello                                                                                                    | V fonierio detagli su netodo di consegna e altre informazioni su prodotti relativa a questo contratto.<br>Iditizzo di consegna  Nuovo indirizzo di consegna  Nuovo indirizzo di consegna  Nuovo                                                                                                    | Videmierno dettagli sul metodo di consegna e altre informazioni sui prodotti relativi a questo contratto.<br>Indritzzo di consegna<br>Piero indirezo di consegna<br>Piero indirezo di consegna<br>Piero indi consegna<br>Piero indirezo di consegna<br>Piero indirezo di c | V formierno dettagli sul metodo di consegna e atre informazioni sui prodotti relativi a questo contratto.       Indrizzo di consegna       Stelena indirezo di consegna       • Nuovo indirezo di consegna       • Nuovo indirezo di consegna  < |
| Indirizzo di consegna<br>Selestona indirezo di consegna                                                                                                    | zo di consegna<br>a indizzo di consegna<br>• Nuovo indizzo di consegna<br>• Nuovo indizzo di consegna<br>• Nuovo indizzo di consegna<br>• Nuovo indizzo di consegna<br>• Consecutivo di consegna<br>• Nuovo indizzo di consegna<br>• Nuovo indizzo di consegna<br>• Nuovo                                                                                                    | Indirizzo di consegna<br>stetoran indirizzo di consegna<br>• Nuovo indirizzo di consegna<br>• Nuovo indirizzo di consegna<br>• • • • • • • • • • • • • • • • • • •                                                                                                     | Indirizza di consegna<br>Stecore indireza di consegna<br>• Nuovo indireza di consegna<br>• Nuovo indireza di consegna<br>• • • • • • • • • • • • • • • • • • •                                                                                                     | Indirizzo di consegna<br>steione indirizzo di consegna<br>• Nuovo indirizzo di consegna<br>• Nuovo indirizzo di consegna<br>• • • • • • • • • • • • • • • • • • •                                                                                                     |
| Indirizzo di consegna<br>seleziona indirizzo di consegna<br>* Nuovo indirizzo di consegna<br>2 Nuovo indirizzo di consegna<br>2 Nuov | a indicas di consegna<br>a indicas di consegna<br>* Nuovo indicas di consegna<br>C Nuovo indicas di consegna<br>Venencia di consegna<br>Venencia di consegna<br>Venenci di consegna<br>Venenci                                                                                                    | Indirizzo di consegna<br>Selezione indirizzo di consegna                                                                                                    | Indirizzo di consegna<br>Secons indirizzo di consegna<br>P Nuovo indirizzo di consegna<br>P Nuovo indizzo di consegna<br>P Nuovo indirizzo di consegna<br>P Nuovo ind         | Indirizzo di consegna<br>Selecons indirizzo di consegna                                                                                                    |
| Selectore indirizza di consegna                                                                                                    | • Nuovo indirizzo di consegna<br>• Nuovo indirizzo di consegna<br><u>C</u><br>• Nuovo indirizzo di consegna<br><u>Nuovo indirizzo di consegna</u><br><u>Nuovo indirizzo di consegna</u><br><u>Nuovo indirizzo di con</u> | Selectoral indirezzo di consegna                                                                                                    | Stelesone indireze di consegna                                                                                                    | Selectora indirezza di consepta                                                                                                    |
| Nuovo indirizzo di consegna     Nuovo indirizzo di consegna     Segne ratio     Segne ratio     Segne rat                                                                                                    | Nuovo indirezo di consegna                                                                                                    | Nuovo inditizzo di consegna     Nuovo inditizzo di consegna     Terrementi     Terrementin     Terrementin     Terrementi                                                                                                    | Novov indireze di contegra      Novov indireze di contegra      Novovi indireze di contegra      Novovi indireze di contegra      Novovindireze di contegra      Novovindireze di contegra      Novovi in                                                                                                    | Novo inditizza di consegna     Novo inditizza di consegna     Tegn del vicció, RC50     Taga del vicció, RC50     Taga del vicció * 0     Extensione carta @     PM edia carta *     Cento di conse interno @                                                                                                    |
| Novo inditizza di consegua      Novo inditizza di consegua      Novo inditizza di consegu                                                                                                    | o carrello                                                                                                    |                                                                                                    |                                                                                                    |                                                                                                    |
| Nuovo informatione discussione     The second second                                                                                                    | C November of consegnation     A second and the second and the second and th                                                                                                    | Il tuo carrello Visualizzatione raggruppata degli articoli configurati DKV CARD (1)                                                                                                    | Il tuo carrello<br>Vuulizzatione raggruppata degli articoli configurati<br>DKV CARD (1)<br>Assessa al vecolo. 5.050                                                                                                    | Il tuo carrello       Veualizzatione raggruppata degli articoli configurati       DKV CARD (1)                                                                                                    |
| Kopen socio         Kopen socio           Velorazza daglevento nolto filoloto/il         Velorazza daglevento nolto filoloto/il           Velorazza daglevento nolto filoloto/il         Velorazza daglevento nolto filoloto/il           Vi         Tomen socio           Vi         Velorazza           Vi         Velorazza                                                                                                    | D carrello                                                                                                    | Il tuo carrello     Vesuatzazione raggruppata degli articoli configurati       DKV CARD (1)     Vesuatzazione raggruppata degli articoli configurati                                                                                                    | Il tuo carrello<br>Visualizzatione raggiruppata degli articoli configurati<br>DKV CARD (1)                                                                                                    | Il tuo carrello         Visualizzatione raggiruppata degli articoli configurati         DKV CARD (1)         Assegna al viscolo, RCSO         Taga del viscolo * @       Estensione carta @       PM edia carta *       Cento di conto interno @                                                                                                    |
| Information and the Mahalan           Information supplements indice fractional           Ver         New same           Ver         New same           Ver         New same           Ver         New same           Ver         New same                                                                                                    | b carrello                                                                                                    | Il tuo carrello        were sale       were sale                                                                                                    | II tuo carrello<br>Visualizzatione raggruppata degli articeli configurati<br>DKV CARD (1)                                                                                                    | Il tuo carrello     Il tuo carrello       Visualizzazione raggruppata degli articoli configurati     Image: Configurati       DKV CARD (1)     Image: Configurati       Acsegna al vecició, RC50     Taga del vecició* 0                                                                                                    |
| Monipole significanti obliciti hostoni           Va         Money initia           Va         Money initia           Va         Money initia           Va         Money initia           Va         Money initia           Va         Money initia           Va         Money initia           Va         Money initia           Va         Money initia           Va         Money initia                                                                                                    | b carrello                                                                                                    | Il tuo carrello     Il tuo carrello       Veualizzatione raggruppata degli articoli configurati     Il tuo carrello       DKV CARD (1)     Internet ellipticatione raggruppata degli articoli configurati                                                                                                    | Il tuo carrello<br>Visualizzazione raggiuppata degli articoli configurati<br>DKV CARD (1)                                                                                                    | Il tuo carrello     New dia carta *     Cento di conto interno ©                                                                                                    |
| Va November<br>19 19 19 19 19 19 19 19 19 19 19 19 19 1                                                                                                    | o carrello                                                                                                    | Il tuo carrello<br>Visualizzatione raggruppata degli articoli configurati<br>DKV CARD (1)                                                                                                    | Il tuo carrello<br>Visualizzazione raggruppata degli articoli configurati<br>DKV CARD (1)                                                                                                    | Il tuo carrello     Veualizzatione raggruppata degli articoli configurati       DKV CARD (1)   Assegna al viscolo, RC90 Taga del viscolo* ① Estensione carta ① PM effa carta * Centro di conto Interno ①                                                                                                    |
| Via Numero cielas<br>Colo Para                                                                                                    | o carrello                                                                                                    | Il tuo carrello Visualizazione raggruppata degli articoli configurati DKV CARD (1)                                                                                                    | Il tuo carrello                                                                                                    | Il tuo carrello Visualizzacione rasgruppata degli articoli configurati DKV CARD (1) Acsegna al visicolo, RC90 Taga del visicolo - ® Estensione carta ® PK dela carta * Centro di conto Interno ®                                                                                                    |
| CUP CHL Pare                                                                                                    | o carrello                                                                                                    | Il tuo carrello Veualizzatione raggruppata degli articoli configurati DKV CARD (1)                                                                                                    | Il tuo carrello                                                                                                    | Il tuo carrello<br>Visualizzacione raggruppata degli articoli configurati<br>DKV CARD (1)<br>Assegna al visicole, RCSO<br>Taga del visicole, RCSO                                                                                                    |
|                                                                                                    | o carrello                                                                                                    | II tuo carrello     Image: Comparent of the comparent of the comp                                                                                                    | II tuo carrello Visualizzazione raggiuppata degli articoli configurati DKV CARD (1) Assensa al vescolo. ECEO                                                                                                    | Il tuo carrello Visualizzatione raggruppata degli articoli configurati DKV CARD (1) Assegna al viscolo, RCS0 Taga del viscolo* ① Estensione carta ① PK dela carta * Centro di conto interno ①                                                                                                    |
| Il tuo carrello                                                                                                    | and a state of the state of the                                                                                                    | Voualizzatione raggruppata degli articoli configurati DKV CARD (1)                                                                                                    | Visualizzazione raggruppata degli articoli configurati DKV CARD (1) Anna Anna Anna Anna Anna Anna Anna Ann                                                                                                    | Visualizzazione raggruppata degli articoli configurati DKV CARD (1) Antergan al viscolo, RCS0 Targa del viscolo*   Estersione carta   PX defla carta * Centro di costo interno                                                                                                    |
| - States - Barrier - Barrier - Barri                                                                                                    |                                                                                                    | Vesalizzatione raggruppata degli articoli configurati DKV CARD (1)                                                                                                    | Visualizzazione raggruppata degli articoli configurati Anara<br>DKV CARD (1) Anara Anara Ana                                                                                                    | Vsualizzacione raggruppata degli articoli configurati DKV CARD (1) Anny Anny Anny Anny Anny Anny Anny Ann                                                                                                    |
| Visualizzazione raggruppata degli articoli configurati                                                                                                    | Abana Abana Abana Abana Abana Abana Abana Abana Abana Abana Abana Abana Abana Abana Abana Abana Abana Abana Abana Abana Abana Abana Abana Abana Abana Abana Abana Abana Abana Abana Abana Abana Abana Abana Abana Abana Abana Abana Abana Abana Abana Abana Abana Abana Abana Abana Abana Abana                                                                                                    | DKV CARD (1)                                                                                                    | DKV CARD (1)                                                                                                    | DKV CARD (1)                                                                                                    |
| Andora                                                                                                    | www.me.mggruppinu.wegii.ue.com.com.guruo                                                                                                    | DKV CARD (1)                                                                                                    | DKV CARD (1)                                                                                                    | DKV CARD (1)                                                                                                    |
|                                                                                                    | Andorne regge oppener origin en score regenered                                                                                                    | Annual division and a second second sec                                                                                                    | Assense al veccolo. RCP0                                                                                                    | Assegna al visicolo, RC90 Targa del visicolo, RC90 Targa del visicolo *                                                                                                    |
| DKV CARD (1)                                                                                                    | ARD (1)                                                                                                    | Average alusinely 0000                                                                                                    | Assegna al veicolo. RC90                                                                                                    | Assegna al veicolo, RCSO<br>Targa del veicolo * ① Estensione carta ① PN della carta * Centro di conto Interno ①                                                                                                    |
| DKV CARD (1)                                                                                                    | Andron (1)                                                                                                    | Assegna al Vercolo, Acaro                                                                                                    |                                                                                                    | Targa del veicolo * ① Estensione carta ① PN della carta * Centro di costo interno ①                                                                                                    |
| DKV CARD (1)                                                                                                    | Alexandre reggingspecies dags in clean configuration                                                                                                    |                                                                                                    | Targa del velcolo * ① Estensione carta ① PN della carta * Centro di costo interno ①                                                                                                    |                                                                                                    |
| DKV CARD (1)<br>Assegna al veicolo, RC90<br>Targa del veicolo · ① Estensione carta ① PN della carta • Centro di costo Interno ①                                                                                                    | ARDO (1)<br>A al veicolo, RC90<br>Lveicolo * © Esternione carta © PN dela carta * Centro di costo interno ©                                                                                                    | Targa del veicolo * ① Estensione carta ① PIN della carta * Centro di costo interno ①                                                                                                    |                                                                                                    | DD SYSTEM                                                                                                    |
| DKV CARD (1) Assegna al veicolo, RC90 Targa del veicolo * 0 Estensione carta © PN della carta * Centro di costo interno © D0 Sr/STEM                                                                                                    | Access and other regregational objects in the other sectors and other regregational objects in the other sectors and other regression of the other sectors and other regression of the other sectors and other regression of the other sectors and other regression of the other sectors and other regression of the other sectors and other regression of the other sectors and other regression of the other sectors and other regression of the other sectors and other sectors and other sec                                                                                                    | Targa del velcio*         ©         Extensione carta         PN della carta *         Centro di conto interno         ©           DD         SYSTEM         SYSTEM         SY                                                                                                    | DD SYSTEM                                                                                                    |                                                                                                    |
| risualizzatione raggruppata degli articoli configurati Atom                                                                                                    | Abma Abma                                                                                                    | usegina al vencio, ncao                                                                                                    | arga del veicolo * ① Estensione carta ① PN della carta * Centro di costo interno ①                                                                                                    |                                                                                                    |
| Abuna Abuna Abuna                                                                                                    | Abaa                                                                                                    |                                                                                                    | DKV CARD (1)                                                                                                    | DKV CARD (1)                                                                                                    |
| Visualizzazione raggruppata degli articoli configurati                                                                                                    | tationa randruopata degli articoli contigurati                                                                                                    | DKV CARD (1)                                                                                                    | DKV CARD (1)                                                                                                    | DKV CARD (1)                                                                                                    |
| Andorra                                                                                                    | AND/YITE HAND AND AND AND AND AND AND AND AND AND                                                                                                    | DKV CARD (1)                                                                                                    | DKV CARD (1)                                                                                                    | DKV CARD (1)                                                                                                    |
|                                                                                                    | Addition of the second sectoring of the second sectoring of the sectoring of the second sectoring of the second sectoring of the second sectoring of the sectoring of the sectoring of                                                                                                    | DKV CARD (1)                                                                                                    | DKV CARD (1)                                                                                                    | DKV CARD (1) Actingen Actingen Actingen Targa del velcolo, RCS0 Targa del velcolo *   Extensione carta   PK della carta * Centro di costo interno                                                                                                    |
|                                                                                                    | Andorni, taggruppeta oligii an scoll contriguitati Addra                                                                                                    | DRV CARD (1)                                                                                                    | UKY CARD (1)                                                                                                    | DKV CARD (1) Anterioper Attegra al veicolo, RC90 Targa del veicolo *   Extensione carta   PN della carta * Centro di costo interno                                                                                                    |
|                                                                                                    | Andora uggi uppun ungi a nomi somigunu Adan                                                                                                    | Antiger                                                                                                    | Assense al vescolo. RC60                                                                                                    | Accessor (1)<br>Accessor al veicolo, RCSO<br>Tagg del veicolo + ① Estensione carta ① PN della carta + Centro di conto interno ①                                                                                                    |
| Auro                                                                                                    | Antonia Inggruppina Augin travelli seringunar Adama                                                                                                    |                                                                                                    | Assense al vescolo. R.CR0                                                                                                    | Assegna al veicolo, RCSO Targa del veicolo * 0 Estensione carta ® PN dela carta * Centro di costo interno ©                                                                                                    |
| Aura Aura                                                                                                    | Autorine inggruppinar origin an over sommiganator. Autoria                                                                                                    |                                                                                                    | Assense al veccolo. RCP0                                                                                                    | Assegna al veicolo, RC90 Taga del veicolo, RC90 Esterolore carta  PM dela carta  Centro di costo interno                                                                                                    |
|                                                                                                    | Adom Adm                                                                                                    |                                                                                                    | Assense al velocio. RCP0                                                                                                    | Astegna al velcolo, RC90<br>Targa del velcolo * 0 Estensione carta © PN della carta * Centro di costo interno ©                                                                                                    |
| DEV/CARD (I)                                                                                                    | Anton angelopping segarah companya Anton Anton                                                                                                    | Automa dialate 200                                                                                                    | Assense al velocio. RCR0                                                                                                    | Assegna al velcolo, RCS0 Targa del velcolo *   Estersione carta    PX della carta *  Centro di costo interno                                                                                                    |
| DEV/CARD (I)                                                                                                    | Addra Addra                                                                                                    | Automatical Sector                                                                                                    | Assense al velocio. RCP0                                                                                                    | Astegna al Velcolo, RCSO Targa del velcolo *   Estersione carta    PX della carta *  Centro di costo interno                                                                                                    |
| Aura                                                                                                    | Autoria Inggruppina orga an con sorringenau Autoria Autoria Autoria Autoria                                                                                                    |                                                                                                    | Assense al vectors. RCP0                                                                                                    | Astegna al velcolo, RC90 Taga del velcolo * 0 Estensione carta ® PN della carta * Centro di costo interno ©                                                                                                    |
| Aura                                                                                                    | Autoria Inggruppina orga an con sorringenau Autoria Autoria Autoria Autoria                                                                                                    | Annual divide 200                                                                                                    | Assense al veccolo. RCP0                                                                                                    | Assegna al veicolo, RC90 Targa del veicolo, RC90 Targa del veicolo *     PN dela carta *                                                                                                    |
| DEVICARD (I)                                                                                                    | Addra Addra                                                                                                    | August divide 200                                                                                                    | Assense al velocio. RCP0                                                                                                    | Assegna al veicolo, RCS0 Targa del veicolo *    Estersione carta                                                                                                    |
| DKV CARD (1)                                                                                                    | Andre (1)                                                                                                    | Average adjusted a 2000                                                                                                    | Assenna al veicolo, RC90                                                                                                    | Assegna al veicolo, RC90 Targa del veicolo * © Estensione carta © PN della carta * Centro di costo interno ©                                                                                                    |
| DKV CARD (1)                                                                                                    | ARDO (1)                                                                                                    | Assessed aluminate PC00                                                                                                    | Assegna al veicolo, RC90                                                                                                    | Assegna al veicolo, RCSO Targa del veicolo *                                                                                                    |
| DKV CARD (1)                                                                                                    | ARD (1)                                                                                                    |                                                                                                    | PREPARE OF YORANA, MARK                                                                                                    | Targa del veicolo * ① Estensione carta ① PN della carta * Centro di costo interno ①                                                                                                    |
| DKV CARD (1)                                                                                                    | ARD (1)                                                                                                    | Assegia ai veicois, ncas                                                                                                    |                                                                                                    | Targa del veicolo * ① Estensione carta ① PIN della carta * Centro di costo interno ①                                                                                                    |

## **DISDIRE / BLOCCARE**

- Per **disdire o bloccare** una carta di servizio, cliccare sul link a sinistra della pagina dettagli carte servizi della carta selezionata
- Rispondere alle domande e fornire le informazioni obbligatorie che appaiono nel **pop-up**
- La carta verrà disattivata

16

- È possibile visualizzare il nuovo **stato** della carta nella **panoramica delle carte servizi**
- In caso di blocco riceverete una e-mail di conferma

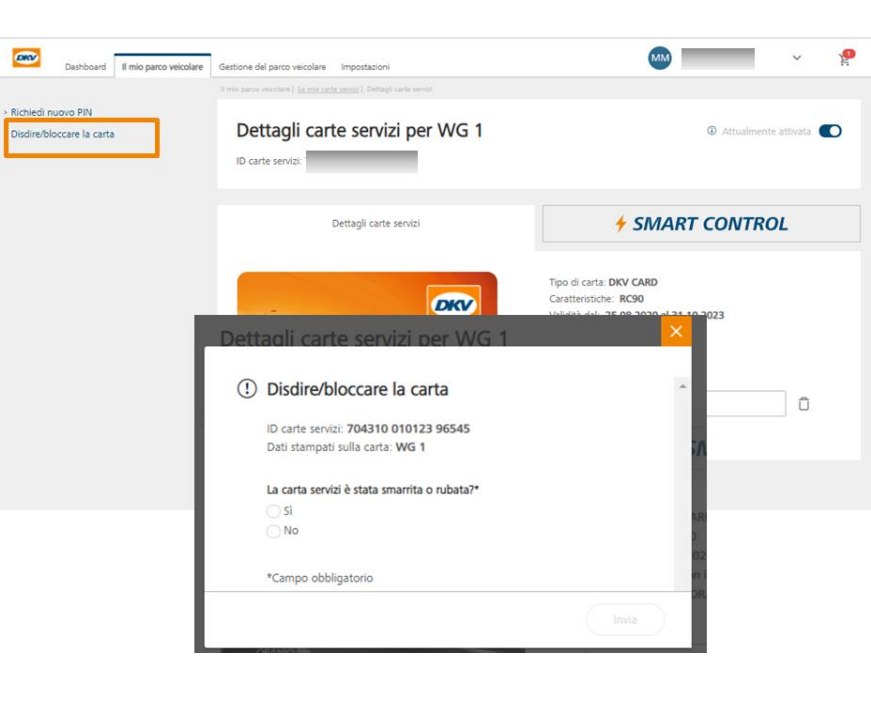

## DETTAGLI CARTE SERVIZI

#### **NUOVA RICHIESTA PIN**

- Se avete perso/dimenticato il **PIN** di una carta, potete richiederne la riemissione e spedizione
- Cliccare sul **link** in alto a sinistra della pagina dettagli carte servizi
- Confermare la richiesta nella finestra del pop-up

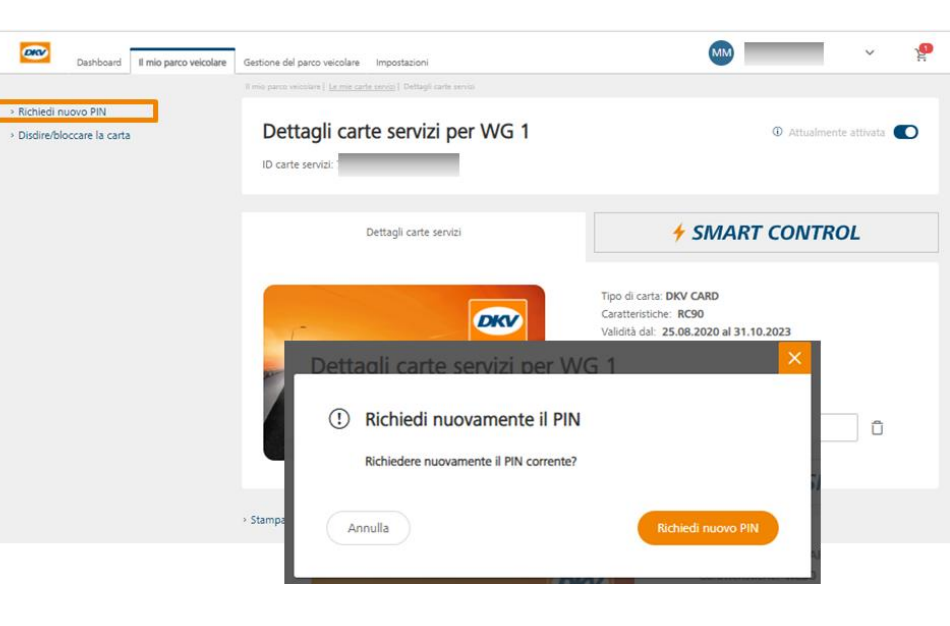

## DETTAGLI CARTE SERVIZI

#### **ATTIVARE / DISATTIVARE**

- Per **disattivare temporaneamente** una carta, andare sulla pagina dettagli carte servizi e usare il cursore **in alto a destra**
- La carta verrà disattivata/attivata in pochi secondi
- È possibile visualizzare lo **stato attuale** della carta **accanto al cursore «status»** nella panoramica delle carte di servizio
- La disattivazione può essere utile, ad esempio, se una carta non deve essere usata in un dato momento

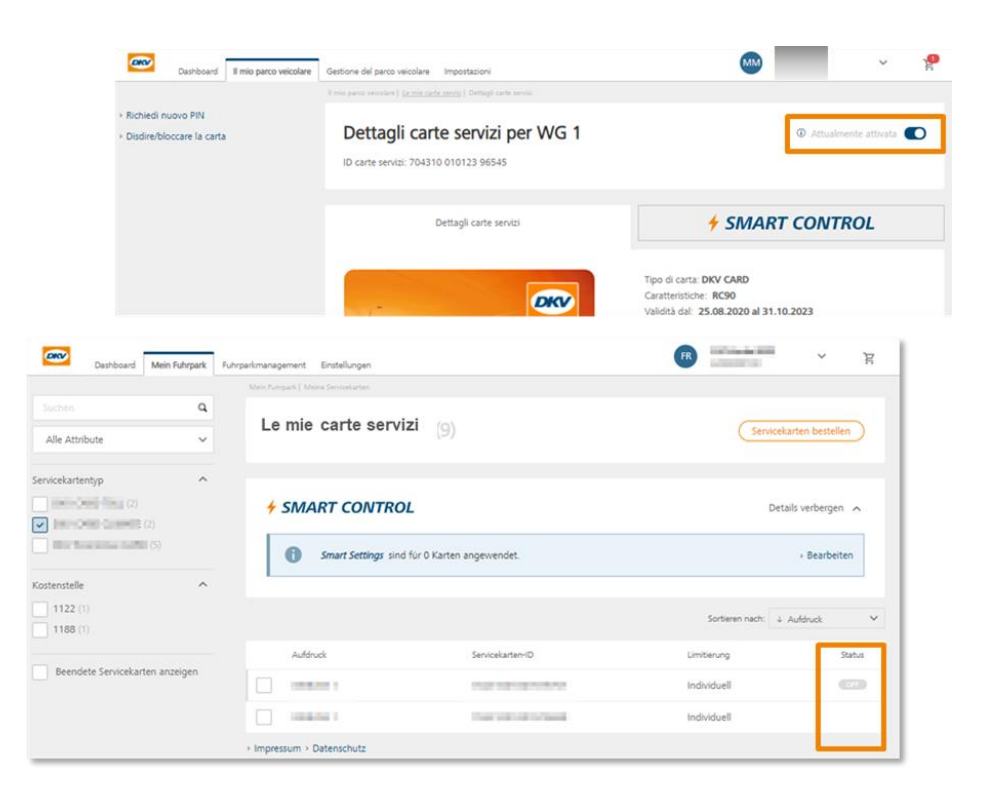

## **SMART CONTROL**

**SMART CONTROL** è una nuova area nel DKV Cockpit per la gestione dei limiti sulle carte servizi.

Si accede tramite:

19

- 1. Pagina di dettaglio delle carte servizi valide
- 2. Area delle impostazioni SMART nella panoramica delle carte
- 3. Qui è possibile impostare i limiti individuali o SMART:
- 4. Limiti relativi alle transazioni (giorno/settimana/mese, budget, ricarica mensile)

3

5. Restrizioni temporali (giorni consentiti)

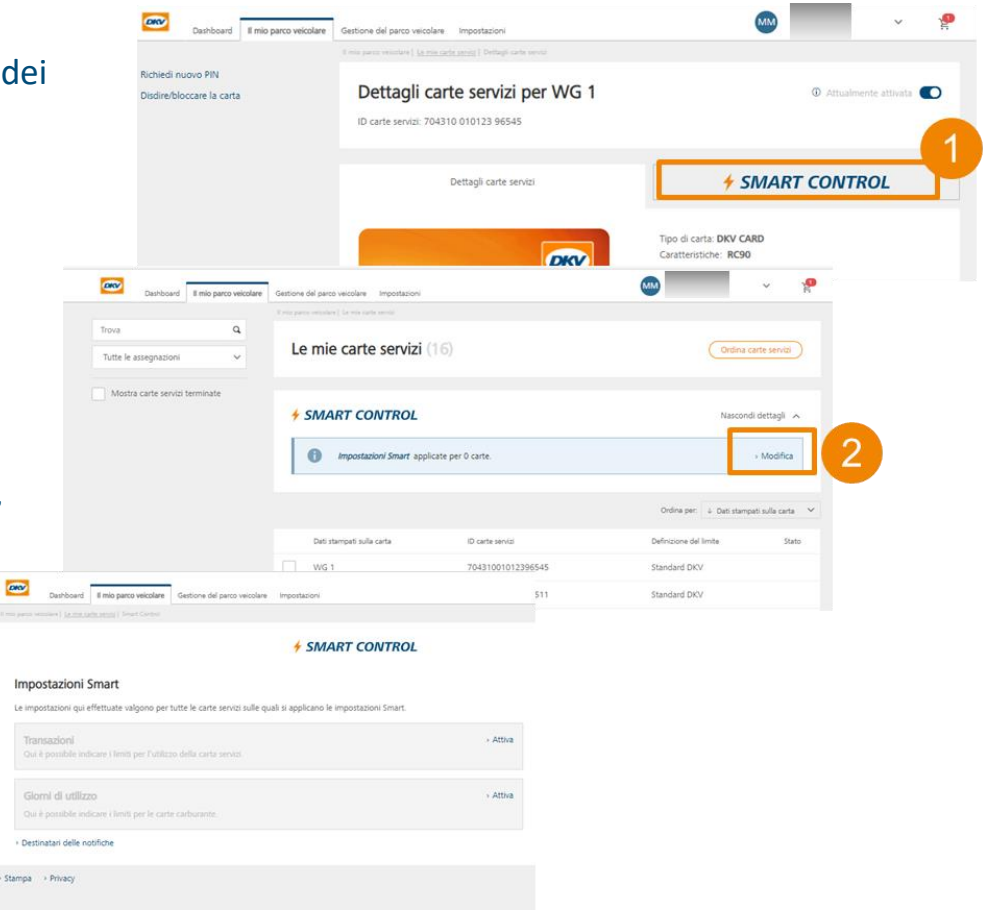

## **GESTIONE DEI LIMITI E RESTRIZIONI**

## **SMART CONTROL**

Le carte DKV possono essere limitate nell'uso in diversi modi.

#### 1. Limiti temporali:

Si possono applicare in relazione ad un periodo impostato e quindi limitano l'utilizzo massimo (in Euro) di una carta per il periodo di tempo selezionato.

I limiti possono essere impostati su tutte le carte tramite **SMART CONTROL** o **individualmente** sulla singola carta. I limiti impostati individualmente superano quelli impostati tramite SMART CONTROL.

#### 2. Budget assoluto:

Il Budget assoluto consiste in **un importo (in EURO)**, che viene ridotto del rispettivo importo con **ogni transazione approvata**. Tale importo può essere ridotto, aumentato o cancellato in qualsiasi momento. La ricarica mensile viene aggiunta all'importo disponibile **il primo di ogni mese.** Il controllo può essere fatto **solo individualmente** per carta.

Quando viene superato un limite impostato, la transazione viene respinta.

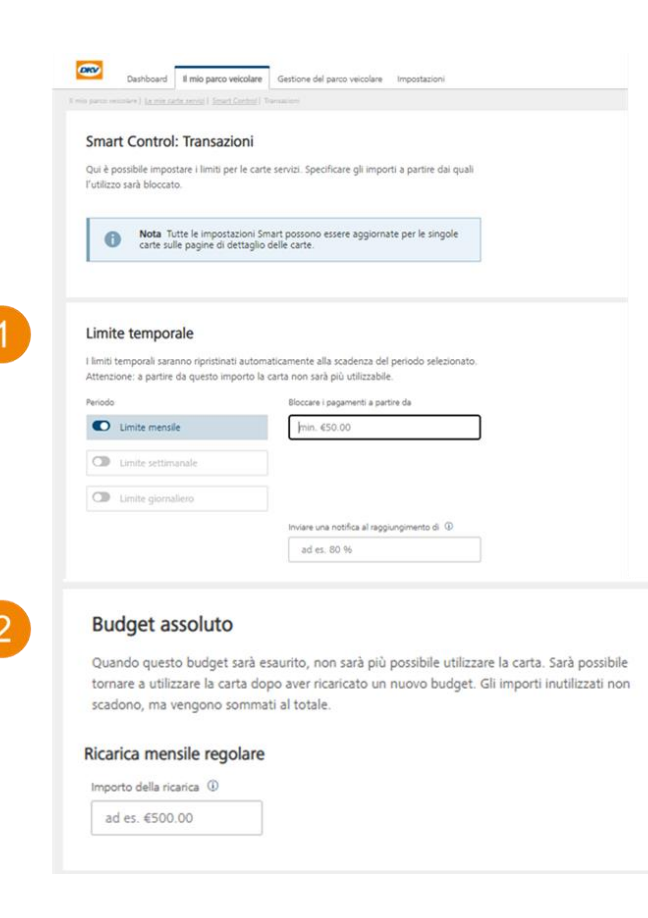

## GESTIONE DEI LIMITI E RESTRIZIONI

## **SMART CONTROL**

Oltre a limitare gli importi autorizzati, anche l'uso della carta può essere personalizzato.

#### Restrizioni basate sul tempo

Qui, le carte possono essere bloccate o attivate per **certi giorni della settimana**. Il fattore decisivo è **sempre l'ora locale della stazione di servizio** in cui viene utilizzata la carta.

L'impostazione può essere applicata tramite **SMART CONTROL** o **individualmente** per singola carta.

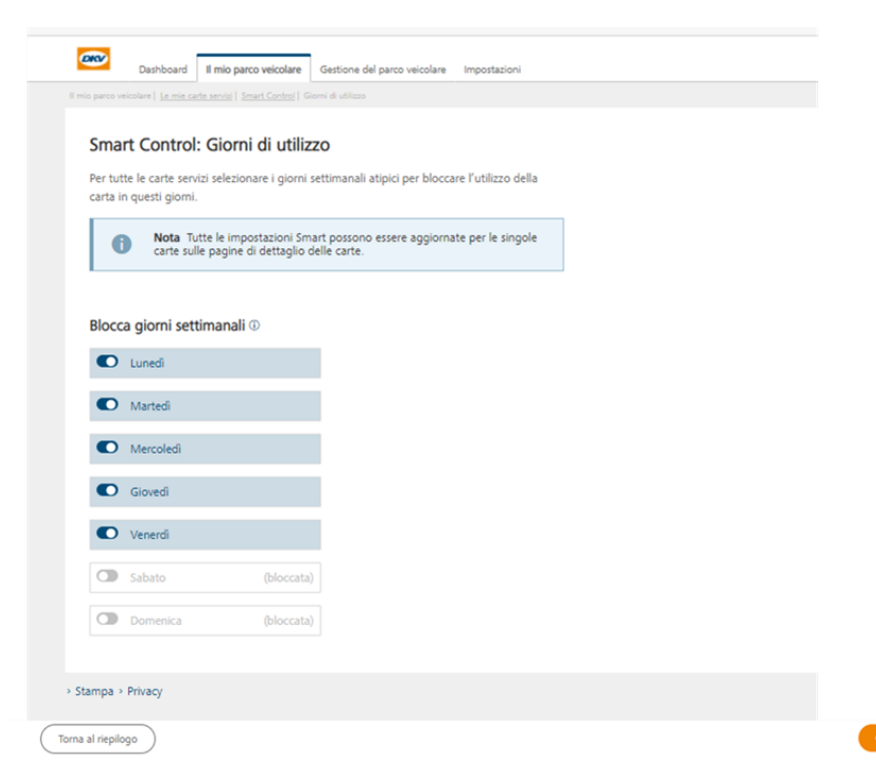

## GESTIONE DEI LIMITI E RESTRIZIONI

#### **SMART SETTINGS**

Nella panoramica delle carte di servizio è possibile attivare le impostazioni SMART per tutte le carte o solo per le carte che hanno limiti standard

• La **funzione SMART** permette di definire e applicare restrizioni e limiti specifici al totale delle carte attive.

• Le **impostazioni SMART** vengono applicate automaticamente a tutte le carte, sia attuali che future.

• Le modifiche alle **configurazioni SMART** sono applicate automaticamente a tutte le carte con impostazioni SMART. Se non sono ancora presenti **carte SMART**, il sistema chiederà se si vuole applicare l'impostazione alle carte con limiti standard.

• Anche se le **impostazioni SMART** sono attivate, è sempre possibile configurare limiti individuali per alcune carte.

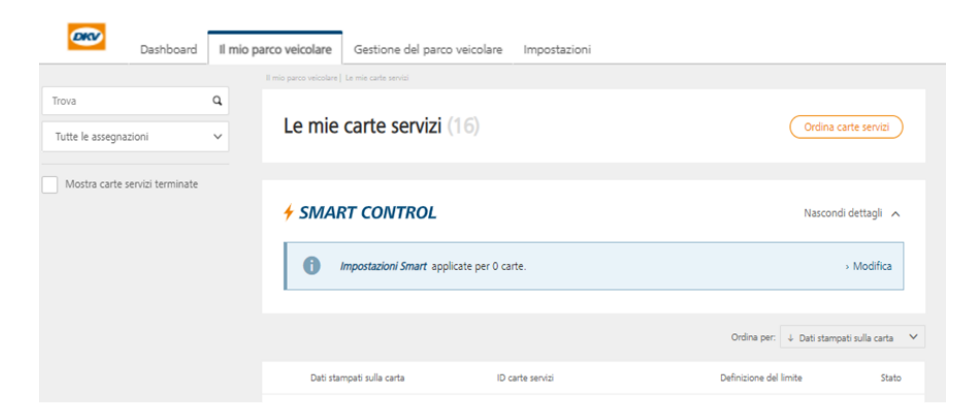

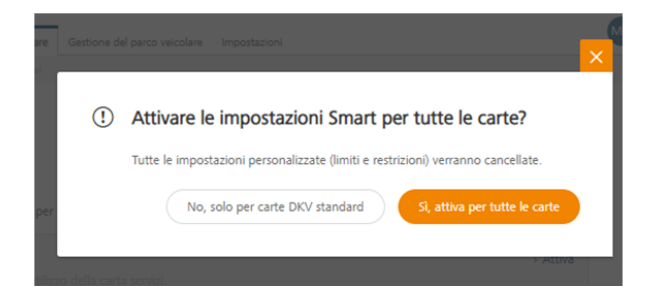

#### FAQs

#### Qual è lo scopo della funzione SMART?

 La funzione SMART offre la possibilità di applicare restrizioni e limiti specifici richiesti dall'azienda. Tali impostazioni vengono applicate a tutte le carte attuali a future. Se si desidera cambiare le impostazioni dei limiti dell'intera flotta, è sufficiente cambiare le impostazioni SMART solo una volta.

#### È necessario che tutte le carte siano SMART?

• No, le carte possono essere configurate anche individualmente.

#### Come si possono configurare limiti SMART?

• Le modifiche alle **configurazioni SMART** vengono applicate automaticamente. Se le carte non hanno già **impostazioni SMART** valide, il sistema chiederà se si vuole applicare l'impostazione SMART a tutte le carte.

#### Quale modifica dei limiti influisce sulle impostazioni SMART?

 Dopo aver configurato il limite su una singola carta, il limite della carta cambierà di conseguenza, modificando la carta da SMART a individuale. Future modifiche alle impostazioni SMART non influenzeranno la carta configurata come individuale.

#### FAQs

#### Quale modifica dei limiti non influisce sulle impostazioni SMART?

• L'attivazione o la disattivazione temporanea della carta e le modifiche del budget sulla carta, **non hanno alcun effetto sulle funzioni SMART.** 

#### Qual è lo scopo del limite standard DKV?

 DKV lavora con limiti giornalieri, settimanale e mensili, per proteggere le carte da abusi e frodi. Inoltre, DKV applica alcune regole per rilevare un comportamento anomalo della carta e per prevenire l'uso improprio della stessa. Queste regole sono sempre attive, indipendentemente dal fatto che si gestiscano carte con limiti SMART o individuali.

#### Le impostazioni SMART possono essere disattivate?

• Una volta attivate, le impostazioni SMART non possono essere completamente disattivate. Tuttavia, si possono modificare o superare sulla singola carta con la personalizzazione tramite limiti individuali.

## **SERVIZI ONLINE DKV - COCKPIT**

## 2) FATTURE

#### Nella sezione **FATTURE** è possible scaricare in PDF la **COPIA** delle fatture DKV **relativamente agli ultimi 12 mesi**.

Scarica qui le copie delle sue fatture degli ultimi 12 mesi.

|   | Numero fattura   | \$<br>Da | Fino a  | - | Importo | \$      | Copia fattura | Transazioni fatturate | Liste passaggi |
|---|------------------|----------|---------|---|---------|---------|---------------|-----------------------|----------------|
| 0 | 19/609744618/000 | 1        | 5/04/19 |   | 0       | ,57 EUR | ×             |                       |                |
| 0 | 19/609604114/000 | 3        | 1/03/19 |   | -33     | ,32 EUR | 2             |                       |                |
| 0 | 19/609412117/000 | 1        | 5/03/19 |   | -78     | ,59 EUR | 2             |                       |                |
| 0 | 19/609287918/000 | 2        | 8/02/19 |   | 91      | ,17 EUR | 2             |                       |                |
| 0 | 19/609148985/000 | 1        | 5/02/19 |   | 0       | ,07 EUR | ×             | 100                   |                |
| 0 | 19/608986032/000 | 3        | 1/01/19 |   | 26      | ,49 EUR | 2             |                       |                |
| 0 | 19/608897447/000 | 1        | 5/01/19 |   | 5       | ,43 EUR | 2             |                       |                |
| 0 | 18/608706387/000 | 3        | 1/12/18 |   | -84     | ,64 EUR | 2             |                       |                |
| 0 | 18/608584816/000 | 1        | 5/12/18 |   | 85      | ,75 EUR | ×             | 100                   |                |
| 0 | 18/608479589/000 | 3        | 0/11/18 |   | -6.959  | ,50 EUR | ×             |                       |                |

## **3) PEDAGGIO**

Nella sezione **PEDAGGIO** è possibile visualizzare l'elenco di tutti gli apparati relativi al pagamento dei pedaggi ed ordinare la ricerca per STATO (1), APPARATO (attivo, elaborazione in corso, terminato, bloccato, ...) (2), TARGA (3), ID CARTA/BOX (4), TIPOLOGIA PEDAGGIO (5), PAESE (6), ...

NOTA BENE: con riferimento all'Italia, non sono ad oggi visualizzabili gli apparati Telepass, ma solo le VIACARD.

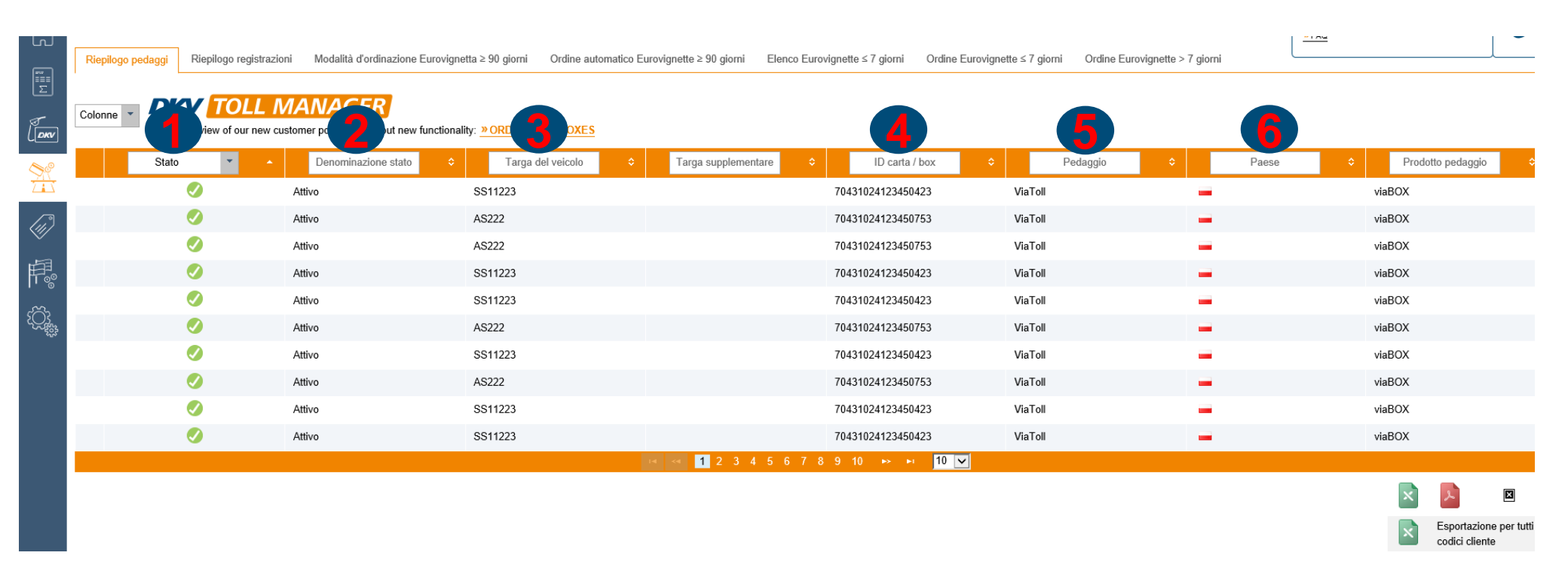

## 4) PRODOTTI

27

Nella sezione **PRODOTTI** è possibile passare da eReporting Basic a eReporting Premium e viceversa. Si veda la sezione eReporting dove vengono riportate le principali differenze.

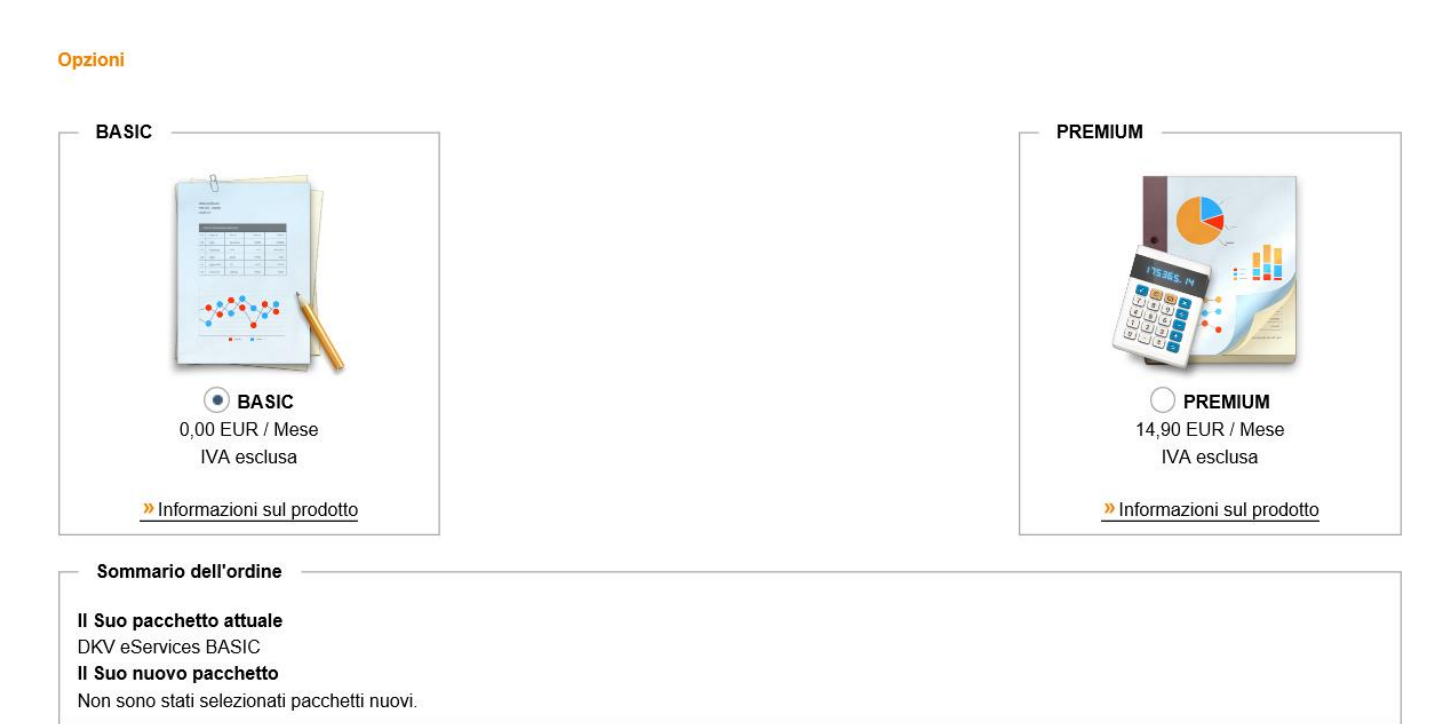

## 5) **RIMBORSO IVA**

Nella sezione **RIMBORSO IVA** è possibile visualizzare lo stato dei rimborsi IVA, qualora il servizio sia attivo con DKV. Qualora si abbia intenzione di attivare il servizio di rimborso IVA con DKV, il sistema riporta il link **(1)** relativo a tutta la documentazione necessaria per attivare il servizio.

Di seguito viene fornita una panoramica del rimborso IVA nei Paesi da Lei richiesti attualmente

| Stato 🔹 💠                                              | Paese | \$ | Nota | \$ |  |  |  |  |  |
|--------------------------------------------------------|-------|----|------|----|--|--|--|--|--|
| Non esistono Paesi in<br>cui si effettuano<br>rimborsi |       |    |      |    |  |  |  |  |  |
|                                                        |       |    |      |    |  |  |  |  |  |

Desiderate procedere con la richiesta per altri paesi? Potrete trovare tutta la documentazione necessaria <u>qui</u>. Bastera' semplicemente compilare la procura, stamparla e di seguito apporre il vostro timbro e la firma. Spedite poi la procura via posta alla vostra filiale DKV di competenza.

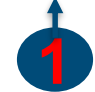

## **6) AMMINISTRAZIONE**

La sezione AMMINISTRAZIONE si compone di alcune sottosezioni:

- 7a) Dati principali: Dati generali (codice cliente, ragione sociale, contatti telefonici, mail, partita iva/codice fiscale), Indirizzo di fatturazione, Linea di credito (riepiloga il plafond mensile accordato, la somma delle transazioni in corso di fatturazione e la conseguente disponibilità residua mensile)
- 7b) Parco veicolare: riepiloga il numero di mezzi associate a carta DKV
- **7c) Gestione utente:** permette di creare nuovi account con nuove credenziali per accesso al sito DKV, dando la possibilità di customizzare gli accessi per ogni singolo nuovo utente
- 7d) Cronologia delle modifiche: permette di visionare per ogni modifica fatta tramite sito DKV chi ha effettuato tale modifica
- 7e) Notifica: permette di inserire alcuni alert relativamente ai limiti delle carte precedentemente impostati

| ✓ Dati generali  |                 |            |                   |                   |             |                         |                                      |
|------------------|-----------------|------------|-------------------|-------------------|-------------|-------------------------|--------------------------------------|
| Codice cliente:  | 241234          |            |                   |                   |             | Via:                    | Balke-Dürr-Allee 3                   |
| Ragione sociale: | DKV EURO SI     | ERVI       | CE GmbH + Co. KG  | TESTKARTE TRUC    | K TESTKARTE | Località:               | 40882 RATINGEN                       |
| Forma giuridica: | Ditta individua | + CC<br>le |                   |                   |             | Paese:<br>Cod. fiscale: | Germania<br>DE119375450              |
| Data fondazione: |                 |            |                   |                   |             |                         |                                      |
| Telefono         | Selezionare     | •          | Prefisso Telefoni | Numero di telefoi | Filiale     | E-mail                  | Mariusz.Derdziak@dkv-euroservice.com |
| Fax              | Italia          | •          | 0039              | 0274201528        | Filiale     | E-mail (conferma)       | Mariusz.Derdziak@dkv-euroservice.com |
| Cellulare        | Polonia         | •          | 048609601147      |                   |             | Sito web                | www.dkv-euroservice.com              |
|                  | L               |            | -                 |                   |             |                         |                                      |

Linea di credito

## 6) AMMINISTRAZIONE – 6c) GESTIONE UTENTE

Il sistema permette di visualizzare tutti gli utenti che accedono al sito DKV e di creare nuovi utenti.

Per creare nuovi utenti, è necessario cliccare su "Nuovo utente" (1).

| Dati princ | ipali Parco veicolare     | Gestione utente | Cronologia delle modifiche                    | Notifica | L                  |                           |         |        |    | L                |            |
|------------|---------------------------|-----------------|-----------------------------------------------|----------|--------------------|---------------------------|---------|--------|----|------------------|------------|
|            |                           |                 |                                               |          |                    |                           |         |        |    |                  |            |
|            | Nome                      | \$              | E-mail                                        |          | Ruolo              | \$<br>Funzione principale | \$      | Lingua | \$ | D                | Dettagli   |
|            | » Abissa Dampha           | а               | bissa.dampha@remobis.com                      |          | ADMIN              | Amministratore            | English |        |    | <mark>»</mark> V | /isualizza |
|            | » Achim Jentsch           | a               | chim.jentsch@dkv-euroservice.c                | com      | CUSTOMIZED         |                           | Deutsch |        |    | <mark>»</mark> V | /isualizza |
|            | » Achim Kleine            | a               | chim.kleine@dkv-mobility.com                  |          | ADMIN              | Amministratore            | Deutsch |        |    | <b>»</b> ∨       | /isualizza |
|            | » Achim Zappai            | а               | chim.zappai@dkv-euroservice.c                 | om       | CUSTOMIZED         |                           | Deutsch |        |    | <mark>»</mark> V | /isualizza |
|            | » Adina Nastase           | a               | dina.nastase@dkv-euroservice.                 | com      | CUSTOMIZED         |                           | Românđ  |        |    | <mark>»</mark> V | /isualizza |
|            | » Adrian Mihai Marculescu | i a             | drianmihai.marculescu@dkv-<br>euroservice.com |          | ADMIN              |                           | Românđ  |        |    | »V               | /isualizza |
|            | » Adriana Daraccief       | a               | driana.daraccief@dkv-euroservi                | ce.com   | ADMIN              |                           | English |        |    | <b>»</b> ∨       | /isualizza |
|            | » Adriana Vizitiu         | а               | driana.vizitiu@dkv-euroservice.c              | com      | ADMIN              | Disponente                | Românđ  |        |    | »V               | /isualizza |
|            | » Adrianna Makowska       | a               | drianna.makowska@dkv-<br>euroservice.com      |          | ADMIN              |                           | Polski  |        |    | »V               | /isualizza |
|            | » Adrien Hors             | a               | .hors@dkv-euroservice.com                     |          | ADMIN              | Amministratore            | English |        |    | <mark>»</mark> V | /isualizza |
|            |                           |                 |                                               |          | <b>1</b> 2 3 4 5 6 |                           |         |        |    |                  |            |
| + Nuovo    | o utente Cancellare o     |                 |                                               |          |                    |                           |         |        | ×  | بر               | csv        |

## 6) AMMINISTRAZIONE – 6c) GESTIONE UTENTE

La creazione del nuovo utente richiede innanzitutto i relativi dati (Titolo, Nome, Cognome, Email, Lingua) (1). Cliccare "Avanti" (2) per proseguire.

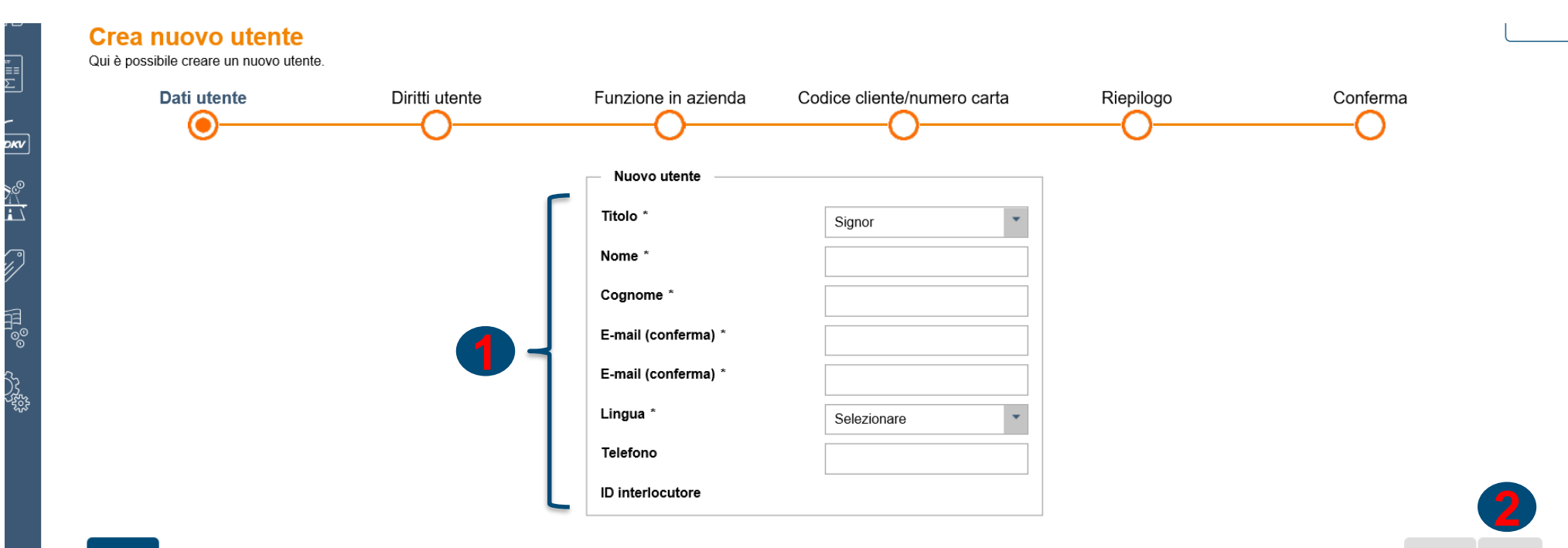

31

32

## 6) AMMINISTRAZIONE – 6c) GESTIONE UTENTE

Successivamente il Sistema richiede di indicare un **livello di autorizzazione (1)** per quanto concerne i diritti del nuovo utente. **ADMIN** = il nuovo utente potrà visualizzare tutto quanto disponibile

**CUSTOMIZED** = possibilità, tramite flag su singola sezione sotto riportata, customizzare cosa far visualizzare del sito al nuovo utente

Il livello **LIGHT** e **MEDIUM** prevedono di default 2 tipologie diverse, già preimpostate, di livello di autorizzazione dell'utente (automaticamente vengono selezionate le sezioni relative)

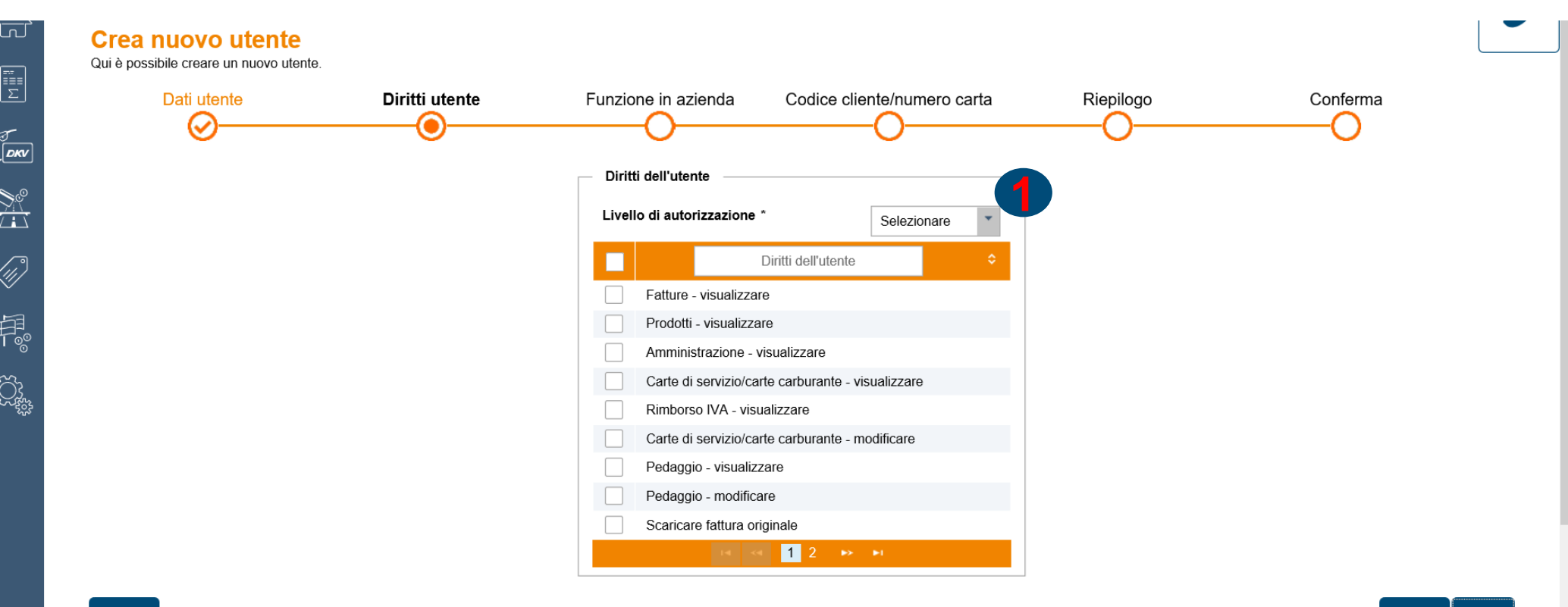

## 6) AMMINISTRAZIONE – 6c) GESTIONE UTENTE

Successivamente il Sistema richiede di indicare la funzione in azienda del nuovo utente (Autista, Amministratore, inteso come amministratore del sito, Disponente) (1).

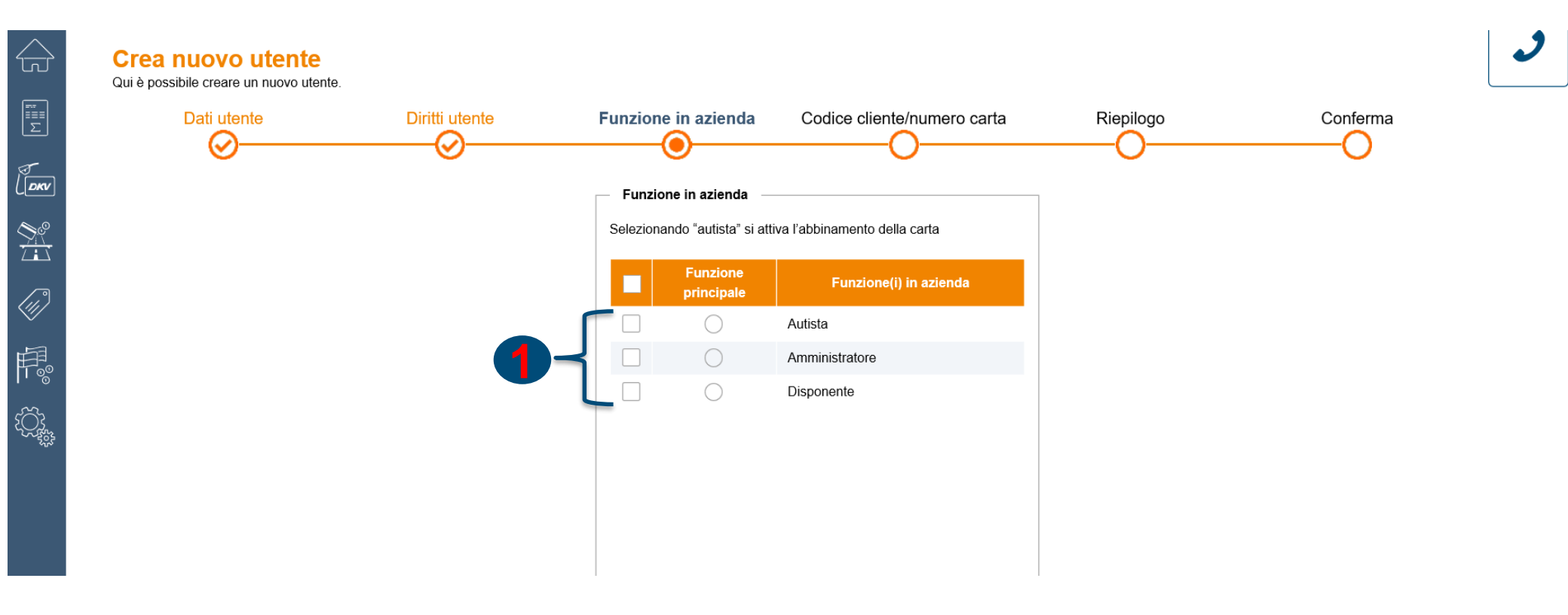

## 6) AMMINISTRAZIONE – 6c) GESTIONE UTENTE

Successivamente il Sistema richiede di selezionare la ragione sociale per la quale si vuole attivare la nuova utenza (nel caso di più ragioni sociali differenti).

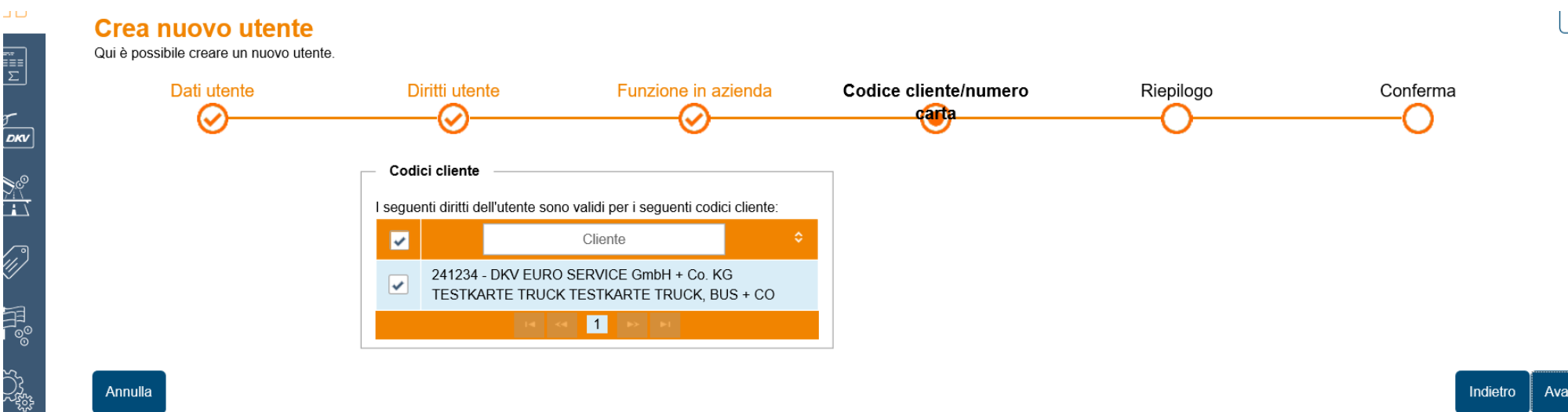

Annulla

34

Indietro Avanti

#### 6) AMMINISTRAZIONE – 6c) GESTIONE UTENTE

Successivamente il Sistema riepiloga quanto effettuato per opportuna verifica. Cliccando su "ESEGUI" (1) viene confermato il tutto. All'indirizzo email inserito perverrà un'email con il link al sito DKV ed una password provvisoria, valida per 24 ore, per confermare la nuova utenza registrata.

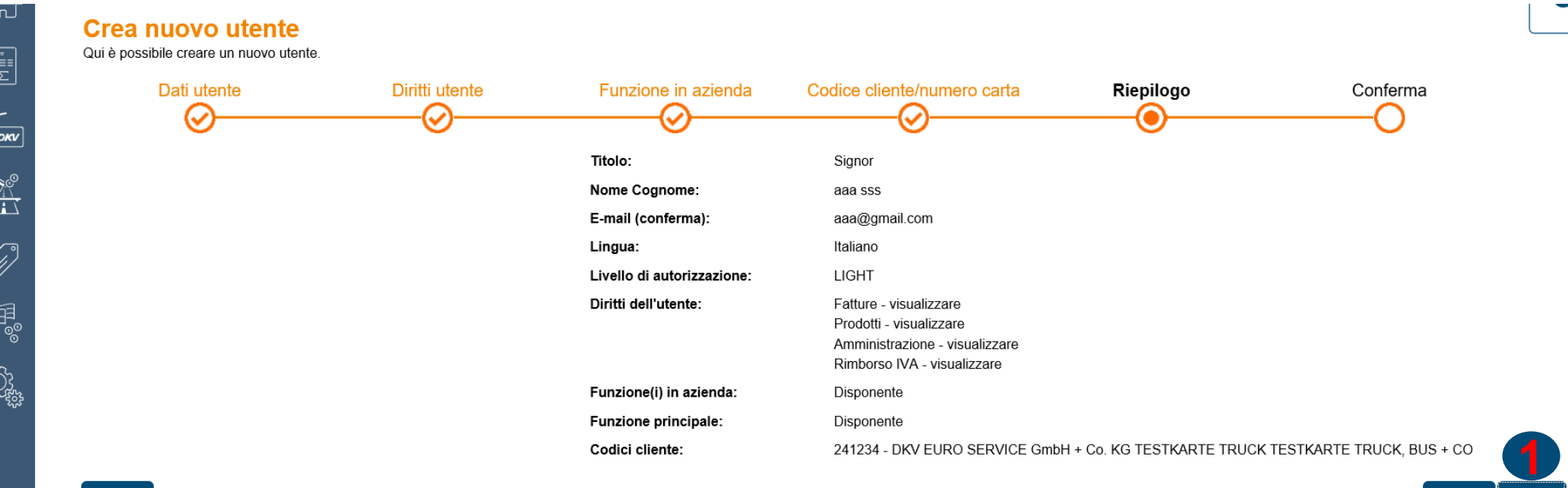

Annulla

Indietro

Esequi

35

٦J

-≣≣ Σ

<u>%</u>

 $\widetilde{}$ 

#### 6) AMMINISTRAZIONE – 6e) NOTIFICA

Tramite la sezione NOTIFICA, è possibile attivare alert su 5 diversi indirizzi email relativamente a:

- Ricarica limite disponibile
- Limite disponibile superato
- Limite giornaliero superato
- Valore soglia superato
- Limite di avvertimento disponibilità superato

| <b></b>   | Dati | principal | i Parco veicolare       | Gestione utente        | Cronologia delle modifiche | Notifica |                                                       |  |
|-----------|------|-----------|-------------------------|------------------------|----------------------------|----------|-------------------------------------------------------|--|
| ===<br>Σ  | - N  | otifiche  | limite carta            |                        |                            |          |                                                       |  |
| (DKV      |      | Û         | Carte - Ricarica limite | disponibile            |                            | • Rice   | vere notifiche (max. 5 utenti): F. Rothermundt (DKV1) |  |
|           |      | Û         | Carte - Limite disponi  | bile superato          |                            | • Rice   | vere notifiche (max. 5 utenti): M. Dillickrath        |  |
| (m)       |      | Û         | Carte - Limite giornali | iero superato          |                            | ▼ Rice   | vere notifiche (max. 5 utenti): M. Dillickrath        |  |
| V<br>1-53 |      | Î         | Carte - Valore soglia   | superato               |                            | ▼ Rice   | vere notifiche (max. 5 utenti): M. Dillickrath        |  |
|           |      | Î         | Carte - Limite di avve  | rtimento disponibilità | a superato                 | ▼ Rice   | vere notifiche (max. 5 utenti): M. Dillickrath        |  |
| ۲Ö        |      | + Ulte    | riore notifica relativ  | e ai limiti per carta  |                            |          |                                                       |  |
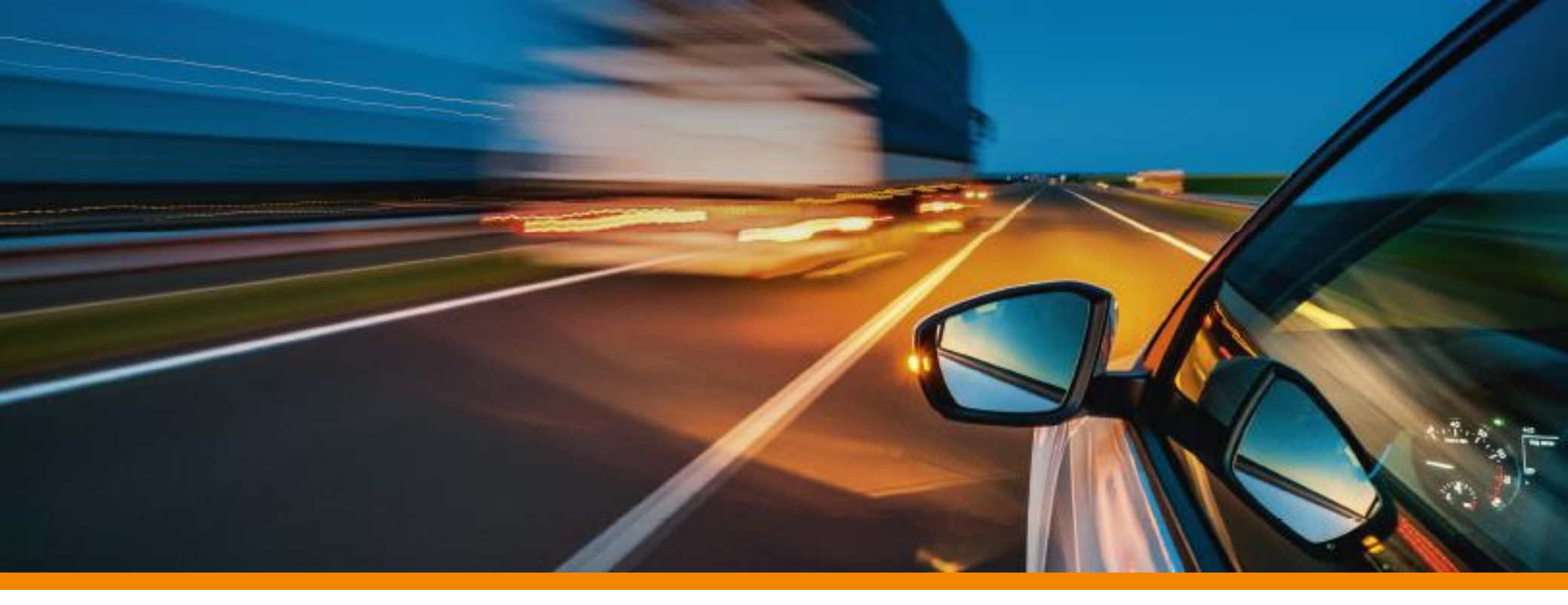

# 3) eREPORTING

### 3) eREPORTING

La sezione **eREPORTING** è suddiviso nelle seguenti sezioni:

3a) <u>PANORAMICA</u>

3b) TRANSAZIONI

3c) <u>PEDAGGI</u>

3d) <u>NOTIFICA</u>

3e) <u>CONSUMI</u>

3f) <u>CO2</u>

3g) <u>RIMBORSI IVA</u>

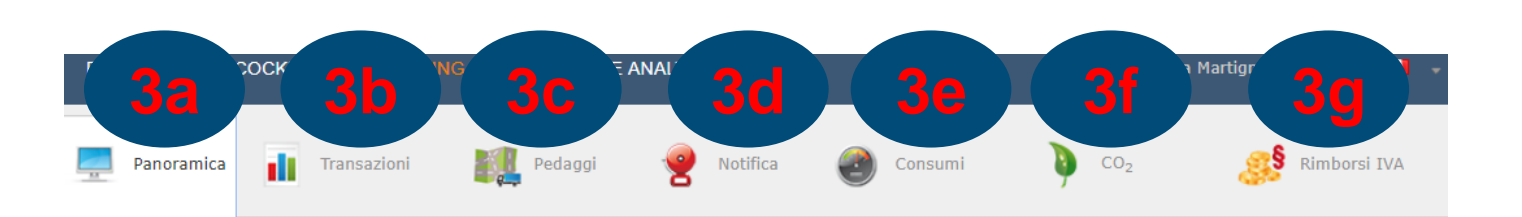

| Transazioni non ancora fatturate |        |
|----------------------------------|--------|
| Valore di riferimento netto:     | 1,09 € |
| Valore di riferimento lordo:     | 1,09 € |

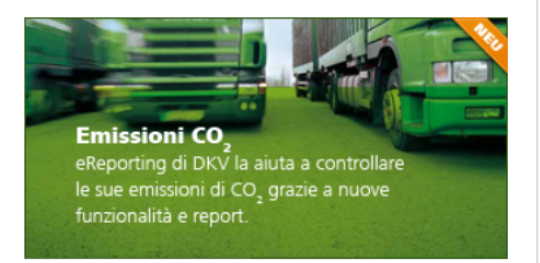

| Aggiungi temporaneamente altri numeri clienti |  |  |  |  |  |
|-----------------------------------------------|--|--|--|--|--|
| Numero cliente :                              |  |  |  |  |  |
| Aggiungi                                      |  |  |  |  |  |

| eReporting: i miei report    |                   |    |
|------------------------------|-------------------|----|
| ♥ Transazioni                |                   | ∷≡ |
|                              |                   |    |
|                              | Crea nuovo report |    |
| > Pedaggi                    |                   | ≔  |
| > Consumi                    |                   | := |
| > CO <sub>2</sub> -Emissioni |                   | ≔  |
| > Notifica                   |                   | := |

### 3) E-REPORTING – 3a) PANORAMICA

Nella sezione **"PANORAMICA**" dell'eREPORTING è possibile visualizzare il **valore delle transazioni in corso di fatturazione** (**"Valore di riferimento netto" e "Valore di riferimento lordo" (1)).** 

È inoltre possibile accedere direttamente ai propri report salvati o creare nuovi report (il Sistema porta alla sezione "TRANSAZIONI" cliccando su "CREA NUOVO REPORT" (2))

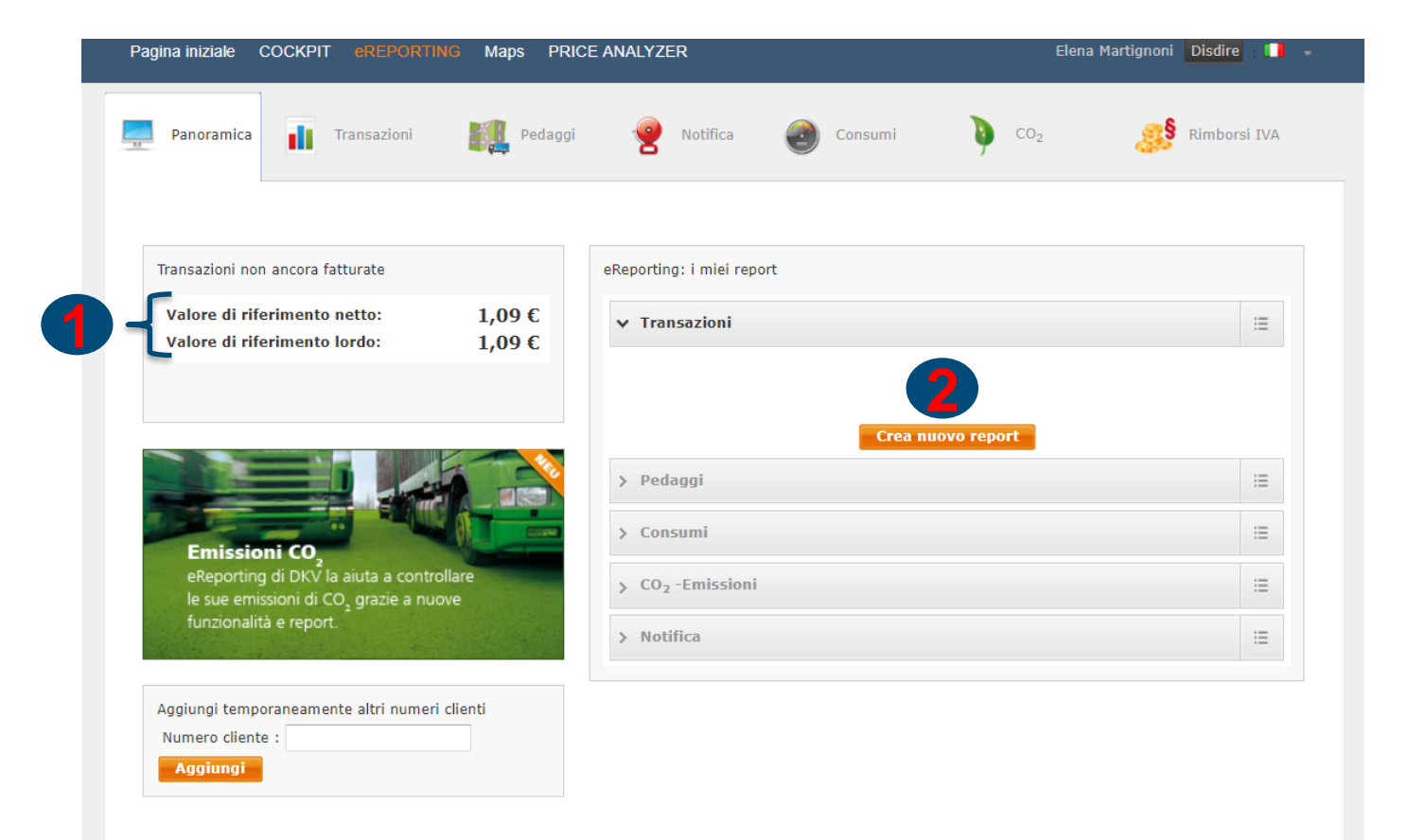

### 3) E-REPORTING - 3b) TRANSAZIONI

Nella sezione **"TRANSAZIONI"** dell'eREPORTING è possibile visualizzare i seguenti report:

(1) <u>Utilizzo carta (LIVE)</u> → solo per utenti eREPORTING Premium

(2) <u>Tutte le transazioni non</u> <u>ancora fatturate</u> → solo per utenti eREPORTING Premium

(3) <u>Transazioni secondo la data</u> <u>di fatturazione</u>

 (4) <u>Fatturato per paese di</u> <u>servizio e tipo di merce</u> → solo per utenti eREPORTING Premium

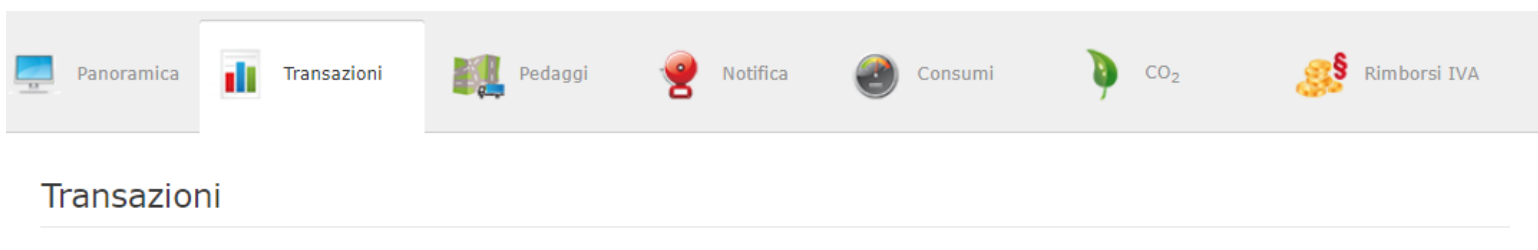

Qui con pochi clic del mouse è possibile creare report per il proprio eReporting personale e richiamare i report standard normali per l'intera flotta in un'unica schermata.

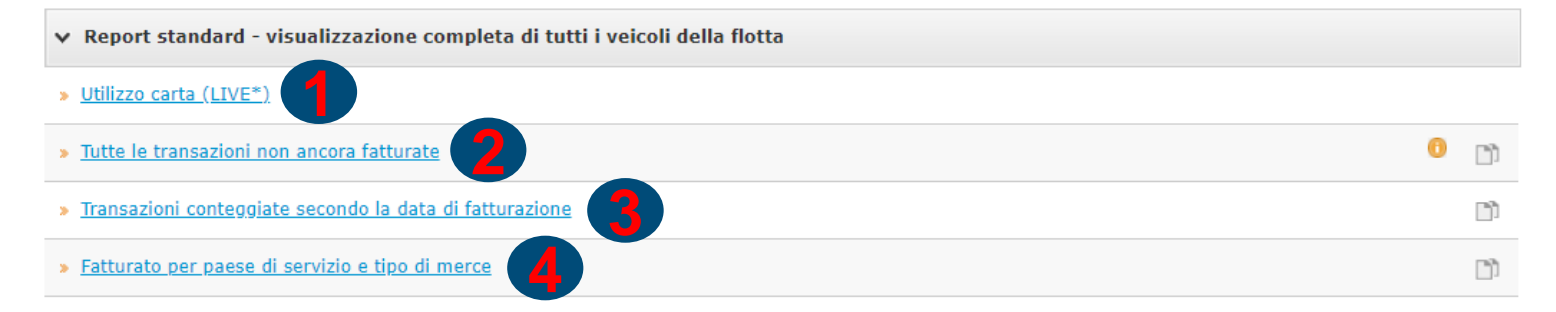

Avvertenza: Può creare rapporti propri per i passaggi soggetti a pedaggio al punto » Mauten.

| ✓ Report propri          |                                   | Crea nuovo report |
|--------------------------|-----------------------------------|-------------------|
| <u>Crea nuovo report</u> |                                   |                   |
| 🧨 = Modifica             | 📑 = Usa come modello 🗶 = Cancella | 💌 = Avviso        |

\* l'elaborazione può richiedere qualche minuto di tempo.

## 3) E-REPORTING – 3b) TRANSAZIONI Utilizzo carta (LIVE)

La sezione "UTILIZZO CARTA (LIVE)" <u>è disponibile per i soli utenti Premium</u>. Il sistema fornisce la possibilità di filtrare preventivamente i dati per veicolo o per numero carta o effettuare la ricerca senza nessun filtraggio aggiuntivo e selezionare il periodo di interrogazione di interesse (ultime 24 ore, ultimi 7 giorni, ultimi 14 giorni).

| Panoramica Transazioni                                               | Pedaggi   | Notifica | Consumi | ) co2 | Rimborsi IVA |
|----------------------------------------------------------------------|-----------|----------|---------|-------|--------------|
| Transazioni » Utilizzo c                                             | arta      |          |         |       |              |
| Scegliere prima un codice cliente<br>0000798428 - DKV EURO SERVICE G | mbH + C 🗸 |          |         |       |              |
| nessun filtraggio aggiuntivo                                         |           |          |         |       |              |
| O Veicolo                                                            |           |          |         |       |              |
| O Numero carta                                                       |           |          |         |       |              |
| Periodo :                                                            |           |          |         |       |              |
| Ultime 24 ore                                                        | *         |          |         |       |              |
| Ultime 24 ore                                                        |           |          |         |       |              |
| Ultimi 7 giorni<br>Ultimi 14 giorni                                  |           |          |         |       |              |

## 3) E-REPORTING – 3b) TRANSAZIONI Utilizzo carta (LIVE)

Una volta effettuata la scelta relativa ai dati da filtrare (per **veicolo** o per **numero carta** o **nessun filtraggio aggiuntivo)** e il **periodo di interrogazione di interesse** (ultime 24 ore, ultimi 7 giorni, ultimi 14 giorni), cliccando su "VISUALIZZA ORA REPORT" il Sistema apre una nuova pagina con tutte le transazioni fatte nel periodo selezionato e sui mezzi selezionati.

NOTA BENE: per le transazioni relative alle ultime 24 ore non è possibile scaricare i dati in Excel/PDF/CSV.

#### Transazioni » Utilizzo carta

| Scegliere prima un codice cliente :      |
|------------------------------------------|
| 0000798428 - DKV EURO SERVICE GmbH + C 🗸 |
|                                          |
| essun filtraggio aggiuntivo              |
|                                          |
|                                          |
|                                          |
|                                          |
| O Numero carta                           |
|                                          |
|                                          |
| Periodo :                                |
|                                          |
| Ultime 24 ore                            |
|                                          |
| Visualizza ora report                    |
|                                          |
|                                          |

#### 3) E-REPORTING – 3b) TRANSAZIONI

### Utilizzo carta (LIVE)

Il report presenta i dati indicando numero cliente, numero della carta, targa, data, ora, valuta, stazione, marchio, CAP, località, paese. Mediante il tasto destro del mouse, posizionandosi sulla riga di intestazione del report, cliccando su "**COLONNE**" è possibile eliminare o inserire campi di intestazione (es: Unità (litri), Imposta Sul Valore Aggiunto (IVA), ...). È possibile inoltre ordinare i dati in modo crescente o decrescente, o raggruppare i dati per stazione. Non è possibile estrapolare i dati in excel/PDF.

| Dati cliente                               |                                |                                                                             |
|--------------------------------------------|--------------------------------|-----------------------------------------------------------------------------|
| Numero cliente:                            | 0000798428                     | Dividete il contenuto della tabella i                                       |
| Cliente:                                   | DKV EURO SERVICE GmbH + Co. KG | prima riga. L'ordine delle colonne p<br>ogni rapporto potete visualizzare e |
|                                            | Balke-Dürr-Allee 3             | del mouse.                                                                  |
|                                            | 40882 RATINGEN                 | Ripristina vista standard                                                   |
| Numero delle carte di servizio<br>e/o Box: | 1405                           | Mostra dati supplementari                                                   |
| Richieste                                  |                                |                                                                             |

Questo rapporto viene aggiornato automaticamente ogni tre minuti.

| Numero cl | Numero della carta | Targa dell'a | Data UTC 🔻 | Data +/- | Autorizzazione Impo | Valuta              | Risposta                    | Stazione | <b>*</b> 1 | Marchio<br>Ordinamento Crescente  | САР |
|-----------|--------------------|--------------|------------|----------|---------------------|---------------------|-----------------------------|----------|------------|-----------------------------------|-----|
|           |                    |              |            |          |                     | Nessun dato è stato | trovato con i tuoi criteri. |          | 11         | Ordinamento Discendente           |     |
|           |                    |              |            |          |                     |                     |                             |          |            | Adatta Tutte le Colonne<br>Adatta |     |
|           |                    |              |            |          |                     |                     |                             |          |            | Colonne                           | -   |
|           |                    |              |            |          |                     |                     |                             |          | J.         | Raggruppa per Stazione            | _   |
|           |                    |              |            |          |                     |                     |                             |          |            | Blocca Stazione                   |     |

## 3) E-REPORTING – 3b) TRANSAZIONI Tutte le transazioni non ancora fatturate

Il report presenta tutte le transazioni in corso di fatturazione, sino alle 24/48 ore prima. È possibile estrapolare le transazioni in formato PDF/EXCEL/CSV per gli **utenti Premium**.

| Fransazioni non ancor                      | ra fatturate                         | Salva il rapporto   Stampa   Chiudi                                                                                                    |
|--------------------------------------------|--------------------------------------|----------------------------------------------------------------------------------------------------|
| Dati cliente                               |                                      | Download                                                                                                    |
| Numero cliente:                            | 0000798428                           | Download come PDF     B Download come CSV     Download come XI S                                                                                                    |
| Cliente:                                   | DKV EURO SERVICE GmbH + Co. KG       |                                                                                                    |
|                                            | Balke-Dürr-Allee 3<br>40882 RATINGEN | Dividete il contenuto della tabella in colonne facendo clic sul valore corrispondente nella<br>prima riga. L'ordine delle colonne può essere modificato con drag-and-drop. Avviso: in<br>ogni rapporto potete visualizzare e nascondere delle colonne cliccando sul tasto destro |
| Numero delle carte di servizio<br>e/o Box: | 1411                                 | del mouse.           Ripristina vista standard                                                                                                    |

#### Dettagli sulla transazione

| Targa dell'aut | Numero carta o box | Data Numero cliente       | Vendita Unità | Valore di riferiment Va | alore di riferiment | Tipo merce | Gruppo merci    | Voce di costo | Campo aggiuntivo card | Paese del s |
|----------------|--------------------|---------------------------|---------------|-------------------------|---------------------|------------|-----------------|---------------|-----------------------|-------------|
| <b>818511</b>  |                    |                           |               |                         |                     |            |                 |               |                       |             |
| 818511         | 70431024123497028  | 29/01/20 16.07 0000798428 | 3,28 L        | 4,10 EUR                | 4,10 EUR            | R GASOLIO  | Diesel SB (self |               |                       | IT          |
| 818511         | 70431024123497028  | 29/01/20 16.07 0000798428 | 3,28 L        | -4,10 EUR               | -4,10 EUR           | R GASOLIO  | Diesel SB (self |               |                       | IT          |
|                |                    |                           |               | 0,00 EUR                | 0,00 EUR            | ł.         |                 |               |                       |             |
|                |                    |                           |               |                         |                     |            |                 |               |                       |             |

45

### 3) E-REPORTING – 3b) TRANSAZIONI

#### Transazioni secondo la data di fatturazione

Il report presenta tutte le transazioni fatturate, secondo la data di fatturazione. È possible, tramite menù a tendina, aggregare più periodi di fatturazione.

| Panoramica Transazioni                                                                                                    | Pedaggi     | <b>Notifica</b> | Consumi | р со <sub>2</sub> | Rimborsi IVA |
|----------------------------------------------------------------------------------------------------|-------------|-----------------|---------|-------------------|--------------|
| Transazioni » Transazioni                                                                                                    | conteggiate |                 |         |                   |              |
| Scegliere prima un codice cliente :                                                                                                    |             |                 |         |                   |              |
| 0000798428 - DKV EURO SERVICE Gmb                                                                                                    | oH + Co. KG | ~               |         |                   |              |
| Segnare i conteggi desiderati :<br>15/gen/2020 - 20/612700075/000<br>15/dic/2019 - 19/612270861/000<br>30/nov/2019 - 19/612090790/000<br>15/nov/2019 - 19/612037344/000<br>31/ott/2019 - 19/611836750/000                                                                                                    |             |                 |         |                   |              |
| <pre>15/set/2019 - 19/611380835/000 31/ago/2019 - 19/611180926/000 15/ago/2019 - 19/611040719/000 31/lug/2019 - 19/610896636/000 15/lug/2019 - 19/610652403/000 30/giu/2019 - 19/610561305/000 15/mag/2019 - 19/610367899/000 15/mag/2019 - 19/610015151/000 30/apr/2019 - 19/609878895/000 15/apr/2019 - 19/609878895/000 15/apr/2019 - 19/60964114/000 31/mar/2019 - 19/609412117/000 28/feb/0019 - 19/6098781818000</pre> |             | E               |         |                   |              |
| 28/TeD/2019 - 19/60928/918/000                                                                                                    |             | -               |         |                   |              |

## 3) E-REPORTING – 3b) TRANSAZIONI Transazioni secondo la data di fatturazione

#### È possibile estrapolare i dati in EXCEL/PDF/CSV (solo per utenti Premium).

| Transazioni conteggi           | ate                                          | Salva il rapporto   Stampa   Chiudi                                                                                                    |
|--------------------------------|----------------------------------------------|----------------------------------------------------------------------------------------------------|
| Dati cliente                   |                                              | Download                                                                                                    |
| Numero cliente:                | 0000798428                                   | Download come PDF a Download come CSV                                                                                                    |
| Cliente:                       | DKV EURO SERVICE GmbH + Co. KG               |                                                                                                    |
| Numero delle carte di servizio | Balke-Dürr-Allee 3<br>40882 RATINGEN<br>1411 | Dividete il contenuto della tabella in colonne facendo clic sul valore corrispondente nella prima riga. L'ordine delle colonne può essere modificato con drag-and-drop. Avviso: in ogni rapporto potete visualizzare e nascondere delle colonne cliccando sul tasto destro del mouse. |
| e/o Box:                       |                                              | Ripristina vista standard                                                                                                    |

#### Panoramica

|   | Gruppo merci 🔺           | Vendita | Valore di riferimento ne | Valore di riferimento lor Impos | sta 🔺 |
|---|--------------------------|---------|--------------------------|---------------------------------|-------|
| 1 | Diesel SB (self-service) | 1,00    | 1,06 EUI                 | R 1,06 EUR                      |       |
|   |                          |         |                          |                                 |       |
|   |                          |         |                          |                                 |       |
|   |                          |         |                          |                                 |       |
|   |                          |         |                          |                                 |       |
|   |                          |         |                          |                                 |       |
|   |                          |         |                          |                                 |       |
| 1 |                          |         |                          |                                 | •     |

#### Dettagli sulla transazione

| Targa dell'aut 🔺 | Numero carta o box | Data di conteggio | Data Numero cliente       | Vendita Unità | Valore di riferiment Valore | e di riferiment Codice m | Tipo merce | Gruppo merci    | /oce di costo Ca |
|------------------|--------------------|-------------------|---------------------------|---------------|-----------------------------|--------------------------|------------|-----------------|------------------|
| 🖃 GLOBALTANK     | (03                |                   |                           |               |                             |                          |            |                 |                  |
| GLOBALTANK03     | 70431024123401418  | 15/01/20          | 19/12/19 10.39 0000798428 | 1,00 L        | 1,06 EUR                    | 1,06 EUR WA0009          | GASOLIO    | Diesel SB (self |                  |
|                  |                    |                   |                           |               | 1,06 EUR                    | 1,06 EUR                 |            |                 |                  |

## 3) E-REPORTING – 3b) TRANSAZIONI Fatturato per Paese e tipo di prodotto

Il report presenta tutte le transazioni fatturate, secondo la data di fatturazione, divise per paese e tipo di servizio. È possibile, tramite menù a tendina, selezionare più periodi di fatturazione. È possibile estrapolare i dati in EXCEL/PDF/CSV. Tale strumento è disponibile per **utenti Premium**.

| Fatturato per paese e                      | tipo di prodotto                     | Salva il rapporto   Stampa   Chiudi                                                                                                    |
|--------------------------------------------|--------------------------------------|----------------------------------------------------------------------------------------------------|
| Dati cliente                               |                                      | Download                                                                                                    |
| Numero cliente:                            | 0000798428                           | Download come DDE                                                                                                    |
| Cliente:                                   | DKV EURO SERVICE GmbH + Co. KG       |                                                                                                    |
|                                            | Balke-Dürr-Allee 3<br>40882 RATINGEN | Dividete il contenuto della tabella in colonne facendo clic sul valore corrispondente nella<br>prima riga. L'ordine delle colonne può essere modificato con drag-and-drop. Avviso: in<br>ogni rapporto potete visualizzare e nascondere delle colonne cliccando sul tasto destro |
| Numero delle carte di servizio<br>e/o Box: | 1411                                 | Ripristina vista standard                                                                                                    |

#### Dettagli sulla transazione

| N° paese | Nome paese se 🔺 | tipo | Tipo merce      | Vendita Unità | Valore di riferim | Valore di riferim | Imposta    | Sconto netto | Sconto lordo | Service Fee netto | Service Fee lordo Nui | mero t |
|----------|-----------------|------|-----------------|---------------|-------------------|-------------------|------------|--------------|--------------|-------------------|-----------------------|--------|
| 16       | Österreich      | 0009 | GASOLIO         | 0,02 L        | 0,02 EUR          | 0,02 EU           | R 0,00 EUR | 0,00 EUR     | 0,00 EUR     | 0,00 EUR          | 0,00 EUR              | 2      |
| 17       | Schweiz         | 0036 | EURO 95 (SUPER) | 0,03 L        | 0,04 EUR          | 0,04 EU           | R 0,00 EUR | 0,00 EUR     | 0,00 EUR     | 0,00 EUR          | 0,00 EUR              | 1      |
| 28       | Spanien         | 0009 | GASOLIO         | 14,82 L       | 0,00 EUR          | 0,00 EU           | R 0,00 EUR | 0,00 EUR     | 0,00 EUR     | 0,00 EUR          | 0,00 EUR              | 2      |
| 23       | Ungarn          | 0009 | GASOLIO         | 0,50 L        | 0,55 EUR          | 0,55 EU           | R 0,00 EUR | 0,00 EUR     | 0,00 EUR     | 0,00 EUR          | 0,00 EUR              | 5      |

### **3c) PEDAGGI**

Nella sezione **PEDAGGI** è possibile visionare l'elenco passaggi e le transazioni per paese.

48

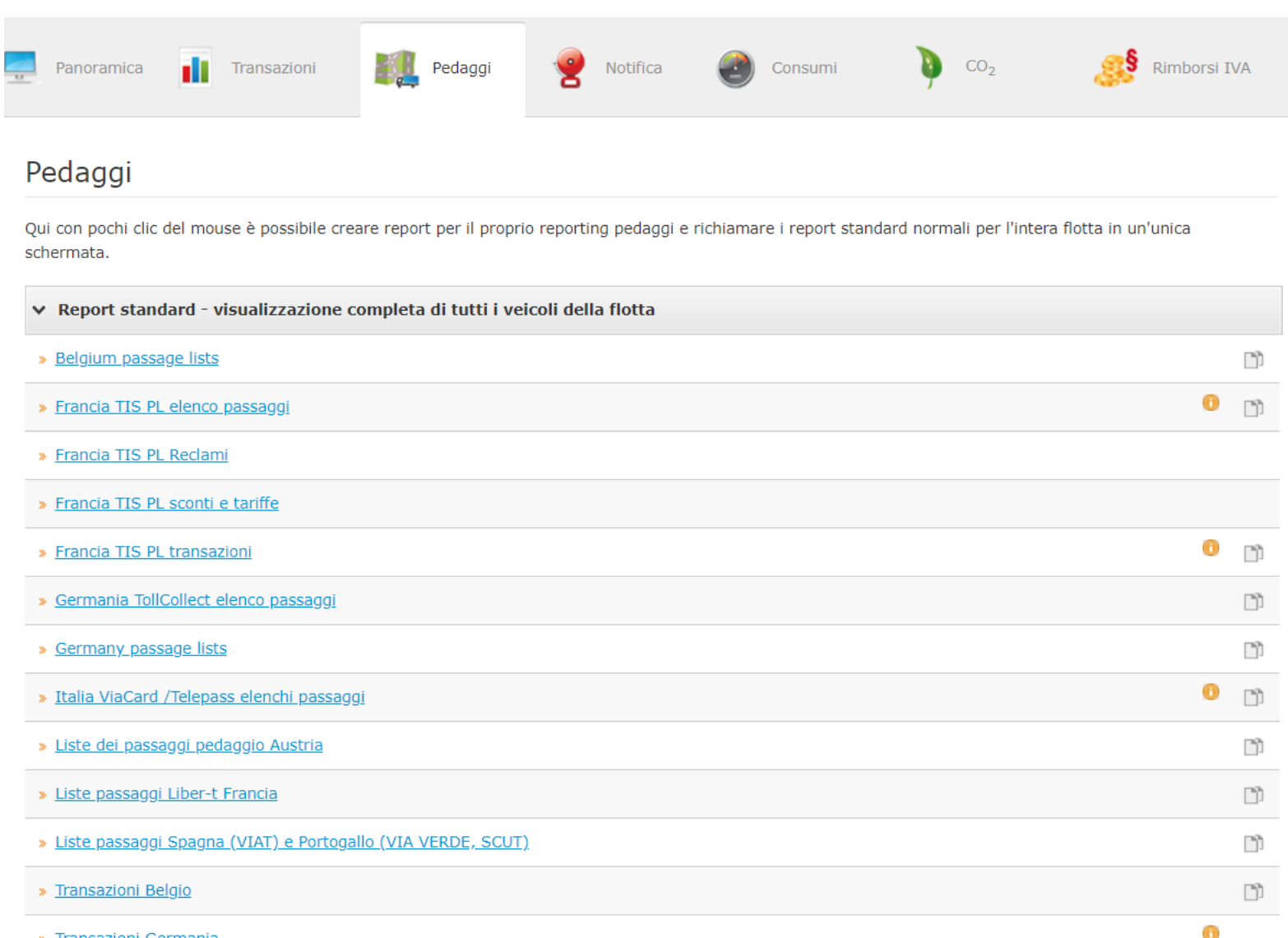

Transazioni Germania

## **3c) PEDAGGI**

È inoltre possibile creare un **report** relativo ai pedaggi, per gli **utenti Premium (1).** 

#### Pedaggi

Qui con pochi clic del mouse è possibile creare report per il proprio reporting pedaggi e richiamare i report standard normali per l'intera flotta in un'unica schermata.

| ~ | Report standard - visualizzazione completa di tutti i veicoli della flotta |   |    |
|---|----------------------------------------------------------------------------|---|----|
| » | Belgium passage lists                                                      |   | D) |
| » | Francia TIS PL elenco passaggi                                             | 0 | D) |
| » | Francia TIS PL Reclami                                                     |   |    |
| » | Francia TIS PL sconti e tariffe                                            |   |    |
| » | Francia TIS PL transazioni                                                 | 0 | Ľì |
| » | Germania TollCollect elenco passaggi                                       |   | D) |
| » | Germany passage lists                                                      |   | D) |
| » | Italia ViaCard /Telepass elenchi passaggi                                  | 0 | Ľì |
| » | Liste dei passaggi pedaggio Austria                                        |   | Ľì |
| » | Liste passaggi Liber-t Francia                                             |   | D) |
| » | Liste passaggi Spagna (VIAT) e Portogallo (VIA VERDE, SCUT)                |   | Ľ) |
| » | Transazioni Belgio                                                         |   | D) |
| » | Transazioni Germania                                                       | 0 |    |

| ~ | Report propri     |                                   |            | Crea nuovo report |
|---|-------------------|-----------------------------------|------------|-------------------|
|   | Crea nuovo report | 1                                 |            |                   |
|   |                   |                                   |            |                   |
| l | * = Modifica      | 🖹 = Usa come modello 🗶 = Cancella | 🖂 = Avviso |                   |

## **3c) PEDAGGI**

Per la creazione del report, il Sistema offre la possibilità di definirne i criteri, scegliendo il paese di interesse e la tipologia di pagamento.

Pedaggi » Crea report

| Dati del report                                                                                               | Dati cliente                     | Periodo        | Crea report |                          |          |
|----------------------------------------------------------------------------------------------------|----------------------------------|----------------|-------------|--------------------------|----------|
| Dati del re                                                                                                   | port                             |                |             |                          |          |
| Qui è possibile                                                                                               | definire i criteri de            | el Suo report. |             |                          |          |
| Pedaggio                                                                                                    | o Germania                       |                |             | Pedaggio Francia TIS-PL  |          |
| O Pedaggio                                                                                                    | o Transazioni Germ               | iania          |             | Pedaggio Francia Liber-t |          |
| O Pedaggio                                                                                                    | o Transazioni Belgi              | 0              |             | Pedaggio Austria         |          |
| O Pedaggio                                                                                                    | o Spagna                         |                |             | Pedaggio Italia          |          |
|                                                                                                    |                                  |                |             |                          | Avanti > |
| Dati cliente<br>nserisca qui i suoi                                                                           | i dati cliente:                  |                |             |                          |          |
| Scealiere nrima                                                                                               | un codice cliente ·              |                |             |                          |          |
| Scegliere prima                                                                                               | un codice cliente :              | *              |             |                          |          |
| O Numero carta                                                                                                | un codice cliente :              | ~              |             |                          |          |
| O Numero carta                                                                                                | un codice cliente :              | ~              |             |                          |          |
| Numero carta     PAN/OBU     Veicolo                                                                          | un codice cliente :              | ~              |             |                          |          |
| Numero carta     PAN/OBU     Veicolo     Voce di costo                                                        | un codice cliente :              | ×              |             |                          |          |
| Numero carta     Numero carta     PAN/OBU     Veicolo     Voce di costo     Campo aggiuni                     | un codice cliente :              | M              |             |                          |          |
| Numero carta     Numero carta     PAN/OBU     Veicolo     Voce di costo     Campo aggiun     enessun filtragg | un codice cliente :<br>tivo card | <u>×</u>       |             |                          |          |

## **3c) PEDAGGI**

Il Sistema richiede di indicare il periodo interessato.

### Pedaggi » Crea report

| Dati del report | Dati cliente        | Periodo           | Crea report        |
|-----------------|---------------------|-------------------|--------------------|
| Periodo         |                     |                   |                    |
| Qui è possibile | definire il periodo | o desiderato del  | Suo report individ |
| Periodo def     | inito dall'utente   |                   |                    |
| Data inizio     | Da                  | ta fine           |                    |
|                 |                     |                   |                    |
| O Periodo stat  | tico                |                   |                    |
| O Tutte le trai | nsazioni non anco   | ora fatturate     |                    |
| C Transazioni   | conteggiate seco    | ndo la data di fa | atturazione        |
| « Indietro      |                     |                   |                    |
|                 |                     |                   |                    |

## **3c) PEDAGGI**

52

Il Sistema infine presenta il riepilogo del report creato e richiede obbligatoriamente di attribuire un nome al report (1). I report possono essere sempre modificati o eliminati.

Pedaggi » Crea report

| Dati del report                                              | Dati cliente                             | Periodo                               | Crea report                            |                                                                                                    |     |
|--------------------------------------------------------------|------------------------------------------|---------------------------------------|----------------------------------------|----------------------------------------------------------------------------------------------------|-----|
| <b>Crea report</b><br>È quasi finito! O<br>report e lo salvi | ra controlli se il s<br>- a questo punto | Suo report conti<br>o il Suo report è | ene i criteri des<br>già al sicuro e r | siderati. In caso di necessità potrà modificarli ancora. Infine, attribuisca un nome al Suo<br>richiamabile! |     |
| ✓ Dati client                                                | te                                       |                                       |                                        |                                                                                                    | /   |
| Numeri clie<br>0000798428                                    | ente:                                    |                                       |                                        |                                                                                                    |     |
| ∨ Dati del re                                                | eport                                    |                                       |                                        |                                                                                                    | 1   |
| Pedaggi sel                                                  | <b>lezionati:</b> Pedag                  | ggio Transazioni                      | Germania                               |                                                                                                    |     |
| ✓ Periodo                                                    |                                          |                                       |                                        |                                                                                                    | 1   |
| Transazion                                                   | i degli ultimi: 1                        | giorni                                |                                        |                                                                                                    |     |
| A questo pu<br>Nome del repo                                 | into attribu                             | isca un non                           | ne al Suo re                           | eport.                                                                                                    |     |
| « Indietro                                                   |                                          |                                       |                                        | Anteprima Salva repo                                                                                         | ort |

## 3d) NOTIFICA UTENTI PREMIUM

Il Sistema offre la possibilità di attivare notifiche personalizzate, sia sull'utilizzo della carta che sull'utilizzo degli apparati per il pagamento dei pedaggi.

Tale strumento è disponibile per gli utenti Premium.

#### (1) CREA NUOVO RAPPORTO BOX (2) CREA NUOVO RAPPORTO CARTE

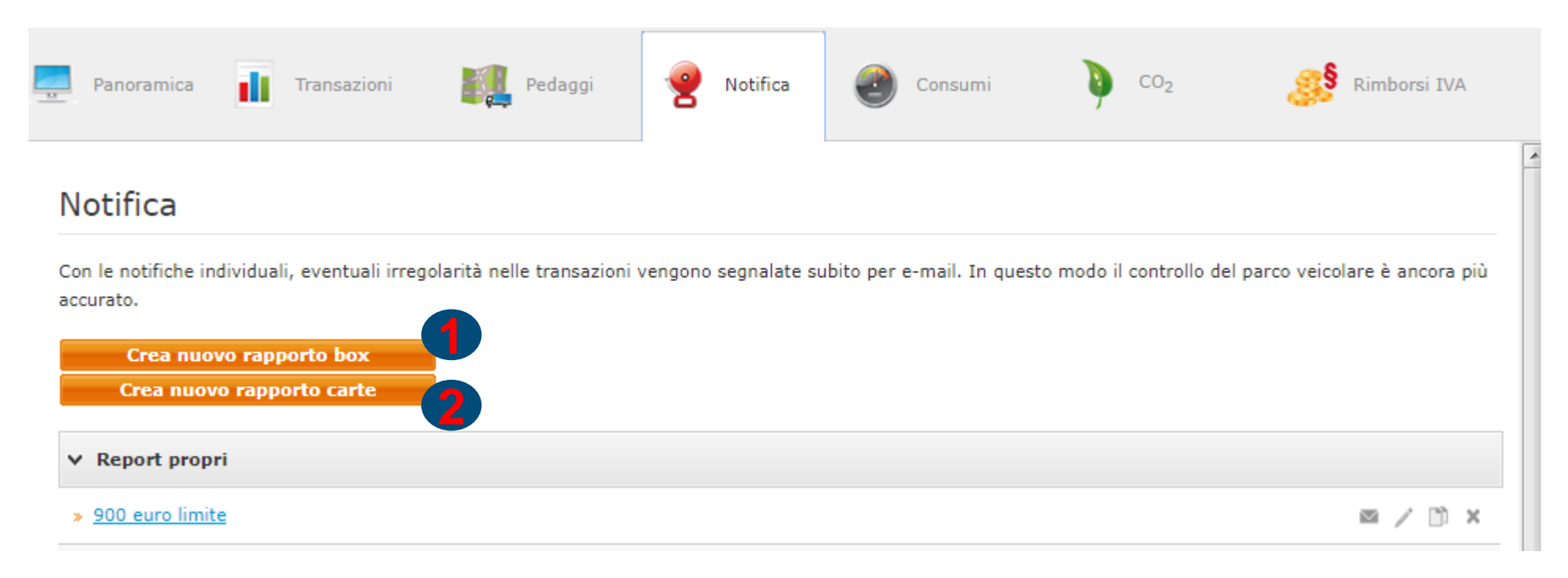

## **3d) NOTIFICA CREA NUOVO RAPPORTO BOX**

Il Sistema offre la possibilità di scegliere il paese di servizio e la targa/targhe sulle quali attivare la notifica.

| Panoramica 👖 Transazion                                                                                                    | i 🎆 Pedaggi            | Notifica       | Consumi | ) co2 | Rimborsi IVA |
|----------------------------------------------------------------------------------------------------|------------------------|----------------|---------|-------|--------------|
| lotifica » Crea repor                                                                                                    | t                      |                |         |       |              |
| Dati cliente Dati del report                                                                                                    | Dettagli Opzioni di av | viso Crea repo | rt      |       |              |
| Dati cliente<br>Inserisca qui i suoi dati cliente:<br>Scegliere prima un codice clien                                                                                                | nte :                  |                |         |       |              |
| 00000                                                                                                    | ~                      |                |         |       |              |
| Pedaggio Germania                                                                                                    | Targa del veicolo      |                |         |       |              |
| <ul> <li>Pedaggio Germania</li> <li>Pedaggio Belgio</li> </ul>                                                                                                    | Targa del veicolo      |                |         | N III |              |
| <ul> <li>Pedaggio Germania</li> <li>Pedaggio Belgio</li> <li>Pedaggio Austria</li> </ul>                                                                                             | Targa del veicolo      |                |         | N III |              |
| <ul> <li>Pedaggio Germania</li> <li>Pedaggio Belgio</li> <li>Pedaggio Austria</li> <li>Pedaggio Spagna</li> </ul>                                                                    | Targa del veicolo      |                |         | × w   |              |
| <ul> <li>Pedaggio Germania</li> <li>Pedaggio Belgio</li> <li>Pedaggio Austria</li> <li>Pedaggio Spagna</li> <li>Pedaggio Francia TIS-PL</li> </ul>                                   | Targa del veicolo      |                |         |       |              |
| <ul> <li>Pedaggio Germania</li> <li>Pedaggio Belgio</li> <li>Pedaggio Austria</li> <li>Pedaggio Spagna</li> <li>Pedaggio Francia TIS-PL</li> <li>Pedaggio Francia Liber-t</li> </ul> | Targa del veicolo      |                |         |       |              |

## 3d) NOTIFICA CREA NUOVO RAPPORTO BOX

Il Sistema propone 3 alternative di notifica:

- (1) Utilizzo dei box non ammesso
- (2) Superamento di un limite da me stabilito
- (3) Mancato utilizzo del box

#### Notifica » Crea report

|   | Dati cliente                      | Dati del report                           | Dettagli        | Opzioni di avviso     | Crea report         |          |
|---|-----------------------------------|-------------------------------------------|-----------------|-----------------------|---------------------|----------|
|   | <b>Dati del</b> I<br>Qui può defi | <b>report</b><br>nire i criteri del suo r | report. Desider | o essere informato ne | lle situazioni segu | ienti:   |
| 1 | Utilizzo di                       | dei box non ammesso                       | 0               |                       |                     |          |
| 2 | O Superam                         | nento di un limite da                     | me stabilito    |                       |                     |          |
| 3 | O Mancato                         | utilizzo di box                           |                 |                       |                     |          |
|   | « Indietro                        |                                           |                 |                       |                     | Avanti » |

## **3d) NOTIFICA CREA NUOVO RAPPORTO CARTE**

Il Sistema propone differenti tipologie di notifica:

(1) Utilizzo non autorizzato di determinati prodotti

```
(2) Superamento di un limite da me stabilito
```

(3) Mancato utilizzo di DKV Card

(4) Mancato utilizzo delle stazioni di servizio DKV prestabilite

(5) Utilizzo di DKV Card

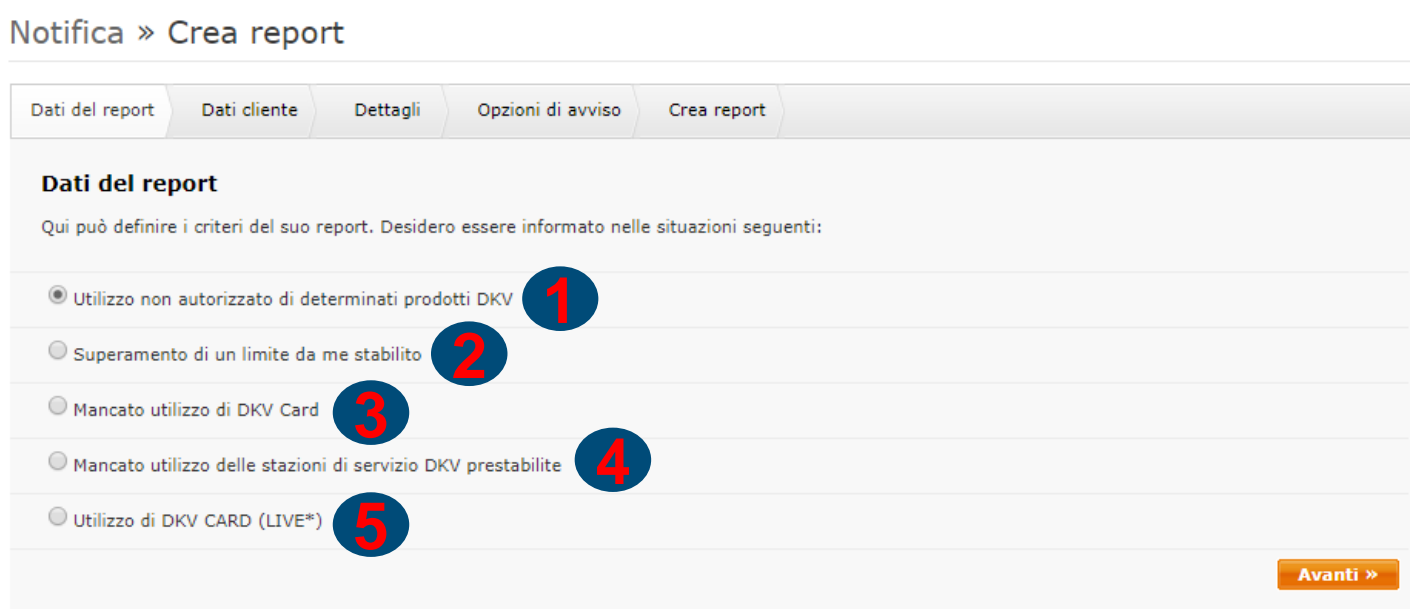

\* l'elaborazione può richiedere qualche minuto di tempo.

## 3d) NOTIFICA

#### **CREA NUOVO RAPPORTO CARTE**

#### UTILIZZO NON AUTORIZZATO DI DETERMINATI PRODOTTI

Il Sistema offre la possibilità di filtrare il codice cliente e i mezzi per numero carta, veicolo (targa), voce di costo, campo aggiuntivo carta, dati individuali carta.

| Panoramica                          | Transazion                             | i 🏭         | Pedaggi           | Notifica  | Consumi | ) co2 | Rimborsi IVA |
|-------------------------------------|----------------------------------------|-------------|-------------------|-----------|---------|-------|--------------|
| Notifica » (                        | Crea repor                             | t           |                   |           |         |       |              |
| Dati del report                     | Dati cliente                           | Dettagli    | Opzioni di avviso | Crea repo | rt      |       |              |
| Dati cliente                        | •                                      |             |                   |           |         |       |              |
| Inserisca qui i s<br>Scegliere prim | uoi dati cliente:<br>a un codice clier | nte :       |                   |           |         |       |              |
| 0000798428 - 1                      | DKV EURO SERVIO                        | CE GmbH + C |                   |           |         |       |              |
| O Numero car                        | ta                                     |             |                   |           |         |       |              |
| O Veicolo                           |                                        |             |                   |           |         |       |              |
| O Voce di cost                      | 0                                      |             |                   |           |         |       |              |
| 🔘 Campo aggi                        | untivo card                            |             |                   |           |         |       |              |
| 🔍 Dati individu                     | Jali                                   |             |                   |           |         |       |              |
| nessun filtra                       | iggio aggiuntivo                       |             |                   |           |         |       |              |
| « Indietro                          |                                        |             |                   |           |         |       | Avanti »     |

## 3d) NOTIFICA CREA NUOVO RAPPORTO CARTE

### UTILIZZO NON AUTORIZZATO DI DETERMINATI PRODOTTI

Il Sistema consente di scegliere, mediante menù a tendina, il prodotto/servizio o più prodotti/servizi in uno o più paesi. Il Sistema richiede inoltre di inserire una data ultima di fine notifica e in quali giorni della settimana la notifica deve essere attivata. La data iniziale non può essere una data passata.

| Dati del report Dati cliente Det       | tagli Opzioni di avvi | so C       | rea report                                   |                                         |  |  |
|----------------------------------------|-----------------------|------------|----------------------------------------------|-----------------------------------------|--|--|
| Selezionare i prodotti vietati         | e il tempo di utiliz  | zzo        |                                              |                                         |  |  |
| Desidero essere avvisato quando uno de | i prodotti seguenti   | Diesel     |                                              | ¥ ()                                    |  |  |
| in uno dei paesi del servizio          | *                     | П Т<br>V D | utti<br>iesel                                |                                         |  |  |
| nel periodo                            |                       |            | dditivo<br>enzina<br>as<br>ubrificanti       |                                         |  |  |
| Data<br>inizio : 02/feb/2020           | Nessuna data finale   | P          | ccessori<br>restazioni di                    | servizi                                 |  |  |
|                                        | O Finisce dopo        | S          | ervizio peda<br>ervizio peda<br>ervizio peda | ggio strade<br>ggi Ponti<br>ggio Tunnel |  |  |
|                                        | O Finisce il          | T          | asporto com<br>ervizio tragh                 | binato<br>etto                          |  |  |
| nei giorni seguenti                    |                       | F S        | ormalità dog<br>ervizio parch                | anali<br>eggio                          |  |  |
| Tutti Iun mar mer                      | 🗌 gio 📄 ven 🚺         | / 🔳 s      | ervizio lavag                                | gio                                     |  |  |
| di:                                    | 0                     | :00        | 0:00                                         |                                         |  |  |
| a:                                     | 2                     | 3:59       | 23:59                                        |                                         |  |  |

## 3d) NOTIFICA

### **CREA NUOVO RAPPORTO CARTE**

### UTILIZZO NON AUTORIZZATO DI DETERMINATI PRODOTTI

Il Sistema richiede di inserire l'indirizzo email o più indirizzi email (separati dalla virgola) (1) a cui far pervenire la notifica, la frequenza di esecuzione (2) e il formato del report (3), l'orario (4) in cui far pervenire la notifica.

| Dati del report                                                                                | Dati cliente                                               | Dettagli                    | Opzioni di avviso                | Crea report         |              |  |
|------------------------------------------------------------------------------------------------|------------------------------------------------------------|-----------------------------|----------------------------------|---------------------|--------------|--|
|                                                                                                |                                                            | -                           |                                  | •                   |              |  |
| Opzioni di                                                                                     | avviso                                                     |                             |                                  |                     |              |  |
| Definire qui sol                                                                               | o il periodo nel qu                                        | iale si desidera            | ricevere la segnalazio           | ne via mail.        |              |  |
| Inviare a :                                                                                    |                                                            |                             |                                  |                     |              |  |
|                                                                                                |                                                            |                             |                                  |                     |              |  |
|                                                                                                |                                                            |                             | È possibil                       | le inserire più ind | rizzi e-mail |  |
|                                                                                                |                                                            |                             | (separati                        | da una virgola)     |              |  |
|                                                                                                |                                                            |                             |                                  |                     |              |  |
|                                                                                                |                                                            | _                           |                                  |                     |              |  |
| Frequenza di                                                                                   | esecuzione :                                               | 2                           |                                  |                     |              |  |
| Frequenza di ogni giorno                                                                       | esecuzione :                                               | 2                           | <b>*</b>                         |                     |              |  |
| Frequenza di<br>ogni giorno<br>Formato del r                                                   | esecuzione :                                               | 2                           | v                                |                     |              |  |
| Frequenza di<br>ogni giorno<br>Formato del r<br>PDF                                            | esecuzione :                                               | 2                           | *<br>*                           |                     |              |  |
| Frequenza di<br>ogni giorno<br>Formato del r<br>PDF<br>Periodo di                              | esecuzione :                                               | 2                           | v                                |                     |              |  |
| Frequenza di<br>ogni giorno<br>Formato del r<br>PDF<br>Periodo di                              | esecuzione :<br>eport : 3<br>segnalazione                  | 2                           | v<br>v                           |                     |              |  |
| Frequenza di<br>ogni giorno<br>Formato del r<br>PDF<br>Periodo di<br>Data<br>inizio :          | esecuzione :<br>eport :<br>3<br>segnalazione<br>02/feb     | 2<br>e                      | v<br>v<br>® Nessuna data fi      | nale                |              |  |
| Frequenza di<br>ogni giorno<br>Formato del r<br>PDF<br>Periodo di<br>Data<br>inizio :          | esecuzione :<br>eport :<br>segnalazione<br>02/fet          | 2<br>e<br>v/2020            | Nessuna data fi                  | nale                | 51i          |  |
| Frequenza di<br>ogni giorno<br>Formato del r<br>PDF<br>Periodo di<br>Data<br>inizio :<br>Ora : | esecuzione :<br>eport :<br>segnalazione<br>02/feb<br>11:47 | 2<br>e<br>v/2020 🛗<br>hh:mm | Nessuna data fi     Finisce dopo | nale                | Siorni       |  |

## 3d) NOTIFICA CREA NUOVO RAPPORTO CARTE *UTILIZZO NON AUTORIZZATO DI DETERMINATI PRODOTTI*

Il Sistema infine riepiloga i criteri del report e richiede obbligatoriamente di attribuire un nome al report **(1)**.

Ogni qualvolta il Sistema verifichi transazioni in linea al report salvato, verrà recapitata una mail all'orario prestabilito con indicazione dell'utilizzo anomalo del prodotto/servizio.

#### Crea report È quasi finito! Ora controlli se il Suo report contiene i criteri desiderati. In caso di necessità potrà modificarli ancora. Infine, attribuisca un nome al Suo report e lo salvi - a questo punto il Suo report è già al sicuro e richiamabile! ✓ Dati del report Utilizzo non autorizzato di determinati prodotti DKV ✓ Dati cliente Numeri cliente: 0000798428 ✓ Dettagli 1 Data inizio: 02/feb/2020 Gruppi merci: Diesel Paesi di servizio: Austria Limite temporale: lun 00:00-23:59 mar 00:00-23:59 mer 00:00-23:59 gio 00:00-23:59 ven 00:00-23:59 sab 00:00-23:59 dom 00:00-23:59 Opzioni di avviso Frequenza: ogni giorno Data inizio: 02/feb/2020 11:57:13 Inviare a: ggg@gmail.com A questo punto attribuisca un nome al Suo report. Nome del report : « Indietro Salva re Anteorima

## 3d) NOTIFICA CREA NUOVO RAPPORTO CARTE <u>SUPERAMENTO DI UN LIMITE DA ME STABILITO</u>

Il Sistema permette di filtrare i mezzi desiderati e permette l'inserimento di un limite soglia (in Litri o in Euro) sulla singola transazione. Successivamente, come nel precedente report, permette di inserire email di recapito, frequenza di esecuzione, formato del report, orario di ricezione dell'alert.

### Notifica » Crea report

| report | <b>&gt;</b> | Opzioni di avviso | Dettagli | Dati cliente | Dati del report |
|--------|-------------|-------------------|----------|--------------|-----------------|
|--------|-------------|-------------------|----------|--------------|-----------------|

#### Stabilisca un limite sulla singola transazione

Fissi qui un limite sulle transazioni relative al carburante, superato il quale riceverà un report. Il limite verrà applicato di volta in volta sulla singola transazione.

| Superamento<br>carburante (euro     | ) dei limiti di |  |  |
|-------------------------------------|-----------------|--|--|
| Limite :                            |                 |  |  |
| O Superamento<br>carburante (litri) | o dei limiti di |  |  |

61

3d) NOTIFICA CREA NUOVO RAPPORTO CARTE <u>MANCATO UTILIZZO DI DKV CARD</u>

Il Sistema permette di filtrare i mezzi interessati e successivamente il periodo di analisi.

#### Notifica » Crea report

| Dati del report Dati    | cliente Dettagli         | Opzioni di avviso          | Crea report |  |          |
|-------------------------|--------------------------|----------------------------|-------------|--|----------|
| Dati relativi all'u     | Iltimo utilizzo di I     | DKV Card                   |             |  |          |
| Scelga ora in quale per | iodo deve essere control | llato l'utilizzo delle DK\ | / Card.     |  |          |
| Utilizzo negli ultimi : | 90 giorni                | *                          |             |  |          |
| « Indietro              | 30 giorni<br>60 giorni   |                            |             |  | Avanti » |
|                         | 90 giorni                |                            |             |  |          |

## 3d) NOTIFICA

#### **CREA NUOVO RAPPORTO CARTE**

#### MANCATO UTILIZZO DELLE STAZIONI PRESTABILITE

Il Sistema permette di filtrare i mezzi interessati e successivamente il gruppo merci su cui attivare l'alert (Diesel, Benzina, Lubricanti, Accessori, ...) e permette di aggiungere e rimuovere le stazioni di servizio mediante il codice DKV (es: 123456).

#### Notifica » Crea report

| Dati del report                         | Dati cliente                          | Dettagli                             | Opzioni di avviso                                | Crea report                                                                                                    |
|-----------------------------------------|---------------------------------------|--------------------------------------|--------------------------------------------------|----------------------------------------------------------------------------------------------------|
| Compilare u                             | ın elenco d                           | elle stazion                         | i di servizio pre                                | eferite                                                                                                    |
| Compili un elenc<br>servizio, quest'ul  | o delle stazioni<br>Itima comparirà   | di servizio DKV<br>nel report di no  | preferite da utilizzare<br>tifica.               | e a titolo esclusivo. Quindi, se viene effettuato un rifornimento presso un'altra stazione di                           |
| Scelta opzic                            | onale di gru                          | ippo/i mero                          | i                                                |                                                                                                    |
| Se desidera un c<br>essere utilizzati j | controllo più det<br>presso la stazio | tagliato del com<br>ne prescelta. In | portamento di utilizzo<br>caso di discrepanze ri | o presso le stazioni di servizio, qui può definire per ogni elenco i gruppi merci che possono<br>riceverà una notifica. |
| Gru                                     | uppo merci :                          | Diesel                               | v ()                                             |                                                                                                    |
| Aggiungere                              | stazioni di                           | servizio                             |                                                  |                                                                                                    |
| Numero stazioni                         | di servizio :                         |                                      |                                                  | Aggiungere                                                                                                    |
|                                         |                                       | Servicestel                          | e 🗸                                              |                                                                                                    |
|                                         |                                       | Nessun dato                          | da visualizza <mark>Servicestel</mark>           | elle                                                                                                    |
|                                         |                                       |                                      |                                                  | Rimuovere                                                                                                    |
|                                         |                                       |                                      |                                                  |                                                                                                    |
| « Indiatro                              |                                       |                                      |                                                  | Avanti »                                                                                                    |

## 3d) NOTIFICA CREA NUOVO RAPPORTO CARTE <u>UTILIZZO DI DKV CARD (LIVE)</u>

Il Sistema permette di filtrare i mezzi interessati e successivamente il prodotto/servizio o i prodotti/Servizi da attenzionare e il paese/paesi oggetto di controllo. Il Sistema in tempo reale evidenzia tutte le transazioni relative ai criteri impostati.

| Panoramica 📊 Transazioni 💐 Pedaggi 🤗 Notifica 💿 Consumi 👂 CO2       |
|---------------------------------------------------------------------|
| otifica » Crea report                                               |
| Dati del report Dati cliente Dettagli Opzioni di avviso Crea report |
| Dati cliente                                                        |
| Scegliere prima un codice cliente :                                 |
| 0000798428 - DKV EURO SERVICE GmbH + C V                            |
| <ul> <li>Veicolo</li> </ul>                                         |
| ×                                                                   |
| O nessun filtraggio aggiuntivo                                      |

## 3e) CONSUMI Utenti PREMIUM

Il Sistema permette di creare 2 tipologie di report:

(1) NUOVO REPORT PER VALUTARE I CONSUMI DI CARBURANTE (2) NUOVO REPORT PER CONTROLLARE I CHILOMETRAGGI

### Consumi

Al punto "Consumi" può gestire manualmente i chilometraggi attuali del suo parco macchine. Su questa base si possono accertare il consumo medio di carburante per ogni autoveicolo e i costi a chilometro.

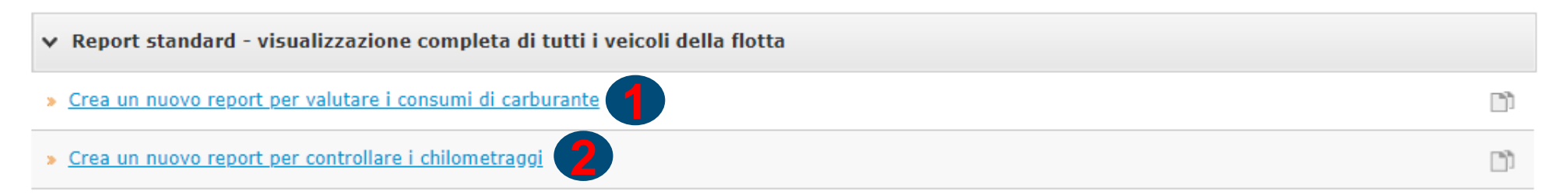

### 3e) CONSUMI

#### **REPORT PER VALUTARE I CONSUMI DI CARBURANTE**

Il Sistema richiede di scegliere codice cliente, data inizio, data fine e permette di filtrare i mezzi per veicolo (targa) o per dati individuali e richiede di attribuire obbligatoriamente un nome al report. NOTA BENE: le date inserite non possono essere future.

#### Consumi » Valuta consumo

| Scegliere prima un codice cliente :  |                |                     |
|--------------------------------------|----------------|---------------------|
| 0000798428 - DKV EURO SERVICE GmbH 💙 |                |                     |
| Data inizio:                         | Data fine:     |                     |
|                                      |                | ( <sup>2000</sup> ) |
| Veicolo                              |                |                     |
| ×                                    |                |                     |
| 🔘 Dati individuali                   |                |                     |
| Visualizza ora report                |                |                     |
| A questo punto attribuisca un nome   | al Suo report. |                     |
| Nome del report :                    |                |                     |
| Salva report                         |                |                     |

### 3e) CONSUMI

#### **REPORT PER VALUTARE I CONSUMI DI CARBURANTE**

Il Sistema visualizza tutti i rifornimenti per data e per carta e evidenzia in rosso transazioni con dati non coerenti in base a litraggio e chilometraggio.

| /aluta consumo : ss                                          | srrr | Stampa   Chiudi                                                                                                    |
|--------------------------------------------------------------|------|----------------------------------------------------------------------------------------------------|
| Dati cliente                                                 |      | Download                                                                                                    |
| Numero cliente:<br>Numero delle carte di servizi<br>e/o Box: |      | Download come PDF 🛛 Download come CSV                                                                                                    |
| Cliente:                                                     |      | Dividete il contenuto della tabella in colonne facendo clic sul valore corrispondente nella<br>prima riga. L'ordine delle colonne può essere modificato con drag-and-drop. Avviso: in<br>ogni rapporto potete visualizzare e nascondere delle colonne cliccando sul tasto destro<br>del mouse. |
|                                                              |      | Ripristina vista standard                                                                                                    |

#### Dettagli sulla transazione

67

#### Aggiungi manualmente il chilometraggio

| Data 📥 Targa dell'automezzo |   | Chilometraggio KM | Original km | Chilometri percorsi | Consumi totali | Consumo in litri Tipo merce   | Dati individuali 1 |
|-----------------------------|---|-------------------|-------------|---------------------|----------------|-------------------------------|--------------------|
| 01/01/20 2.35 WG1           | / | 0                 |             | -1,00               | 39,91          | GASOLIO                       | ××                 |
| 02/01/20 6.49 EX976FM       | / | 12155             |             | 535,00              | 131,10         | 24,50 Gas naturale (GNC, GNL) | ×                  |
| 02/01/20 15.52 EX976FM      | / | 12565             |             | 410,00              | 98,90          | 24,12 Gas naturale (GNC, GNL) | ×                  |
| 02/01/20 16.25 EX967FM      | / | 10249             |             | 2.207,00            | 200,76         | 9,10 Gas naturale (GNC, GNL)  | × =                |
| 03/01/20 17.52 EX836YS      | 1 | 9273              |             | 237,00              | 84,10          | 35,49 Gas naturale (GNC, GNL) | ×                  |
| 04/01/20 14.07 EX966FM      | / | 10090             |             | 2.033,00            | 188,17         | 9,26 Gas naturale (GNC, GNL)  | ×                  |
| 04/01/20 19.00 EX836YS      | / | 10555             |             | 1.282,00            | 122,36         | 9,54 Gas naturale (GNC, GNL)  | ×                  |
| 04/01/20 23.34 EX976FM      | / | 14120             |             | 1.555,00            | 194,07         | 12,48 Gas naturale (GNC, GNL) | ×                  |
| 05/01/20 7.43 EX967FM       | / | 11763             |             | 1.514,00            | 202,03         | 13,34 Gas naturale (GNC, GNL) | ×                  |
| 05/01/20 21.05 FY8800X      | / | 11092             |             |                     | 189,69         | Gas naturale (GNC, GNL)       | ×                  |
| 06/01/20 18.50 EX836YS      | / | 11831             |             | 1.276,00            | 109,03         | 8,54 Gas naturale (GNC, GNL)  | ×                  |
| 07/01/20 10.05 FY888NX      | / | 11826             |             |                     | 135,85         | Gas naturale (GNC, GNL)       | ×                  |
| 07/01/20 11.27 EX966FM      | / | 11589             |             | 1.499,00            | 153,68         | 10,25 Gas naturale (GNC, GNL) | ×                  |
| 07/01/20 11.48 EX967FM      | / | 13015             |             | 1.252,00            | 158,08         | 12,63 Gas naturale (GNC, GNL) | ×                  |
| 07/01/20 16.16 EX976FM      | / | 14483             |             | 363,00              | 102,95         | 28,36 Gas naturale (GNC, GNL) | ×                  |
| 07/01/20 16.40 EX964FM      | / | 5699              |             |                     | 120,39         | Gas naturale (GNC, GNL)       | ×                  |
| 07/01/20 22.10 FY888NX      | / | 12298             |             | 472,00              | 113,22         | 23,99 Gas naturale (GNC, GNL) | ×                  |
| 08/01/20 15.55 FY880NX      | / | 11637             |             | 545,00              | 123,28         | 22,62 Gas naturale (GNC, GNL) | ×                  |

## 3e) CONSUMI REPORT PER CONTROLLARE I CHILOMETRAGGI

Il Sistema visualizza tutti i rifornimenti per data e per carta e evidenzia in rosso transazioni con dati non coerenti in base ai chilometraggi inseriti.

| Controllare i chilomet                     | traggi                               |                   |             |                     |                                                                                                    | Salva il rapporto   Stampa   Chiudi                                                                                                    |
|--------------------------------------------|--------------------------------------|-------------------|-------------|---------------------|----------------------------------------------------------------------------------------------------|----------------------------------------------------------------------------------------------------|
| Dati cliente                               |                                      |                   |             |                     | Download                                                                                                |                                                                                                    |
| Numero cliente:                            | 0000798428                           |                   |             |                     | Download come PDE                                                                                       | Download come CSV     Download come XLS                                                                                                    |
| Cliente:                                   | DKV EURO SERVICE GmbH + Co. KG       |                   |             |                     | E Download come PDI                                                                                     |                                                                                                    |
|                                            | Balke-Dürr-Allee 3<br>40882 RATINGEN |                   |             |                     | Dividete il contenuto della tabo<br>prima riga. L'ordine delle color<br>ogni rapporto potete visualizza | ella in colonne facendo clic sul valore corrispondente nella<br>nne può essere modificato con drag-and-drop. Avviso: in<br>are e nascondere delle colonne cliccando sul tasto destro |
| Numero delle carte di servizio<br>e/o Box: | 1411                                 |                   |             |                     | del mouse.<br>Ripristina vista standard                                                                 |                                                                                                    |
| Dettagli sulla transazio                   | one                                  |                   |             |                     |                                                                                                    |                                                                                                    |
| Aggiungi manualmente il chi                | lometraggio                          |                   |             |                     |                                                                                                    |                                                                                                    |
| Data 🔺                                     | 2 Targa dell'automezzo 🔺 1           | Chilometraggio KM | Original km | Chilometri percorsi | Costi totali netti                                                                                      | Costi chilometrici netti Dati individuali 1                                                                                                    |

Nessun dato è stato trovato con i tuoi criteri.

3f) CO<sub>2</sub>

69

### **Utenti PREMIUM**

Il Sistema permette di calcolare le emissioni di CO<sub>2</sub> dei veicoli:

# (1) CREA NUOVO REPORT PER ANALIZARE LE EMISSIONI DI CO<sub>2</sub> (2) CREA NUOVO REPORT DKV CARD CLIMATE (SOLO PER POSSESSORI DI CARD CLIMATE)

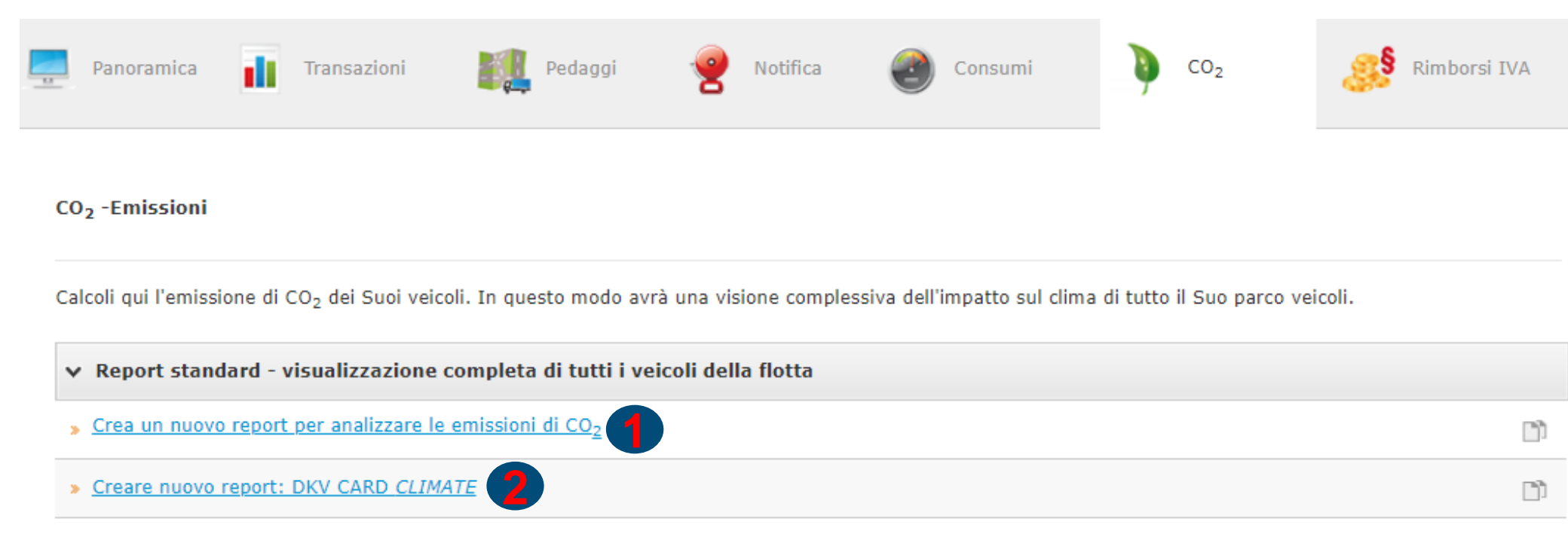

### 3f) CO<sub>2</sub>

#### NUOVO REPORT PER ANALIZZARE LE EMISSIONI DI CO2

Il Sistema permette di inserire un range di periodo sul quale effettuare l'analisi e di filtrare i risultati per mezzo. In base ai litri erogati e ai km indicati, il Sistema indica le emissioni di CO<sub>2</sub> in g/km.

| Salva il rapporto   Stampa   Chiudi                                                                                                    |
|----------------------------------------------------------------------------------------------------|
| Download                                                                                                    |
| Download come PDF                                                                                                    |
|                                                                                                    |
| Dividete il contenuto della tabella in colonne facendo clic sul valore corrispondente nella<br>prima riga. L'ordine delle colonne può essere modificato con drag-and-drop. Avviso: in<br>ogni rapporto potete visualizzare e nascondere delle colonne cliccando sul tasto destro |
| del mouse.<br>Ripristina vista standard                                                                                                    |
|                                                                                                    |

Aggiungi manualmente il chilometraggio

|       | Data 🔺 Targa dell'automezzo |   | Chilometraggio KM | Original km | Chilometri percorsi | CO2 totale in kg | CO2 in g/km Dati individuali 1 |    |
|-------|-----------------------------|---|-------------------|-------------|---------------------|------------------|--------------------------------|----|
| 01/0  | 1/20 2.35 WG1               | / | 0                 |             | -1,00               | 105,76           |                                | ×  |
| 02/0  | 1/20 6.40                   | / | 12155             |             | 535,00              | 332,99           | 622,42                         | ×  |
| 02/01 | 20 15.52                    | / | 12565             |             | 410,00              | 251,21           | 612,70                         | ×  |
| 02/01 | /20 16.25                   | / | 10249             |             | 2.207,00            | 509,93           | 231,05                         | ×E |
| 03/01 | /20 17.52                   | 1 | 9273              |             | 237,00              | 213,61           | 901,32                         | ×  |
| 04/01 | /20 14.07                   | 1 | 10090             |             | 2.033,00            | 477,95           | 235,10                         | ×  |
| 04/01 | /20 19.00                   | / | 10555             |             | 1.282,00            | 310,79           | 242,43                         | ×  |
| 04/01 | /20 23.34                   | / | 14120             |             | 1.555,00            | 492,94           | 317,00                         | ×  |
| 05/0  | 1/20 7.43                   | / | 11763             |             | 1.514,00            | 513,16           | 338,94                         | ×  |
| 05/01 | /20 21.05                   | / | 11092             |             |                     | 481,81           |                                | ×  |

### 3f) CO<sub>2</sub>

### NUOVO REPORT DKV CARD CLIMATE

Il Sistema permette di inserire un range di periodo sul quale effettuare l'analisi e di filtrare per carta. Il Sistema indica le compensazioni di CO<sub>2</sub> raggiunte grazie all'utilizzo di DKV CARD CLIMATE.

| 02 -Emissioni » Calco     | plare le compe | nsazioni CO <sub>2</sub> |  |
|---------------------------|----------------|--------------------------|--|
|                           |                |                          |  |
| Scegliere prima un codio  | e cliente :    |                          |  |
| 0000798428 - DKV EURO     | SERVICE GmbH 👻 |                          |  |
| Data di conteggio :       |                |                          |  |
|                           | ~              |                          |  |
| Numero carta :            |                |                          |  |
|                           | ~              |                          |  |
| Selezionare tipo di carbo | urante :       |                          |  |
|                           | ~              |                          |  |
|                           |                |                          |  |
| Visualizza ora report     |                |                          |  |

### 3g) RIMBORSI IVA (SOLO PER CLIENTI AVENTI IL SERVIZIO DI RECUPERO IVA ATTIVO)

Il Sistema permette di visionare le richieste di rimborso **IVA** (NIP o NE). La sezione è divisa in:

- 1) Quadro generale dei miei paesi di rimborso
- 2) Richieste di rimborso per ogni anno
- 3) Comunicazioni Refund Service
- 4) Analisi dei miei dati di rimborso IVA
- 5) Richieste di rimborso per paese
- 6) Richiedere ulteriori paesi di rimborso

#### Rimborsi IVA

Alla voce "Rimborsi IVA" potete visionare le vostre richieste di rimborso IVA per il Net Invoicing Program o il rimborso normale e richiedere lo stato attuale della richiesta di rimborso. Su questa base avrete un quadro completo preciso sui vostri flussi di denaro.

#### Quadro generale dei miei paesi di rimborso In questo quadro potete visionare quali vostri paesi di rimborso sono attivi e quale stato di contratto hanno i rispettivi paesi. Quadro generale dei paesi di rimborso

#### Richieste di rimborso per ogni anno

Potete vedere un prospetto delle vostre richieste suddivise per anno (per tutti i paesi del servizio).

Richieste di rimborso per ogni anno

#### Comunicazioni Refund Service

Volete essere sempre informati via e-mail sui rimborsi IVA? Allora registratevi per la comunicazione Refund Service per avere il quadro completo preciso delle vostre richieste di rimborso.

Comunicazioni Refund Service

#### Analisi dei miei dati di rimborso IVA

Avete un quadro completo sulle fatture consegnate, sul loro stato di evasione e sul momento del rimborso.

#### Analisi dei dati VAT Refund

#### Richieste di rimborso per paese

Potete vedere un prospetto delle vostre richieste suddivise per paese del servizio (per tutti gli anni).

Richieste di rimborso per paese

#### Richiedere ulteriori paesi di rimborso

Desiderate procedere con la richiesta per altri paesi? Bastera' semplicemente compilare la procura,stamparla e di seguito apporre il vostro timbro e la firma.Spedite poi la procura via posta alla vostra filiale DKV di competenza.

Richiedere ulteriori paesi di rimborso
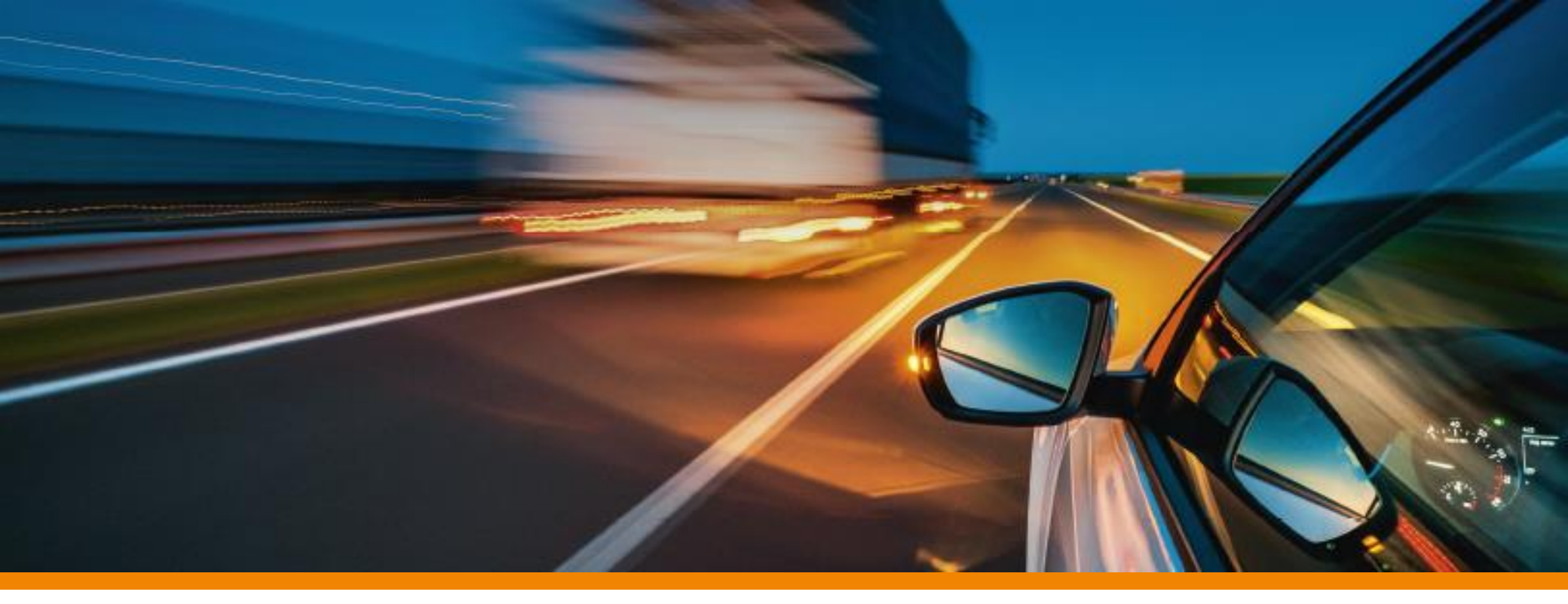

# 4) TROVA STAZIONI

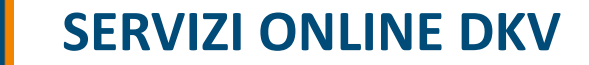

#### 4) TROVA STAZIONI

#### Accedendo al sito DKV con le proprie credenziali, è possibile utilizzare il Tool "MAPS (1) (Trova stazioni)"

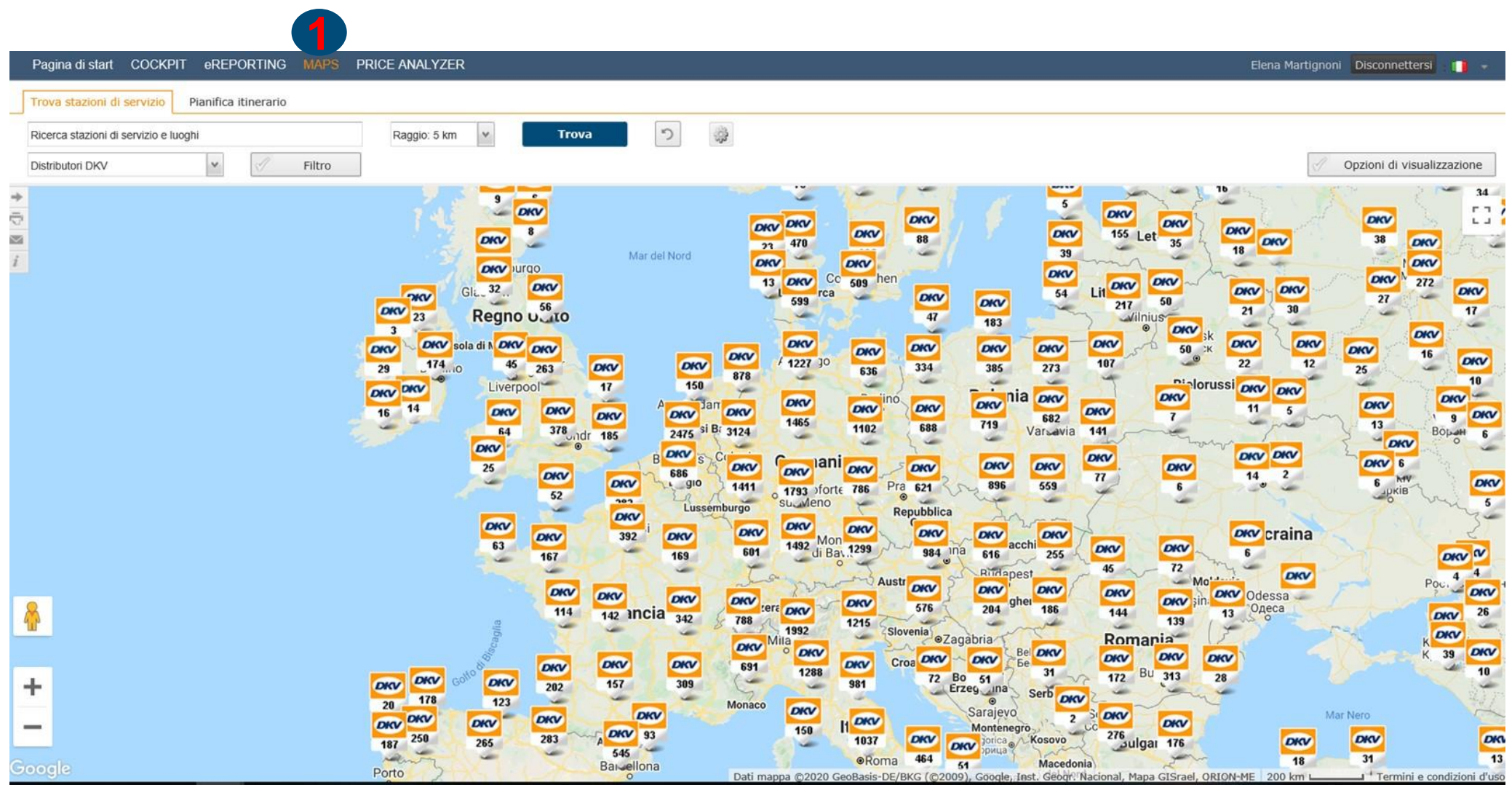

#### 4) TROVA STAZIONI

Il Tool "MAPS" è suddiviso nelle seguenti sezioni:

### 3a) <u>Trova stazioni di servizio</u>3b) <u>Pianifica itinerario</u>

|         | Pagina di start COCKPIT eREPORTING MAPS         | PRICE ANALYZER                                                                                                    | Elena Martignoni Disconnettersi                                                                                                    |
|---------|-------------------------------------------------|----------------------------------------------------------------------------------------------------|----------------------------------------------------------------------------------------------------|
|         | Trova stazioni di servizio Pianifica itinerario |                                                                                                    |                                                                                                    |
|         | Ricerca stazioni di servizio e luoghi           | Raggio: 5 km 💌 Trova 🤊 🥥                                                                                                    |                                                                                                    |
|         | Distributori DKV Y                              |                                                                                                    | Opzioni di visualizzazione                                                                                                    |
| P 20 10 |                                                 | S       ONV       B       ONV       ONV | 10       10       10       14         5       000'       155       00'       00'       38       00'         88       33       38       00'       38       00'       38       00'         00'       00'       155       00'       00'       00'       38       00'         00'       00'       54       10'       00'       00'       272       00'         47       183       00'       00'       54       10'       00'       00'       00'       17         00'       00'       00'       56       00'       00'       00'       00'       10'         00'       00'       00'       56       X       00'       00'       10'         00'       00'       00'       00'       00'       00'       00'       00'       00'       00'       00'       00'       00'       00'       00'       00'       00'       00'       00'       00'       00'       00'       00'       00'       00'       00'       00'       00'       0 |

#### 4) TROVA STAZIONI TROVA STAZIONI DI SERVIZIO

Nel campo "**Ricerca stazioni di servizio e luoghi**" (1) è possibile effettuare la ricerca per Località o per Codice Stazione (SSxxxxxx)

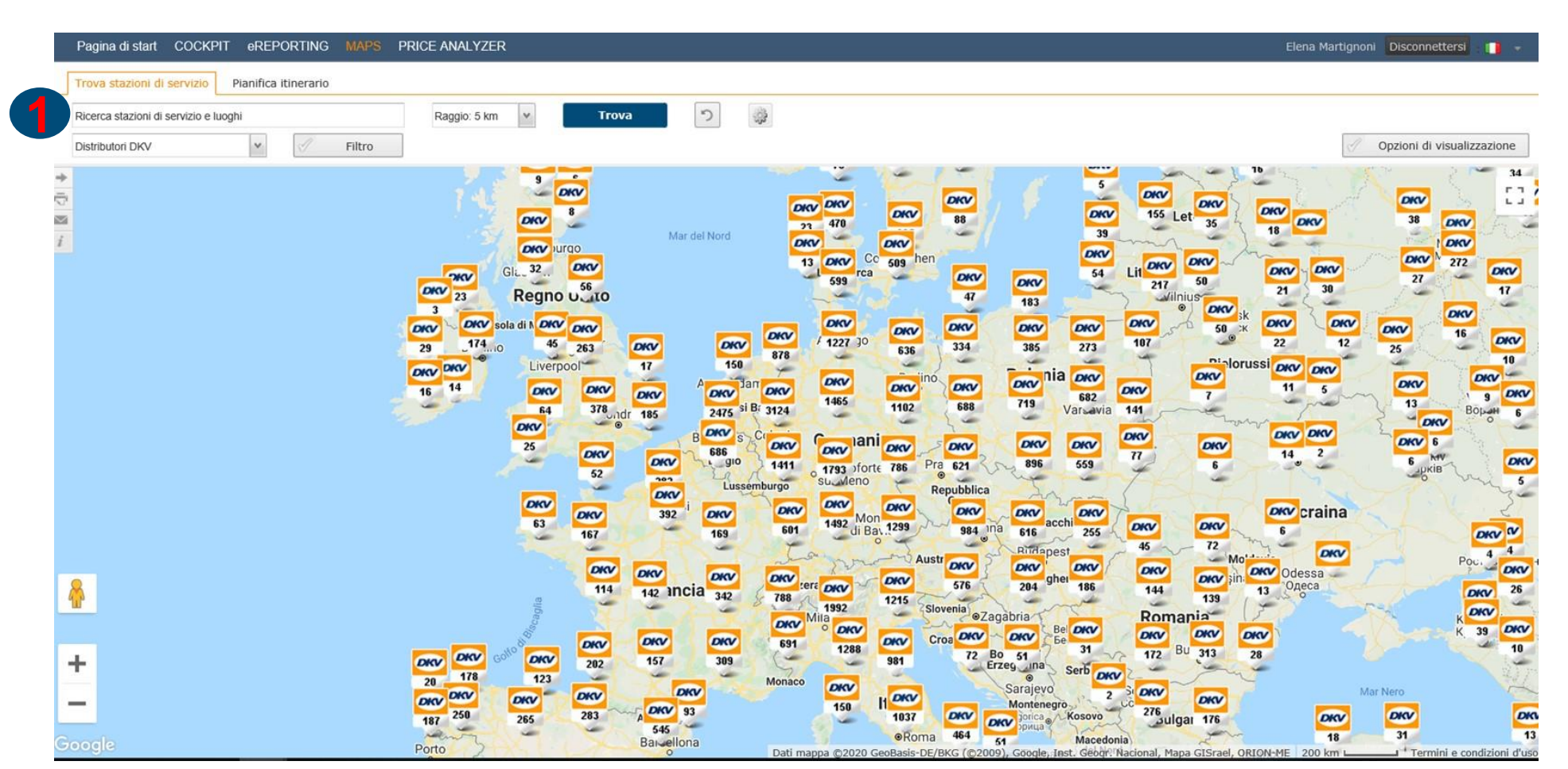

#### 4) TROVA STAZIONI TROVA STAZIONI DI SERVIZIO

È possibile ricercare, filtrando mediante menù a tendina (2), le stazioni di servizio o le stazioni di assistenza veicoli.

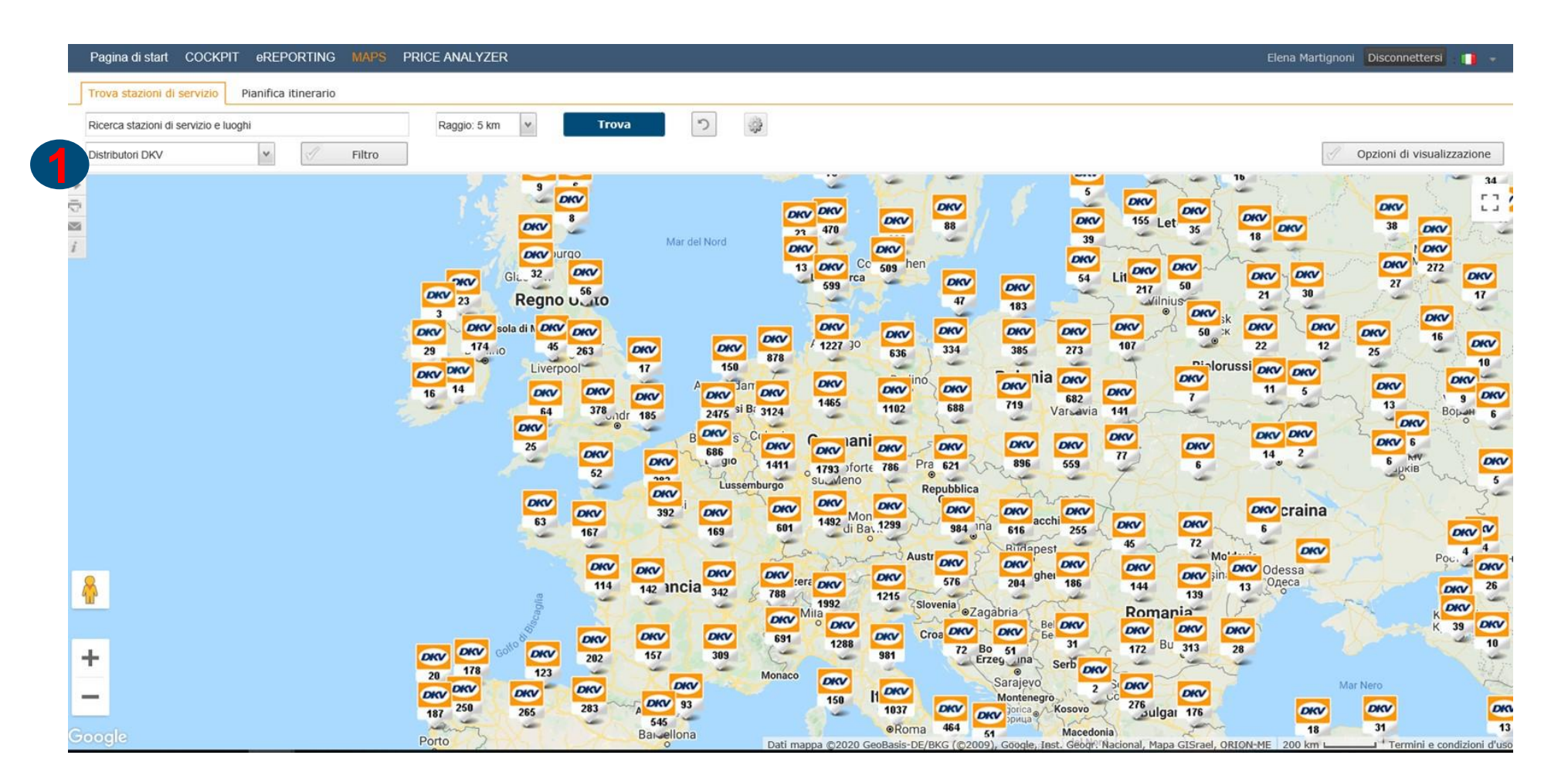

#### 4) TROVA STAZIONI TROVA STAZIONI DI SERVIZIO

È possibile effettuare la ricerca modificando il raggio della stessa, mediante apposito menù a tendina (1).

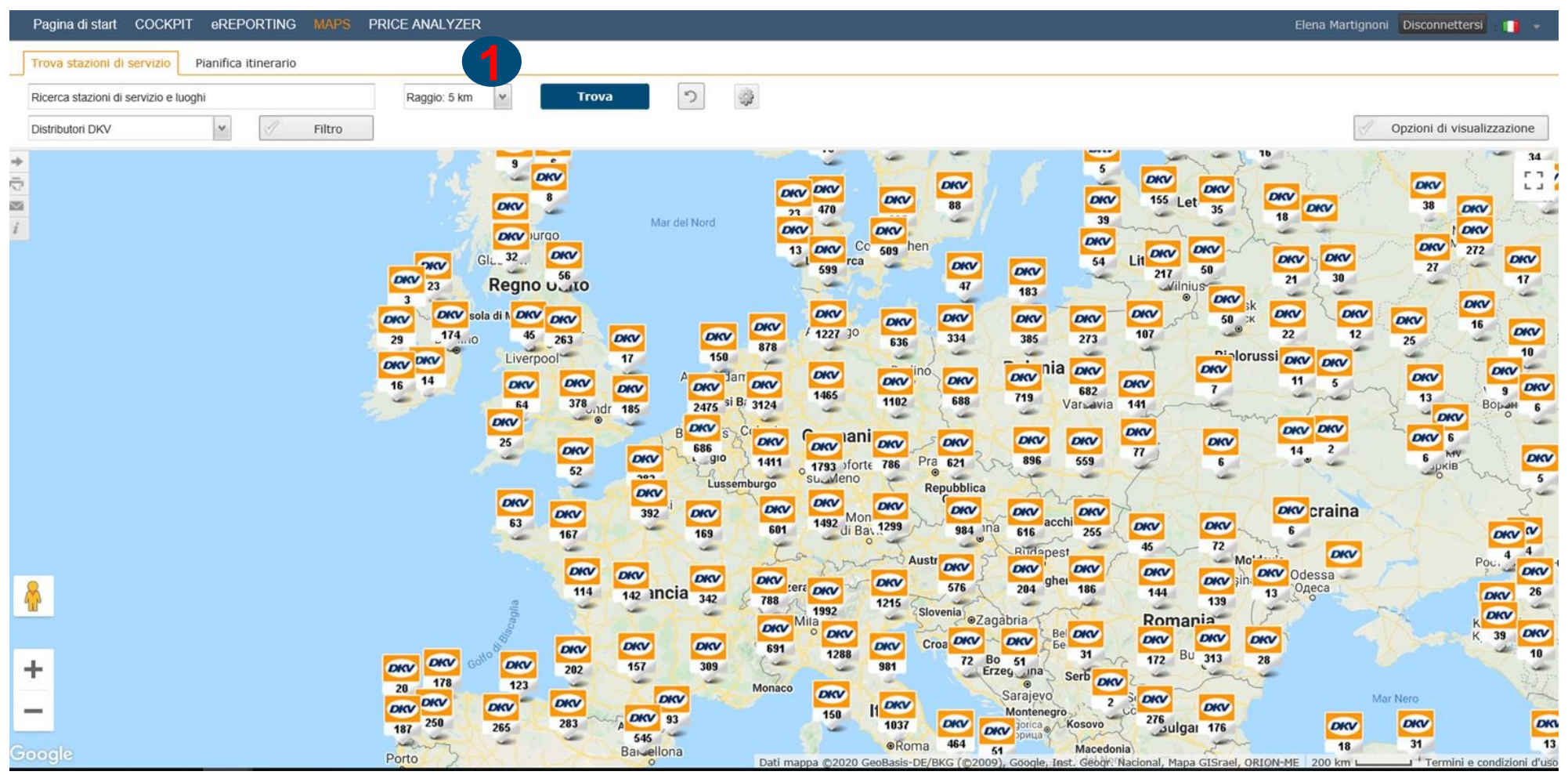

### 4) TROVA STAZIONI TROVA STAZIONI DI SERVIZIO

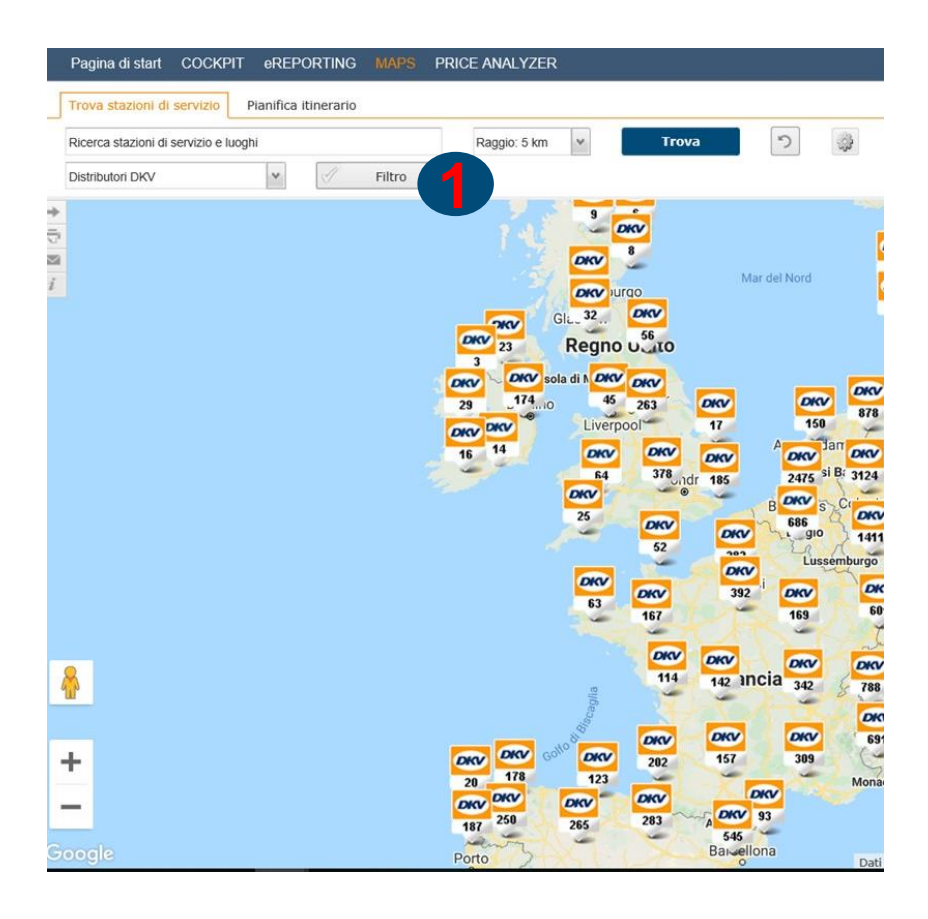

## È possibile effettuare la ricerca delle stazioni filtrando (1) per Prodotti/Servizi/Tipo di distributore .

| Filtro - Distributori DKV  |                                      |                                |  |  |  |  |
|----------------------------|--------------------------------------|--------------------------------|--|--|--|--|
| Tipo di distributore       | Tipo di carburante                   | Criteri e servizi              |  |  |  |  |
| Distributore in autostrada | Biodiesel                            | Servizio 24h                   |  |  |  |  |
| V Autoparco                | Mix biodiesel                        | Extra distributore automatico  |  |  |  |  |
| V Distributore stradale    | Diesel per camion                    | Pompa di rifornimento per TIR  |  |  |  |  |
| Seleziona tutto            | 🔄 🔲 Olio combustibile (diesel rosso) | 🔲 Altezza passaggio 4m         |  |  |  |  |
| Altre marche               | =                                    | Smaltimento WC chimico         |  |  |  |  |
| 🔽 🤮 1-2-3                  | GPL                                  | Collegamento refrigeratore     |  |  |  |  |
| 🗹 🎴 Afriquia               | Metano (CNG)                         |                                |  |  |  |  |
| 🔽 🛅 Agip                   | metano (GNL)                         | stazione vicina all'autostrada |  |  |  |  |
| 🗸 🥧 Aral                   |                                      |                                |  |  |  |  |
| ARIS                       | AdBlue                               | Punto di ristoro               |  |  |  |  |
|                            | AdBlue In tanica                     | Snop/Rinfreschi                |  |  |  |  |
| Seleziona tutto            | AdBlue pompa                         | Bagno/Doccia                   |  |  |  |  |
| 📝 🚺 Andorra                | Adequato per auto                    | Impianto di Javaggio           |  |  |  |  |
| 🗹 🚍 Austria                | Adequato per TIR medi                |                                |  |  |  |  |
| V Belgio                   | Adequato per grandi TIR              | Lavaggio TIR/autobus           |  |  |  |  |
| 🗹 📕 Bielorussia            |                                      |                                |  |  |  |  |
| 📝  Bosnia Erzegovina       | 1 100 1299 00 004 000 pt             | Parcheggio TIR 🚺               |  |  |  |  |
| 🔽 💻 Bulgaria               | +                                    | Posteggio TIR gratuito         |  |  |  |  |
| and and and                |                                      |                                |  |  |  |  |
| 142 ancie 342 a zen        |                                      | Posteggio TIR custodito        |  |  |  |  |
|                            |                                      |                                |  |  |  |  |
| (Dec)                      |                                      | Utilizzare campagna            |  |  |  |  |
|                            |                                      | 31                             |  |  |  |  |
|                            |                                      |                                |  |  |  |  |
| Chiudi finestra            |                                      | Ripristina Applica             |  |  |  |  |

#### 4) TROVA STAZIONI TROVA STAZIONI DI SERVIZIO

Il sistema offre la possibilità di visualizzare le informazioni della stazione di interesse. Nella sezione "**Stazione**" (1) si troveranno informazioni come l'indirizzo, brand, servizi attivi (icone evidenziate – es: servizio 24 h). Nella sezione "**Prezzo**" (2), si visualizza l'ultimo prezzo rilevato sulla stazione (con data e ora) e il relative prezzo medio del mese di riferimento e degli ultimi 30 gg, mettendolo in comparazione con il prezzo medio al litro nazionale.

Qualora le informazioni relative alla stazione non siano corrette, è possible inviare direttamente un feedback ai responsabili DKV, mediante il tool "**Feedback per stazione**" **(3)**.

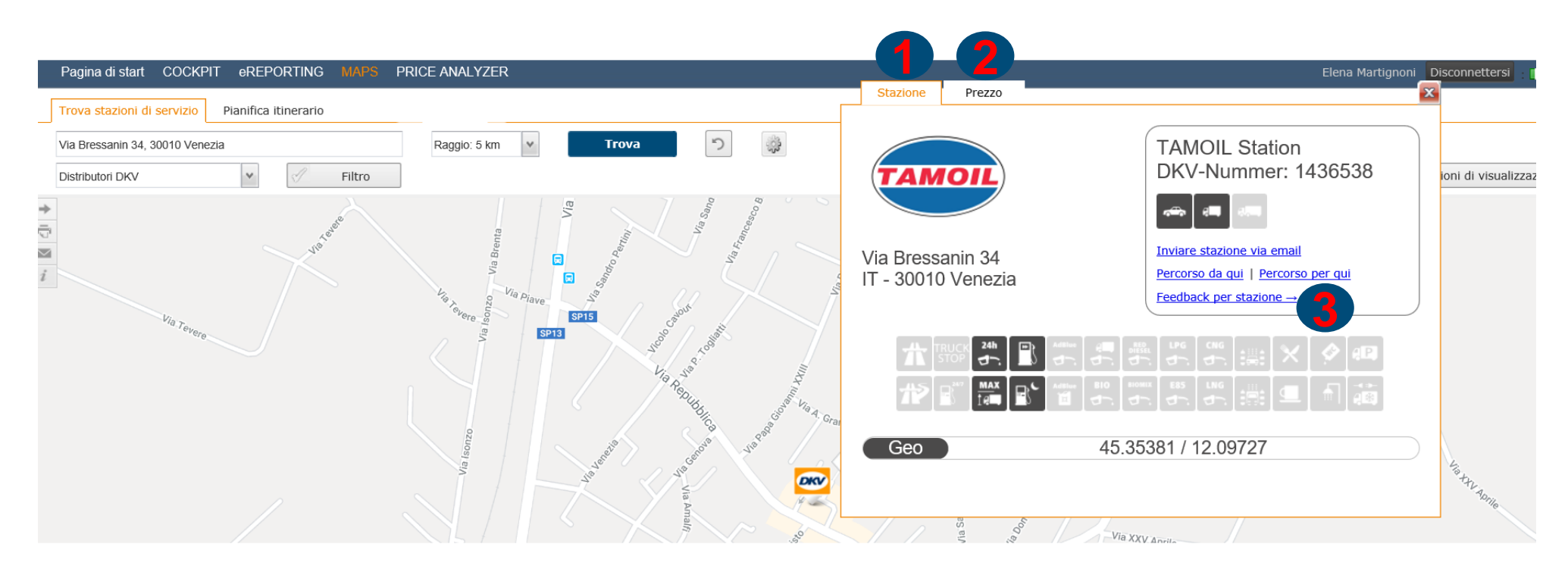

#### 4) TROVA STAZIONI PIANIFICA ITINERARIO

Il sistema permette di inserire la località di partenza e la località di destinazione e eventuali destinazioni intermedia (1), ricercando le stazioni nel tragitto desiderato.

| Pagina di start COCKPIT eREPORTING MAPS         | PRICE ANALYZER                                                                                                    | Elena Martignoni Disconnettersi 📲 🚽                                                                                                    |
|-------------------------------------------------|----------------------------------------------------------------------------------------------------|----------------------------------------------------------------------------------------------------|
| Trova stazioni di servizio Pianifica itinerario | 1                                                                                                    |                                                                                                    |
| Inserire indirizzo                              | Destinazioni 14 Marine Inserire Indirizzo                                                                                                    | Programma un percorso 🦻 🙀                                                                                                    |
| Distributori DKV                                | Opzioni percorso 🖉 Opzioni calcolo costi                                                                                                    | Opzioni di visualizzazione                                                                                                    |
|                                                 | 9 DRV<br>8 Mar del Nord<br>0 RV<br>13 DRV<br>13 DRV<br>13 DRV<br>13 DRV<br>13 DRV<br>1470<br>0 RV<br>1470<br>0 RV<br>1470<br>1470<br>0 RV<br>1470<br>0 RV<br>1470<br>0 RV<br>1470<br>1470<br>147 | 5       OKV       OKV  |
|                                                 | OKV       Sola di h       OKV       OKV       O                                                                                                    | KV       DKV       DKV |
|                                                 | 52 DKV 1 910 1411 1793 forte 786 Pra 6<br>52 DKV 2 Ussemburgo 20KV 20KV 20KV 20KV 20KV 20KV 20KV 20KV                                                                                                    | 21 896 559 6 9 bapking 5<br>bblica<br>984 ina 616 255 OKV OKV 6 0 0 0 0 0 0 0 0 0 0 0 0 0 0 0 0 0 0                                                                                                    |
| <u>&amp;</u>                                    | NKV OKV OKV OKV S<br>114 142 Incia 342 788 eri OKV OKV 5<br>1992 1215 Sloven<br>OKV Mile OKV                                                                                                    | KV       DKV       DKV       DKV       Poc       DKV       Poc       DKV       DKV |
| +                                               | OKCY OKCY OKCY OKCY OKCY OKCY 591 1288 OKCY C100                                                                                                    | 72 Bo 51 31 172 Bu 313 28 10<br>Erzeg una Serb per                                                                                                    |
| -                                               | 20 123 0KV 0KV 0KV 0KV Monaco 0KV 150 H 0KV                                                                                                    | Sarajevo 2 Color Mar Nero<br>Montenegro 276                                                                                                    |
| Google                                          | 187 265 283 545 90 1037 20<br>Porto Barvellona Dati mappa ©2020 GeotBais-DF/BKG                                                                                                    | Poogonica Aosovo Juligai 176<br>64 Macedonia (2000), Goode, Itas: Georginational, Mapa GISrael, ORION-ME 200 km + Termini e condizioni d'us                                                                                                    |

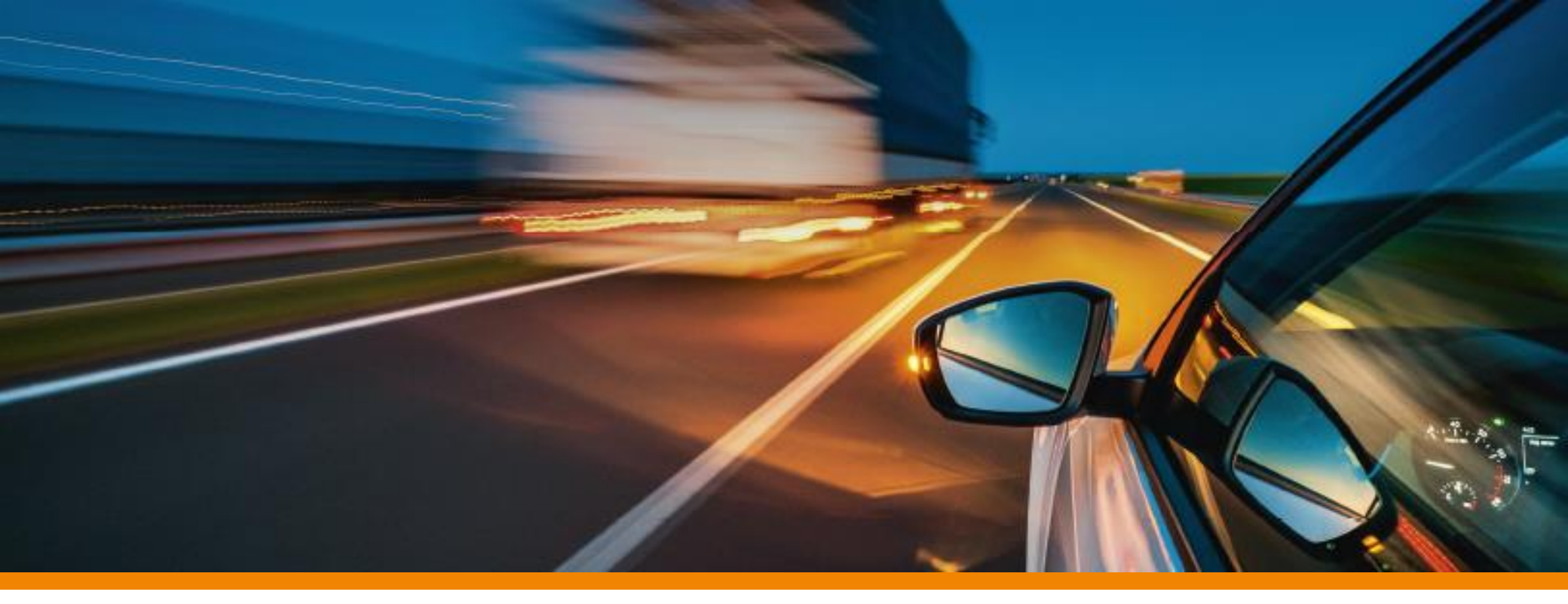

# 5) DKV CARD CLIMATE

#### 6) DKV CARD CLIMATE: PRESENTAZIONE E VANTAGGI

I clienti DKV possono compensare tutte le emissioni di CO<sub>2</sub>.

DKV CARD CLIMATE è una carta carburante eco-sostenibile: il parco veicolare viaggia completamente a impatto zero. Tutti i vantaggi di seguito:

- 1) Protezione attiva del clima con una compensazione al 100% delle emissioni di CO2
- 2) Certificazione DKV e certificato myclimate
- 3) Rafforzamento del proprio brand
- 4) Ottenimento di vantaggi competitivi
- 5) Guadagno dell'empatia dei clienti

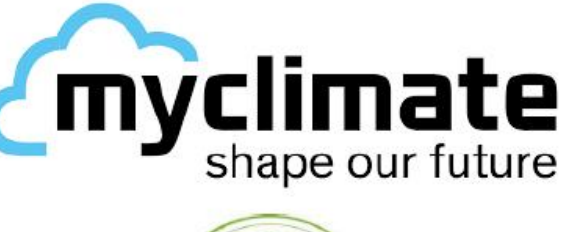

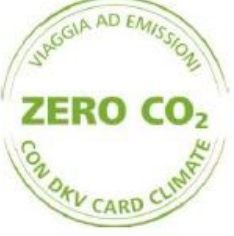

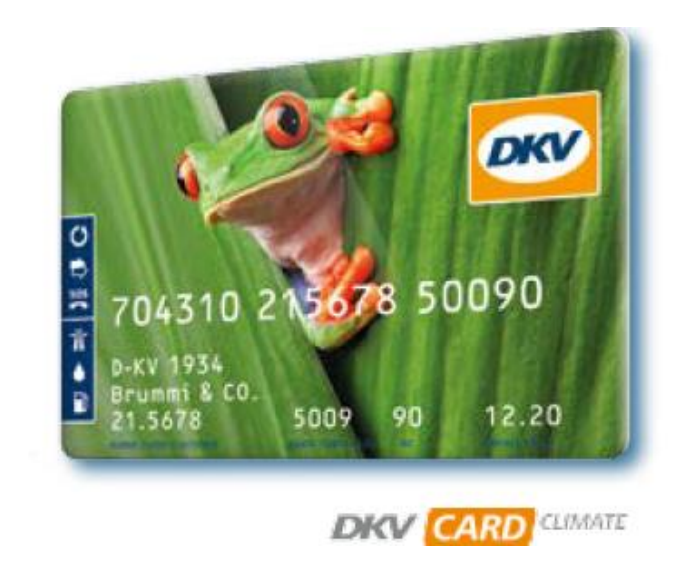

#### 6) DKV CARD CLIMATE: COME SCARICARE LA CERTIFICAZIONE

Per scaricare il Certificato Climate, basta entrare nella sezione "Carta di servizio/carta carburante" e cliccare sul banner "Certificato Climate" .

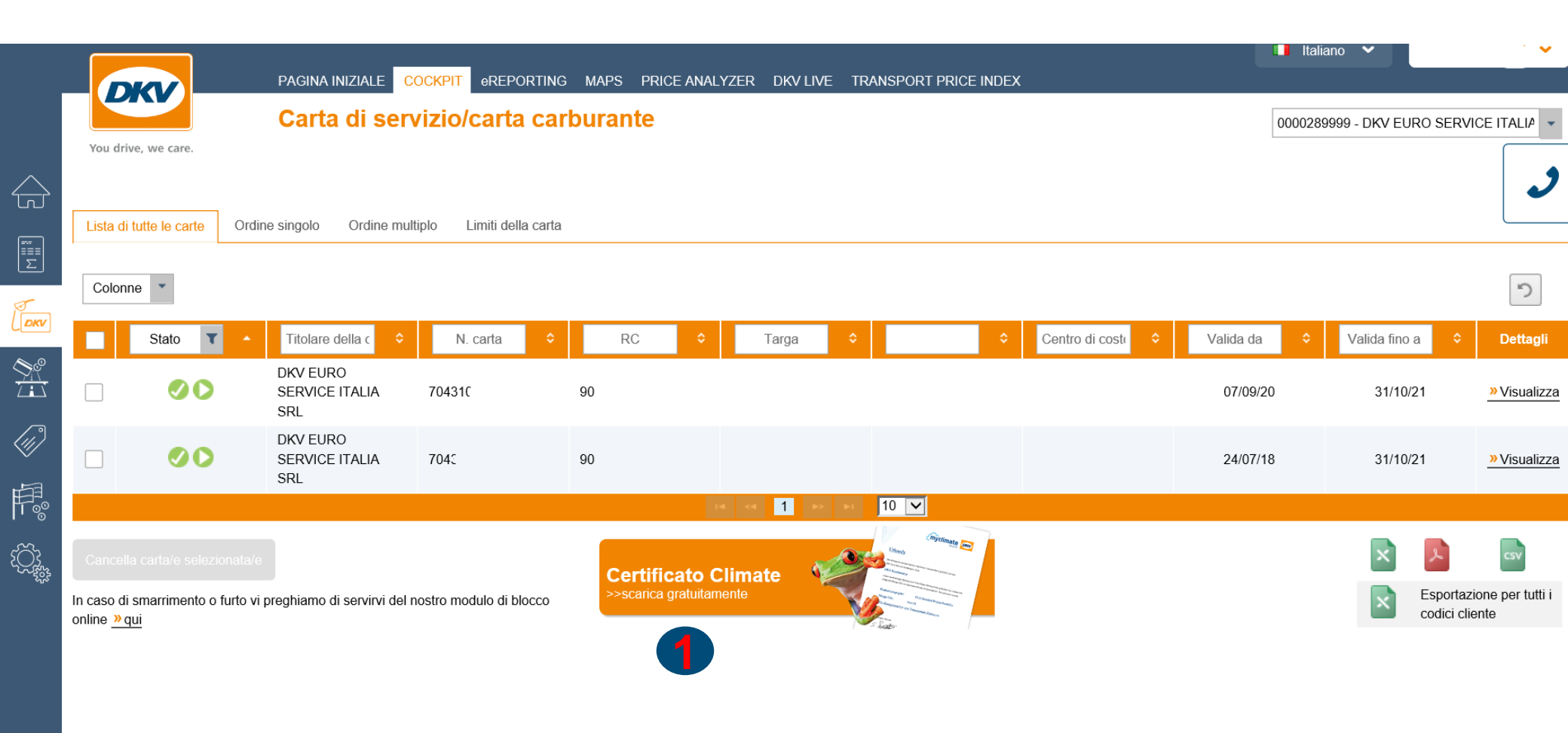

#### 6) DKV CARD CLIMATE: COME SCARICARE LA CERTIFICAZIONE

Successivamente il sistema richiede di scegliere l'anno per il quale si vuole scaricare il Certificato **1** e permette il download del Certificato in formato PDF.

|             |                                                        |                                                     |                     |                                          |                                                                                                    |                |             | no 🗸                    | <b>`</b>                 |
|-------------|--------------------------------------------------------|-----------------------------------------------------|---------------------|------------------------------------------|----------------------------------------------------------------------------------------------------|----------------|-------------|-------------------------|--------------------------|
|             | DKV                                                    | Carta di serviz                                     | cio/carta carburar  | ite                                      |                                                                                                    |                | 0000289     | 999 - DKV EURO SERVI    |                          |
|             | You drive, we care.                                    |                                                     |                     |                                          |                                                                                                    |                |             |                         | 2                        |
|             | Colonne                                                | Ordine singolo Ordine multiplo                      | Limiti della carta  |                                          |                                                                                                    |                |             |                         | 5                        |
| KV          | Stato T                                                | ▲ Titolare della ( ◆                                | N. carta 🗘 R        | Certificato Climate - sca                | arica gratuitamente                                                                                                    | Centro di cost | Valida da 🗘 | Valida fino a           | Dettagli                 |
|             |                                                        | DKV EURO<br>SERVICE ITALIA 70<br>SRL                | 90                  | 2019 🔻                                   |                                                                                                    |                | 07/09/20    | 31/10/21                | » Visualizza             |
|             |                                                        | DKV EURO<br>SERVICE ITALIA 70<br>SRL                | 90                  | Download                                 |                                                                                                    |                | 24/07/18    | 31/10/21                | » Visualizza             |
| <b>∏</b> 00 |                                                        |                                                     |                     |                                          | 197 0                                                                                                    |                |             |                         |                          |
|             | Cancella carta/e selezio<br>In caso di smarrimento o t | onata/e<br>furto vi preghiamo di servirvi del nostr | ro modulo di blocco | rtificato Climate<br>arica gratuitamente | And and a second second |                |             | Esportaz<br>codici clie | ione per tutti i<br>ente |

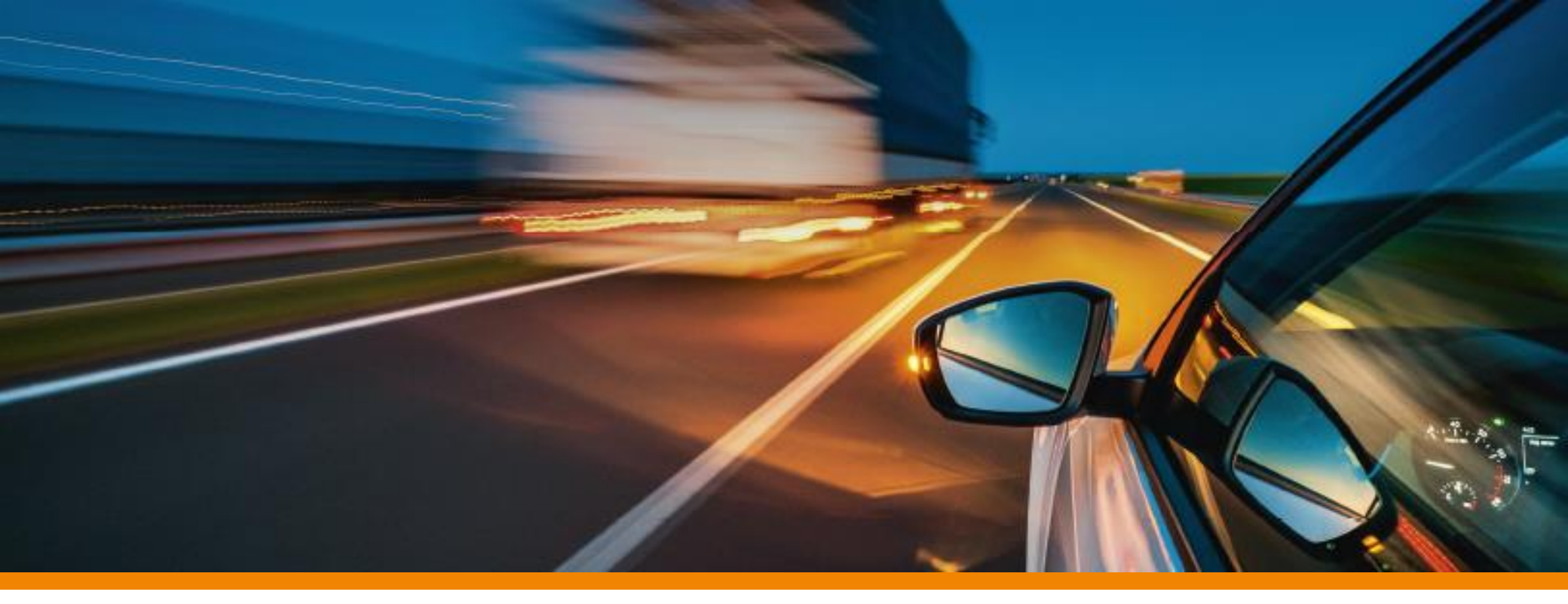

# 6) DKV CARD +CHARGE

#### **ASSEGNAZIONE DKV CARD +CHARGE** 87 Guida per la creazione di un utente all'interno del DKV COCKPIT per assegnazione DKV CARD +CHARGE Homepage PAGINA INIZIALE eREPORTING MAPS DKV LIVE TRANSPORT PRICE INDEX COCKPIT DK Benvenuti nell'area clienti! Home You drive, we care Transazioni non conteggiate μ Email Password € 0.00 Transazione netta Transazione lorda € 0.00 »Accedi DRV Benvenuti nel DKV COCKPIT Password dimenticata? Gentile cliente. » Siete cliente DKV e non siete ancora registrato? da subito può ordinare direttamente le Sue carte carburante e carte di servizio DKV. bloccarle o controllarne lo stato 24 ore su 24. » Desiderate diventare cliente DKV? Potrà inoltre modificare alcuni dati principali, quali il numero di telefono o di fax o l'indirizzo e-mail (ii) »... più Per poter assegnare una DKV CARD Prezzi diesel in Europa Panoramica dei prezzi Diesel aggiornati in Europa; prezzo di listino, prezzi medi e prezzi diesel aggiornati nelle principali stazioni. +CHARGE all'autista, bisognerà » Confronto prezzi diesel seguire i seguenti passaggi: **DKV Services** » Eurovignetta Basic » Fréjus Card » Eurovignetta Comfort » DKV BOX SELECT Accedere al portale online DKV COCKPIT Link al sito » DKV BOX TIS PL » DKV BOX REETS » DKV - Freight ferry bookings Una volta effettuato l'accesso, andare nella voce 'Amministrazione'

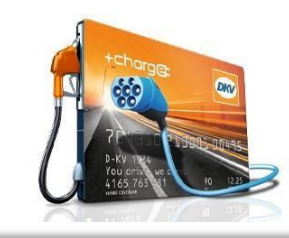

|         |                                                                                                    | TRANSPORT PRICE INDEX |                      |                     |              |                         |
|---------|----------------------------------------------------------------------------------------------------|-----------------------|----------------------|---------------------|--------------|-------------------------|
|         | Amministrazione                                                                                                    |                       |                      |                     | Ragione soci | ale e codice cliente 🗸  |
| ¢       | Vou drive, we care.<br>Dati principali Parco veicolare Gestione utente Cronologia delle modifiche Notifica                                                                                                    |                       |                      |                     |              |                         |
| Σ       | Nome of the second second seco | -mail 🗘               | Ruolo 🗘              | Funzione principale | Lingua       | ≎ Dettagli              |
| DKV     | In <u>Nome e Cognome</u> esempio@esempio@esem<br>@esempio@esempio@esempio@esempio@esempio@esempio@esempio@esempio@esempio@esempio@esempio@esempio@esempio@esempio@esempio@esempio@esempio@esempio@esempio@esempio@esempio@esempio@esempio@esempio@esempio@esempio@esempio@esempio@esempio@es   | o.com ADMIN           |                      |                     | Italiano     | <u>» Visualizz</u><br>a |
| <u></u> | e contraction of the second second second second second second second second second second second second second                                                                                                    |                       | ie ee <b>1</b> io io |                     |              | -                       |
|         | Cancellare gli utenti selezionali                                                                                                    |                       |                      |                     |              | 🗙 📐 📼                   |
| F.      | a<br>°                                                                                                    |                       |                      |                     |              |                         |
| Q,      |                                                                                                    |                       |                      |                     |              |                         |
|         |                                                                                                    |                       |                      |                     |              |                         |

All'interno della schermata 'Amministrazione' compariranno i vari menù:

- -Dati principali
- -Parco veicolare
- -Gestione utente
- -Cronologia delle modifiche
- -Notifica

88

Andando su 'Gestione utente' overranno elencati tutti gli utenti registrati sul COCKPIT con le relative funzioni.

Per creare una nuova maschera utente bisognerà cliccare sul tasto 'Nuovo utente' @

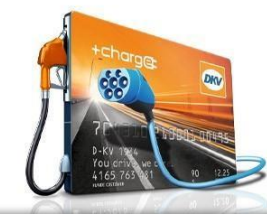

|                                                                                            | IANSPORT PRICE INDEX                                                                                                    |                                                                                                    |           |              |
|--------------------------------------------------------------------------------------------|----------------------------------------------------------------------------------------------------|----------------------------------------------------------------------------------------------------|-----------|--------------|
|                                                                                            |                                                                                                    |                                                                                                    |           | i -          |
| Crea nuovo utente<br>Qui è possibile creare un nuovo utente.<br>Dati utente<br>Dati utente | Funzione in azienda                                                                                                    | Codice cliente/numero carta                                                                                                    | Riepilogo | Conferma     |
| Annulta                                                                                    | Nuovo utente<br>Titolo *<br>Nome *<br>Cognome *<br>E-mail (conferma) *<br>E-mail (conferma) *<br>Lingua *<br>Telefono<br>ID interlocutore | Signor       Nome       Cognome       Inserire indirizzo email       Confermare indirizzo email       Italiano       123 4567891 |           | Inde: Avants |

Si aprirà dunque la presente schermata dove andranno inseriti tutti i dati necessari alla creazione dell'utente. Compilato il form si potrà proseguire andando '*Avanti*'

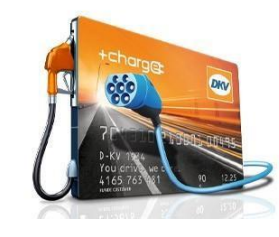

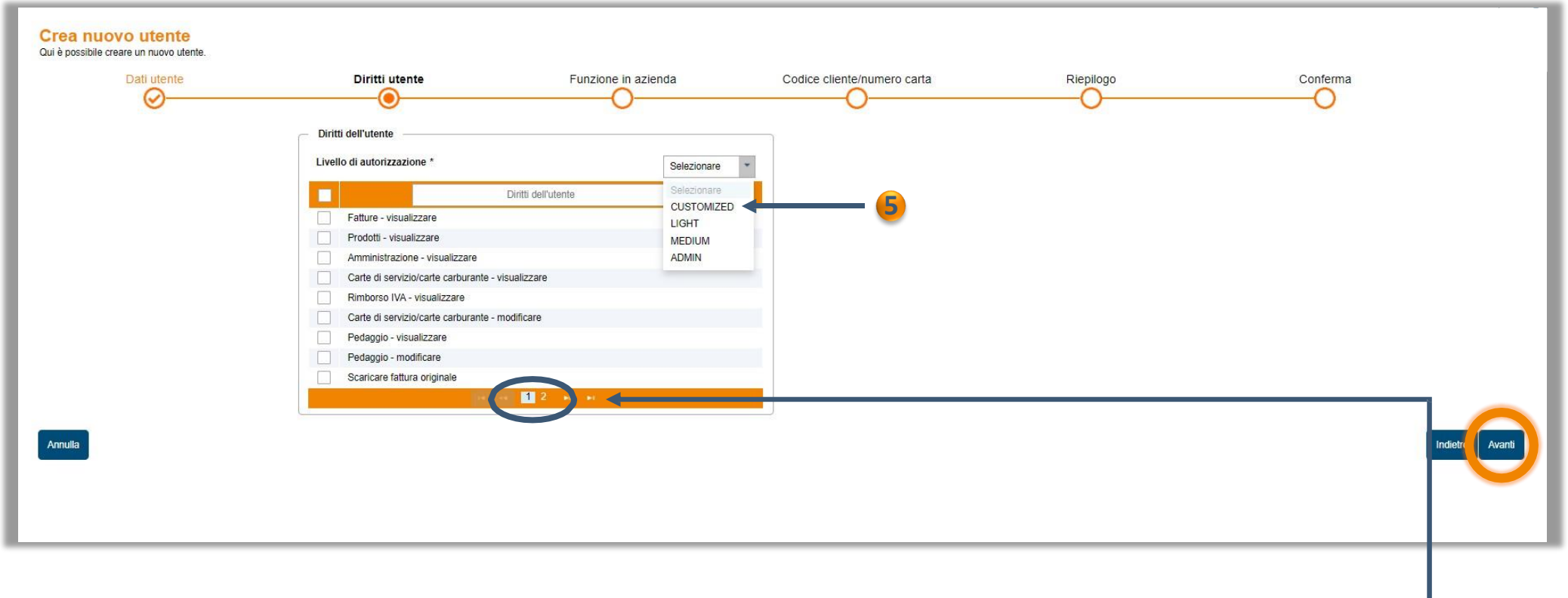

A questo punto verrà richiesto di indicare i livelli di accesso dell'utente: per l'associazione della tessera DKV CARD +CHARGE basterà indicare il livello '*CUSTOMIZED*' <sup>5</sup> ricordandosi di togliere il flag da tutte le voci indicate nelle pagine 1 e 2 Dunque cliccare '*Avanti*'

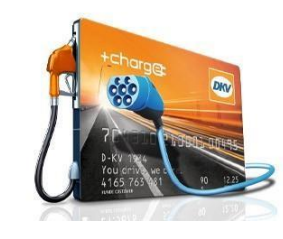

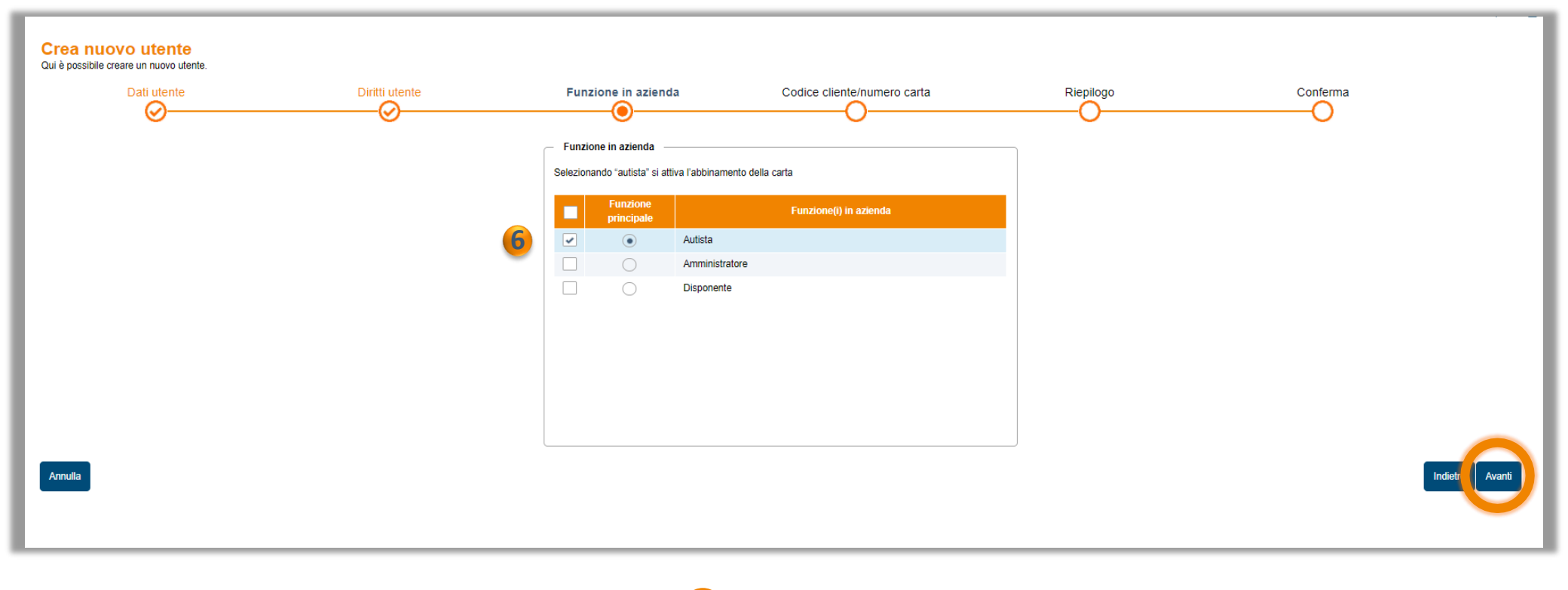

Selezionare la Funzione in azienda cliccando su 'Autista' 6 Andare 'Avanti'

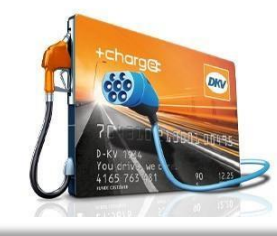

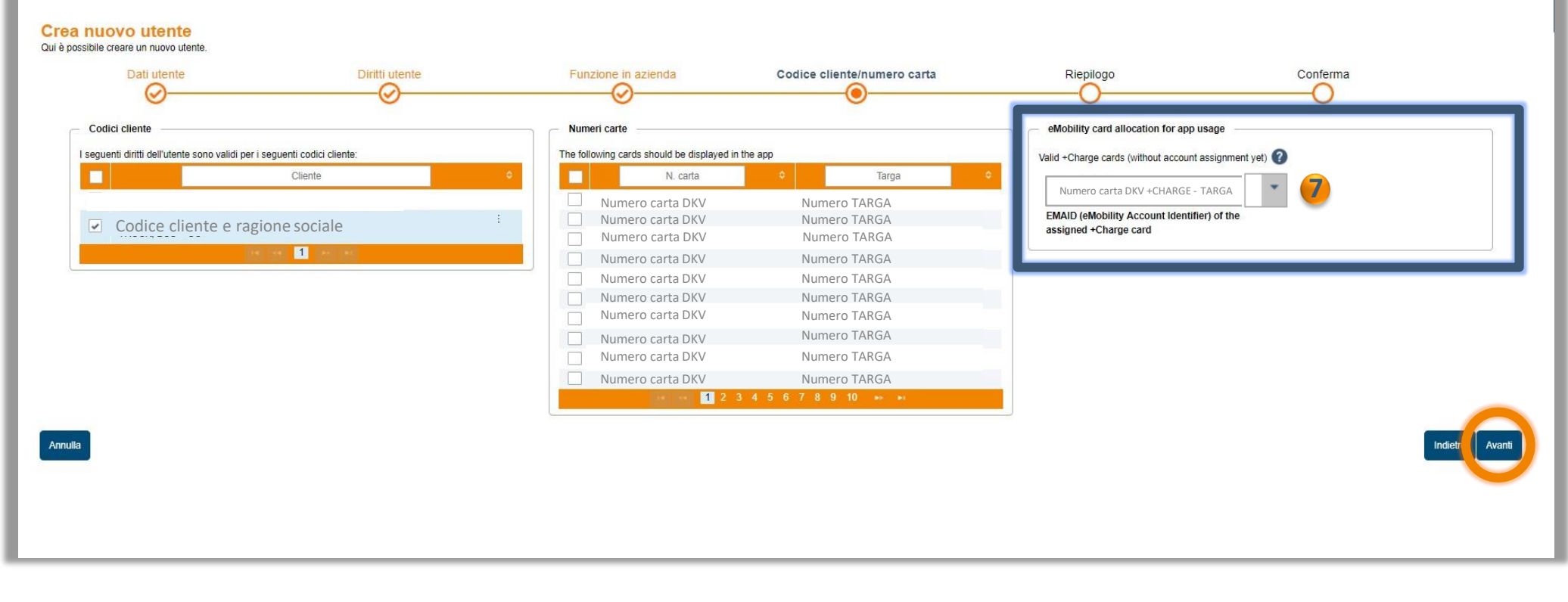

All'interno di questa schermata bisognerà abbinare all'utente appena creato, la rispettiva tessera DKV CARD +CHARGE indicata nell'elenco sulla destra 7 Dungue cliccare 'Avanti'

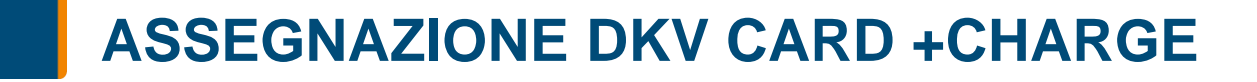

93

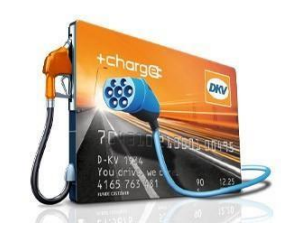

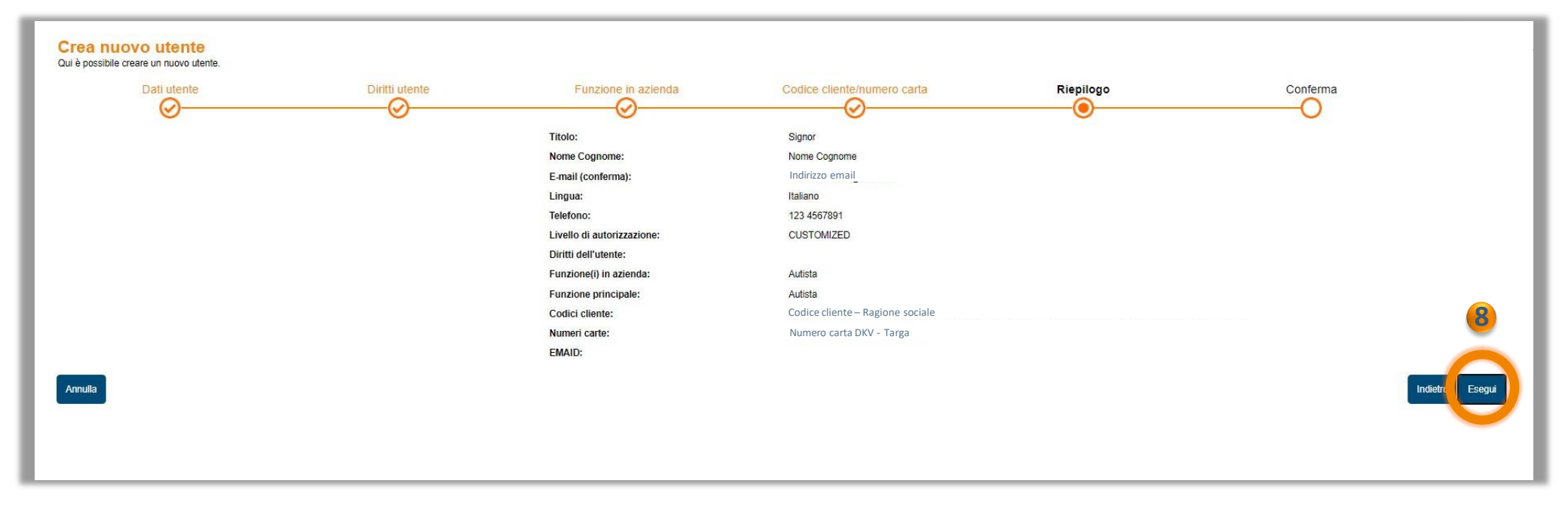

Verrà infine mostrato il Riepilogo all'interno del quale troverete tutti i dettagli appena inseriti. Si prega di accertarsi della correttezza di tutti i dati, si potrà concludere la registrazione cliccando su *'Esegui'* 

L'autista verrà quindi registrato e con lui la tessera DKV CARD +CHARGE. Una mail di conferma verrà inviata all'indirizzo di posta elettronica indicato in fase di registrazione.

Guida per la registrazione della DKV CARD +CHARGE all'interno dell'APP eCharge+.

L'APP eCharge+ vi permetterà di:

-Collegare le DKV CARD +CHARGE (precedentemente registrate all'interno del DKV COCKPIT)

-Eseguire sessioni di ricarica dei mezzi

-Pagare la ricarica di elettricità

-Monitorare i punti di ricarica elettrica convenzionati con DKV

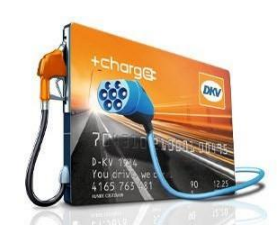

Android – google Playstore

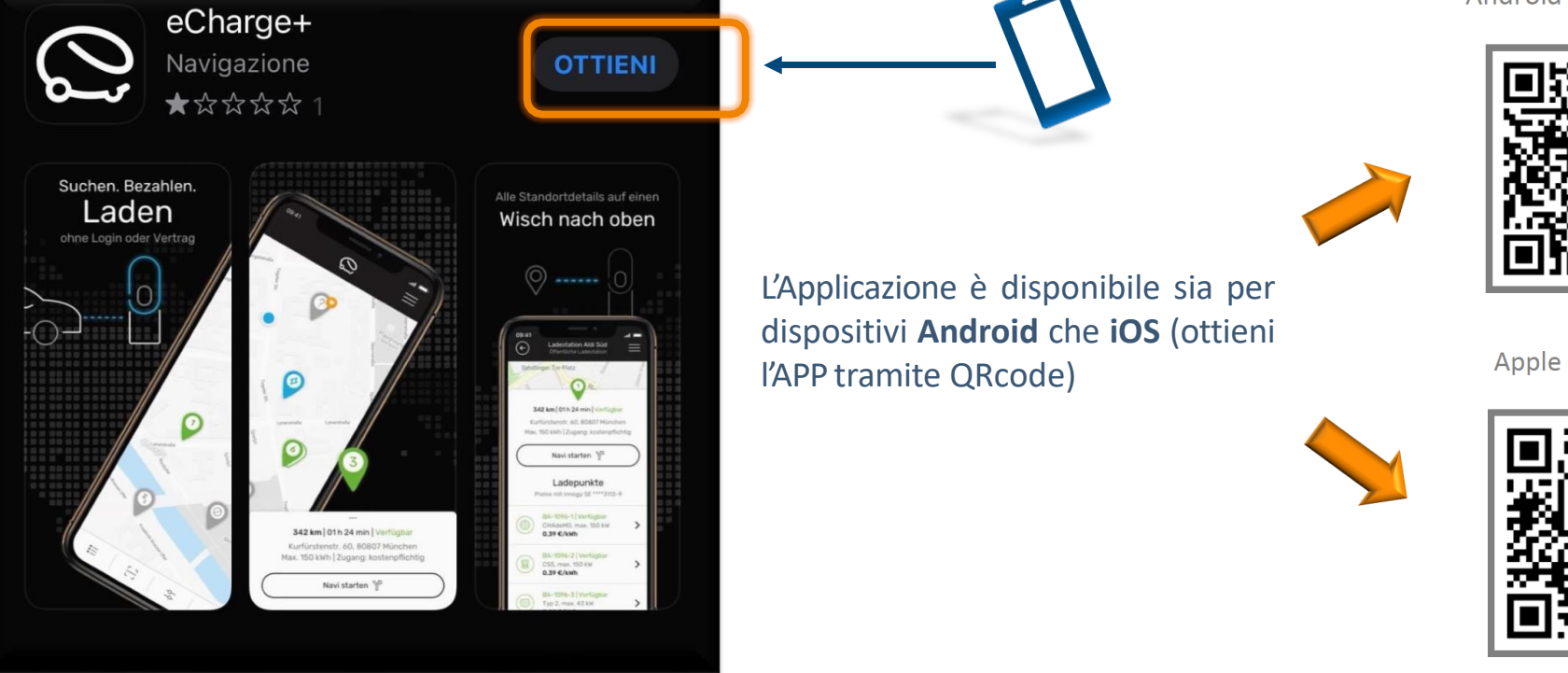

Apple - iOS

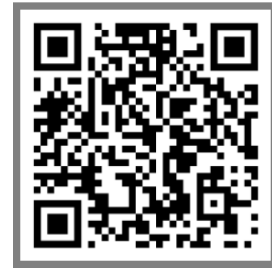

Dopo aver installato l'APP e accettato tutti i termini di utilizzo, apparirà la schermata principale con la mappa in geolocalizzazione. Per poter associare la tessera bisognerà:

-Aprire le Impostazioni (1)

-Cliccare su Profilo (2)

95

- -Cliccare su Mezzi di Pagamento 🌖
- -Cliccare su Contratto elettrico per auto 4

|                                                             | App Store                            |                                     | ↔ Mezzi di pagamento Ξ                        |
|-------------------------------------------------------------|--------------------------------------|-------------------------------------|-----------------------------------------------|
| Via Censio                                                  | Stazioni di ricarica                 | Profilo   Image: Mezzi di pagamento | Quale metodo di pagamento vuoi<br>aggiungere? |
| Aace FAI - Palazzina Appiani                                | ☐ eBox privati                       | Buoni >                             | Contratto elettrico per auto                  |
| e Villa Necch<br>mbrogio C Mila                             | oll Dati di ricarica<br>A Profilo    | 6€ Veicoli >                        | PayPal >                                      |
| di Porta Ticinese<br>TICINESE<br>Useo<br>e<br>Englazione Di | <ul><li>☑ Contatto e guida</li></ul> |                                     |                                               |
| Googlesse Morivione                                         |                                      |                                     |                                               |

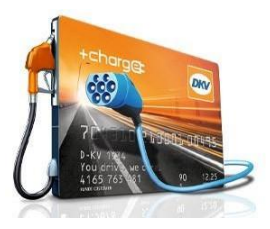

A questo punto verranno richiesti i dati di accesso del Profilo associato alla tessera DKV CARD +CHARGE registrato su DKV COCKPIT

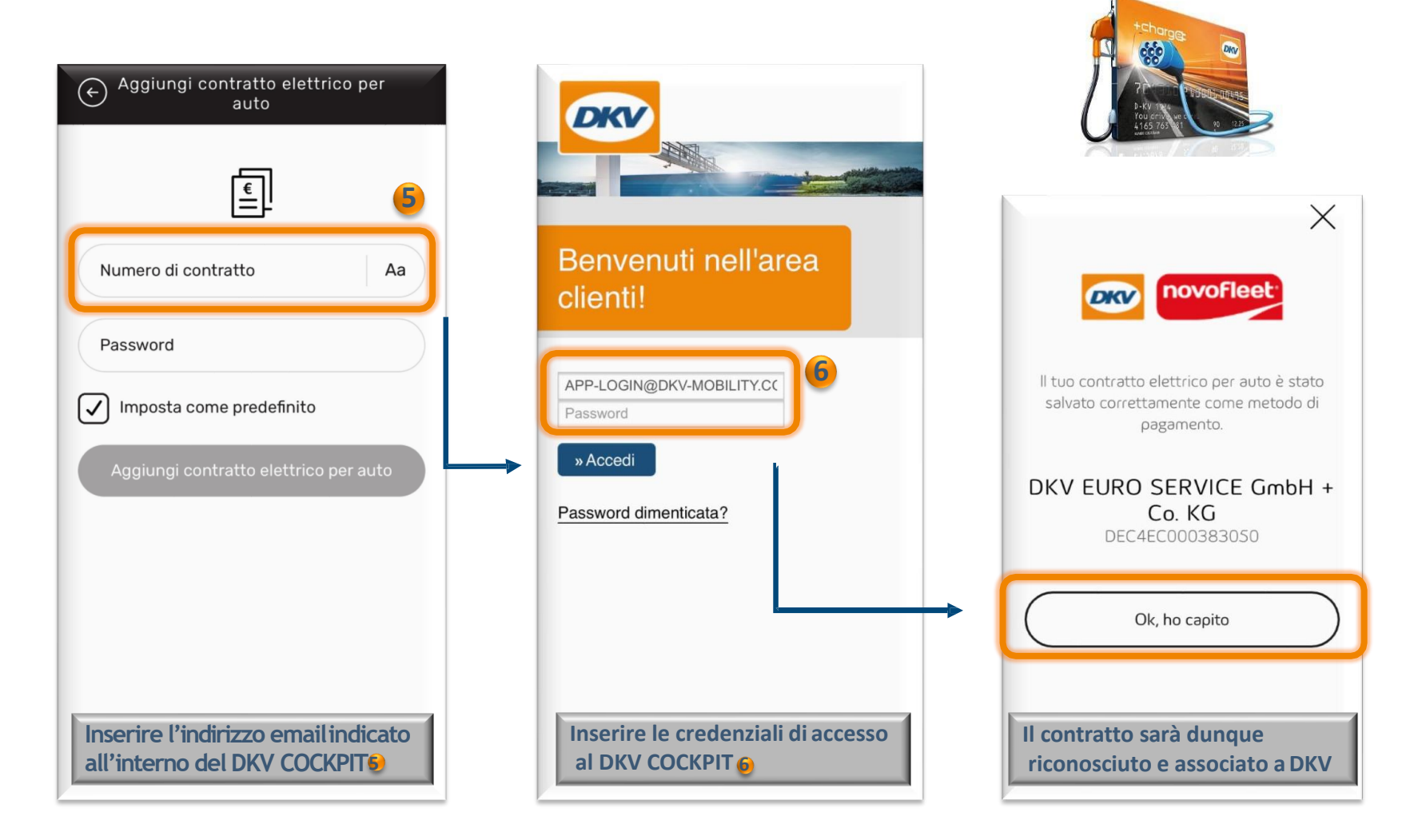

Da adesso sarà possibile procedere alla ricerca dei punti di ricarica per effettuare la ricarica elettrica del veicolo

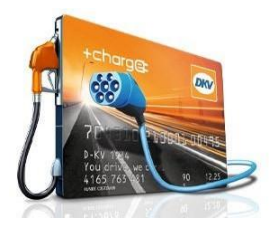

pagamento o eventuali contatti

per assistenza

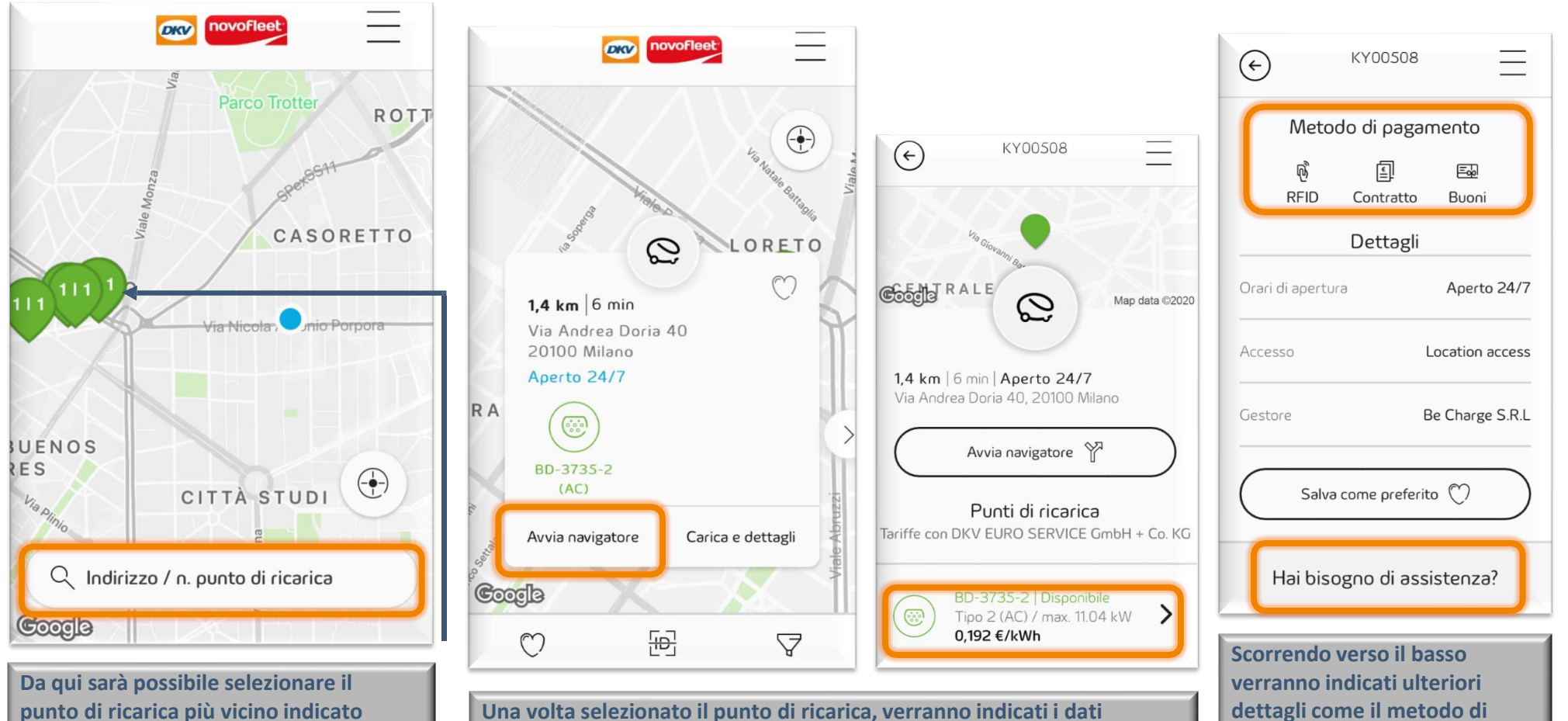

punto di ricarica più vicino indicato sulla mappa oppure localizzarlo tramite la stringa di ricerca

Cliccando su carica e dettagli sarà possibile procedere alla sessione di ricarica

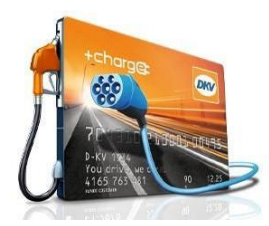

Avendo registrato correttamente la tessera nel DKV COCKPIT e avendo selezionato il metodo di pagamento DKV, la modalità di pagamento verrà automaticamente ricevuta dall'APP

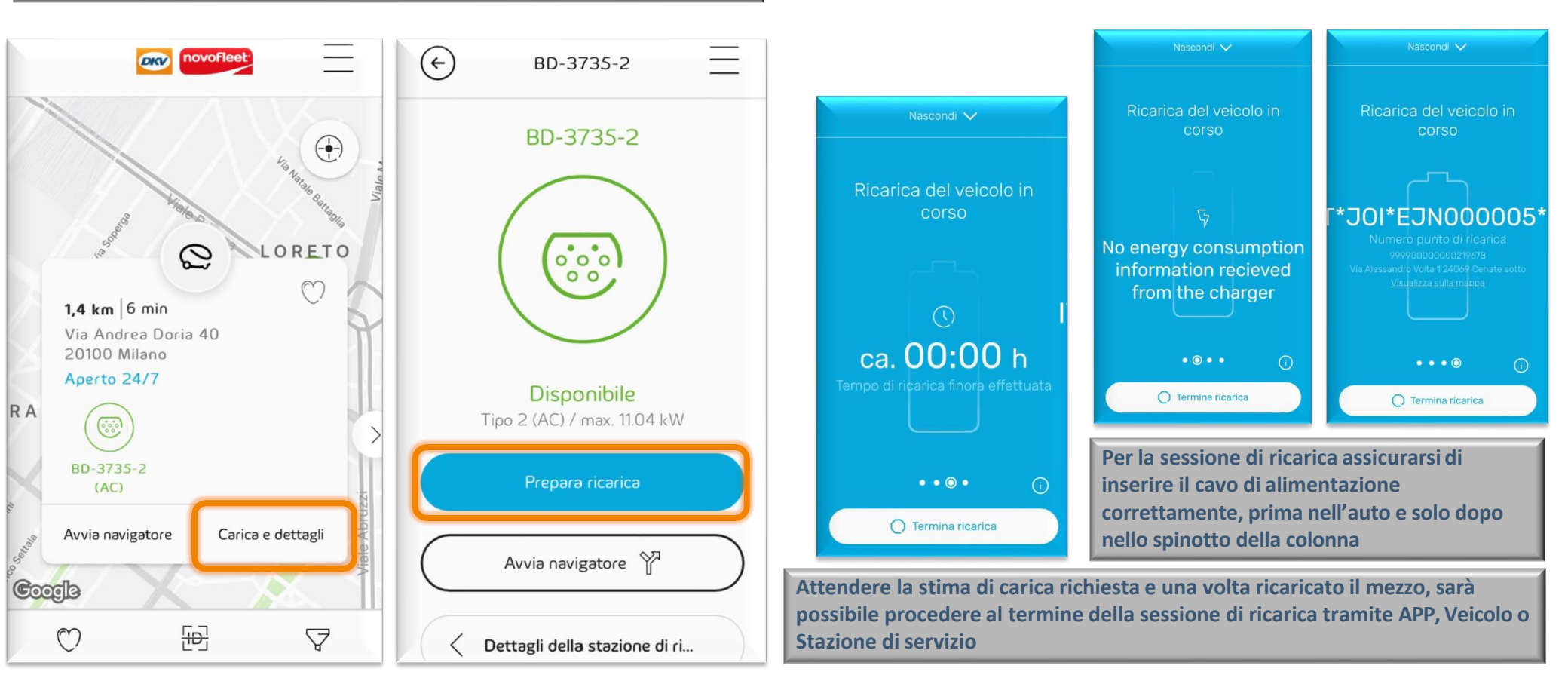

Di seguito un elenco di malfunzionamenti legati alla sessione di ricarica con relative soluzioni:

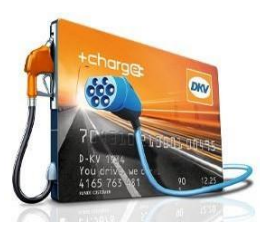

#### **SOLUZIONE** MALFUNZIONAMENTO Contattare numero verde del gestore del sistemadi Il cavo di ricarica resta bloccato nella presa ricarica presente sulla colonnina Non è possibile interrompere la ricarica Provare ad avviare la ricarica tramite la Mobile App eCharge+ e informare il Customer Service via email La DKV CARD + CHARGE non viene letta dal lettore RIFD indicando nome supplier, orario, numero e luogo Sistema presente sulla colonnina di ricarica Provare ad avviare la ricarica tramite la DKV CARD + Non è possibile avviare la ricarica attraverso la Mobile CHARGE e informare il Customer Service via email App eCharge+ indicando nome supplier, orario, numero e luogo Sistema di ricarica Il punto di ricarica non si trova nella posizione segnalata Informare il Customer Service via email indicando nome supplier, orario, numero e luogo Sistema di ricarica dalla Mobile App eCharge+

99

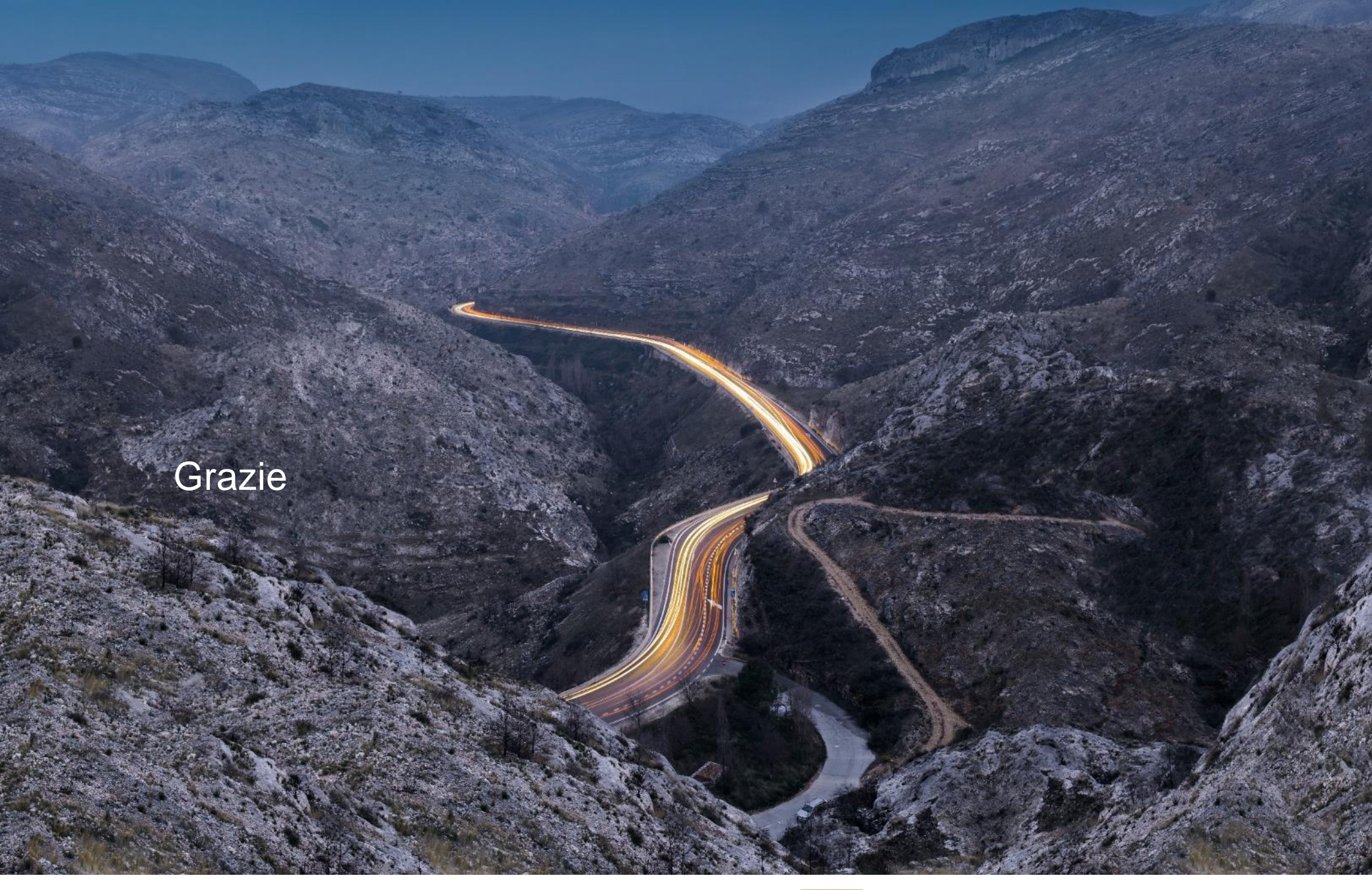

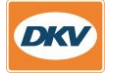

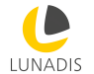

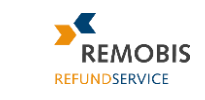

DKV MOBILITY SERVICES BusinessCenter